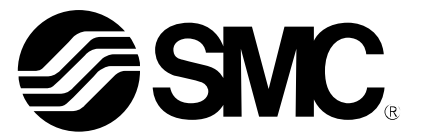

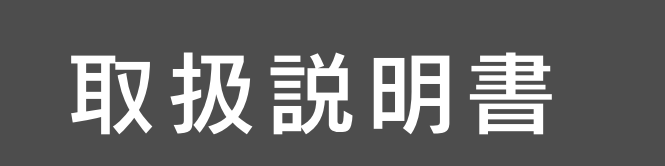

製品名称

デジタル着座スイッチ (**⊗ IO**-Link対応)

型式 / シリーズ / 品番

ISA3 シリーズ

SMC株式会社

目次

| 1ご使用の前に | 安全上のご注意                                          | 3               |
|---------|--------------------------------------------------|-----------------|
|         |                                                  |                 |
|         | 製品の特徴                                            | 8               |
|         | 型式表示・品番体系                                        | 9               |
|         | 製品各部の名称とはたらき                                     | 15              |
| の制日について | 仕様                                               | 16              |
| る報告について | 仕様表(ISA3) ·····                                  | 16              |
|         | 仕様表(レギュレータ)・・・・・・・・・・・・・・・・・・・・・・・・・・・・・・・・・・・・  | 18              |
|         | 仕様表 (2 ポートソレノイドバルブ)・・・・・・・・                      | 18              |
|         | 特性クラブ・・・・・・・・・・・・・・・・・・・・・・・・・・・・・・・・・・・・        | 19              |
|         | 7F形引法区                                           | 22              |
|         | 10000000000000000000000000000000000000           | 20              |
|         |                                                  | <b>20</b><br>28 |
| 3 設置方法  |                                                  | 31              |
|         | □ □ □ □ □ □ □ □ □ □ □ □ □ □ □ □ □ □ □            | 36              |
|         | 構成図 · · · · · · · · · · · · · · · · · · ·        | 40              |
|         |                                                  |                 |
|         | 設定の概要[測定モード]                                     | 43              |
|         | 測定モード・・・・・・・・・・・・・・・・・・・・・・・・・・・・・・・・・・・・        | 44              |
|         | しきい値の設定                                          | <b>45</b>       |
|         | 出荷時の設定状態 ・・・・・・・・・・・・・・・・・                       | 45              |
|         | 3ステップ設定モード                                       | 47              |
| 人体田士社   | 設定前の準備 · · · · · · · · · · · · · · · · · · ·     | 47              |
| 4 使用力法  | 設定方法 · · · · · · · · · · · · · · · · · · ·       | 4/              |
|         | 簡易設定モード                                          | 49              |
|         | ファンクション選択モード                                     | 51              |
|         | 出荷時の設定状態・・・・・・・・・・・・・・・・・・・・・・・・・・・・・・・・・・・・     | 52              |
|         | その他の設定                                           | 85              |
|         | I0-Link 仕様                                       | 90              |
|         |                                                  |                 |
|         | 保守                                               | 107             |
| 5因った時は  | トラブルシューティング                                      | 109             |
|         | エラー表示 ・・・・・・・・・・・・・・・・・・・・・・・                    | 112             |
|         | 供給圧力と表示の関係 · · · · · · · · · · · · · · · · · · · | 113             |

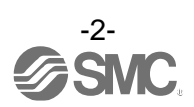

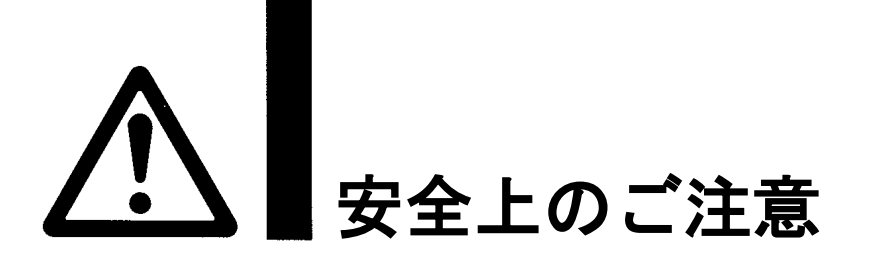

ここに示した注意事項は、製品を安全に正しくお使いいただき、あなたや他の人々への危害や損害を未然に 防止するためのものです。これらの事項は、危害や損害の大きさと切迫の程度を明示するために、 「注意」「警告」「危険」の三つに区分されています。いずれも安全に関する重要な内容ですから、

国際規格 (ISO/IEC)、日本産業規格 (JIS) <sup>\*1)</sup> およびその他の安全法規<sup>\*2</sup>) に加えて、必ず守ってください。 \*1) ISO 4414: Pneumatic fluid power -- General rules and safety requirements for system and their components ISO 4413: Hydraulic fluid power -- General rules and safety requirements for system and their components IEC 60204-1: Safety of machinery -- Electrical equipment of machines (Part 1: General requirements) ISO 10218-1: Robots and robotic devices - Safety requirements for industrial robots - Part 1:Robots

JIS B 8370: 空気圧-システム及びその機器の一般規則及び安全要求事項

JIS B 8361: 油圧-システム及びその機器の一般規則及び安全要求事項

JIS B 9960-1: 機械類の安全性 - 機械の電気装置(第1部: 一般要求事項)

JIS B 8433-1:ロボット及びロボティックデバイス—産業用ロボットのための安全要求事項-第1部:ロボット ※2)労働安全衛生法 など

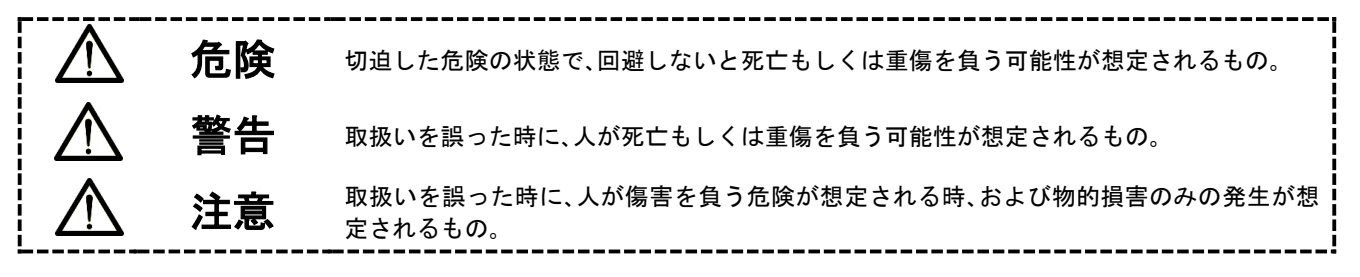

①警告

 ①当社製品の適合性の決定は、システムの設計者または仕様を決定する人が判断してください。
ここに掲載されている製品は、使用される条件が多様なため、そのシステムへの適合性の決定は、
システムの設計者または仕様を決定する人が、必要に応じて分析やテストを行ってから決定してください。
このシステムの所期の性能、安全性の保証は、システムの適合性を決定した人の責任になります。
常に最新の製品カタログや資料により、仕様の全ての内容を検討し、機器の故障の可能性についての状況を 考慮してシステムを構成してください。
②当社製品は、充分な知識と経験を持った人が取扱ってください。
ここに掲載されている製品は、取扱いを誤ると安全性が損なわれます。
機械・装置の組立てや操作、メンテナンスなどは充分な知識と経験を持った人が行ってください。
③安全を確認するまでは、機械・装置の取扱い、機器の取外しを絶対に行わないでください。
1. 機械・装置の点検や整備は、被駆動物体の落下防止処置や暴走防止処置などがなされていることを 確認してから行ってください。
2. 製品を取外す時は、上記の安全処置がとられていることの確認を行い、エネルギー源と該当する設備の 電源を遮断するなど、システムの安全を確保すると共に、使用機器の製品個別注意事項を参照、 理解してから行ってください。

3. 機械・装置を再起動する場合は、予想外の動作・誤動作が発生しても対処できるようにしてください。

④当社製品は、製品固有の仕様外での使用はできません。次に示すような条件や環境で 使用するようには開発・設計・製造されておりませんので、適用外とさせていただきます。 1.明記されている仕様以外の条件や環境、屋外や直射日光が当たる場所での使用。

2. 原子力、鉄道、航空、宇宙機器、船舶、車両、軍用、生命および人体や財産に影響を及ぼす機器、燃焼装置、 娯楽機器、緊急遮断回路、プレス用クラッチ・ブレーキ回路、安全機器などへの使用、およびカタログ、取 扱説明書などの標準仕様に合わない用途の使用。

 インターロック回路に使用する場合。ただし、故障に備えて機械式の保護機能を設けるなどの 2重インターロック方式による使用を除く。また定期的に点検し正常に動作していることの確認を 行ってください。

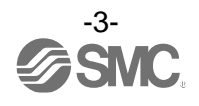

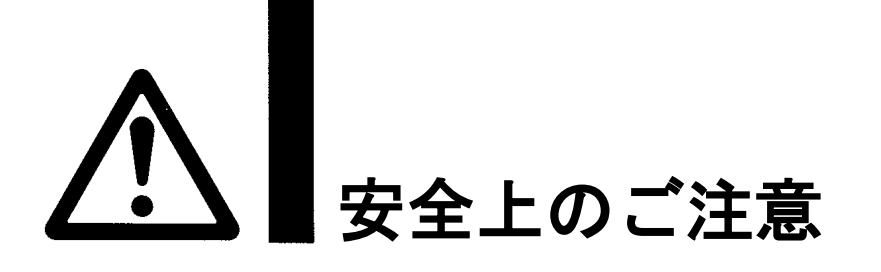

# 1注意

当社の製品は、自動制御機器用製品として、開発・設計・製造しており、平和利用の製造業向けとして 提供しています。製造業以外でのご使用については、適用外となります。 当社が製造、販売している製品は、計量法で定められた取引もしくは証明などを目的とした用途では 使用できません。 新計量法により、日本国内で SI 単位以外を使用することはできません。

# 保証および免責事項/適合用途の条件

製品をご使用いただく際、以下の「保証および免責事項」、「適合用途の条件」を適用させていただきます。 下記内容をご確認いただき、ご承諾のうえ当社製品をご使用ください。

## 『保証および免責事項』

①当社製品についての保証期間は、使用開始から1年以内、もしくは納入後1.5年以内、いずれか早期に 到達する期間です。\*<sup>3)</sup>

また製品には、耐久回数、走行距離、交換部品などを定めているものがありますので、当社最寄りの 営業拠点にご確認ください。

②保証期間中において当社の責による故障や損傷が明らかになった場合には、代替品または必要な交換部品の提供を行わせていただきます。なお、ここでの保証は、当社製品単体の保証を意味するもので、当社製品の故障により誘発される損害は、保証の対象範囲から除外します。

③その他製品個別の保証および免責事項も参照、ご理解の上、ご使用ください。

※3) 真空パッドは、使用開始から1年以内の保証期間を適用できません。 真空パッドは消耗部品であり、製品保証期間は納入後1年です。 ただし、保証期間内であっても、真空パッドを使用したことによる摩耗、またはゴム材質の劣化が原因の 場合には、製品保証の適用範囲外となります。

# 『適合用途の条件』

海外へ輸出される場合には、経済産業省が定める法令(外国為替および外国貿易法)、手続きを必ず守って ください。

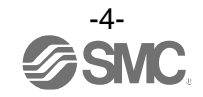

## ■重要なお願い

この製品を安全に正しくご使用いただくために、ご使用の前に当社ホームページの『SMC 製品取扱い注意事項』の「圧カスイッチ・フロースイッチ共通注意事項」を必ずお読みください。

## ■取扱い者について

①この取扱説明書は、空気圧機器を使用した機械・装置の組立・操作・保守点検するかたで、これらの機器に対して十分な知識と経験をお持ちのかたを対象にしています。
組立・操作・保守点検の実施は、このかたに限定させていただきます。

②組立・操作・保守点検に当っては、この本書をよく読んで内容を理解した上で実施してください。

## ■製品個別注意事項

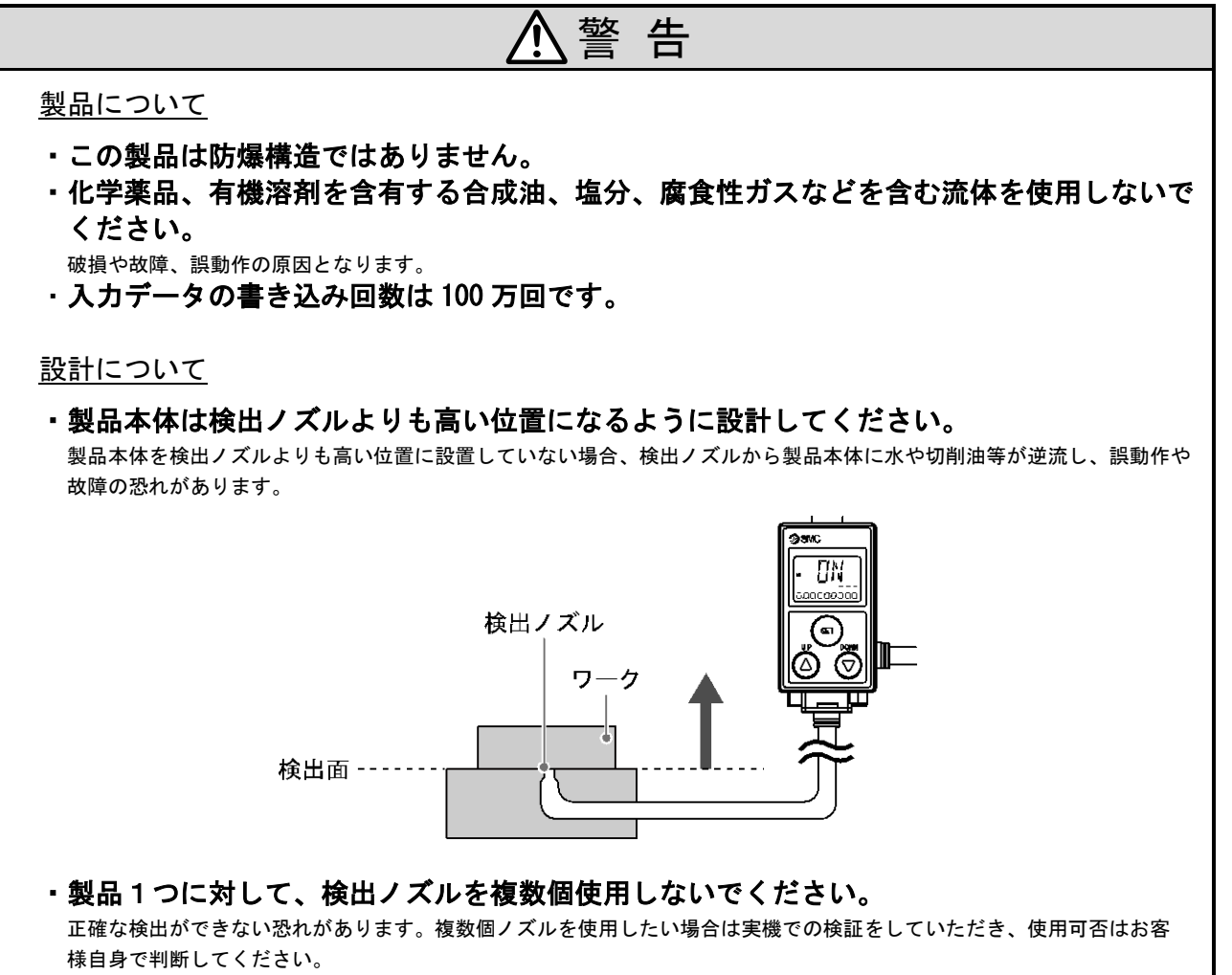

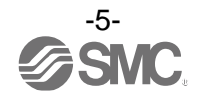

⚠警告 取付/設置について 流体に異物混入の恐れがある場合は、1次側にフィルタ(5 μm以下)やミストセパレータ を設置してください。 ドレンを含んだ空気を使用する場合は、エアドライヤとドレンキャッチをフィルタの前 に設置し、定期的にドレン抜き管理を実施してください。 ドレン抜き管理が困難な場合は、オートドレン付フィルタのご使用をお勧めします。 配管について ・配管内に残っているゴミなどをエアブローで除去してから、製品を配管してください。 破損や故障、誤動作の原因となります。 ・配管後は、適正な機能検査・漏れ検査を実施してください。 意図しない誤動作により、安全が確保できなくなる恐れがあります。正常に機器が動作しない・漏れがあるなどの異常の 場合は、電源を切断し流体の供給を停止してください。 製品本体から検出ノズルまでの配管中には、漏れや抵抗になるような機器および継手を 使用しないでください。 配線について ・CE/UKCA マーキングにおける雷サージに対する耐性は有していませんので、装置側で雷 サージ対策を実地してください。 ・リード線の引っ張り限界強度は50Nです。 特に製品のリード線を摘んで本体を持ち上げたり、持ち運ばないでください。 リード線が可動する場合は、リード線を製品本体の近くで固定するようにしてください。 ・配線は、ノイズ・サージの混入防止のため、できるだけ短くしてください。 最長でも 20 m 以下でご使用ください。 また、DC(-)線(青線)は、極力電源の近くに配線してください。 使用環境について 常時水や切削油が掛かるような場所では使用しないでください。 故障や誤動作の恐れがあります。カバーで覆うなどの対策を実施してください。 化学薬品、海水、洗浄液、腐食性のガスの雰囲気または付着する場所では使用しないで ください。 短期間でも製品が悪影響(破損、故障、誤動作、リード線の硬化など)を受ける恐れがあります。 ・磁界が発生している場所では使用しないでください。 誤動作の原因となります。 ・周囲の熱源による、輻射熱を受ける場所で使用しないでください。 誤動作の原因となります。 製品をボックス内に収納して使用する場合には、ボックス内の圧力が常に大気圧になる よう、排気口を設けてください。 ボックス内の圧力が大気圧になっていない場合、正確な検出ができなくなり、誤動作の原因となります。 ・保護構造は、スイッチ部 IP67、電磁弁 IP65、圧力計と減圧弁は開放型です。水滴・油 および溶接時のスパッタ等が付着する場面では、適切な防護対策を施してください。

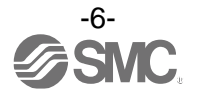

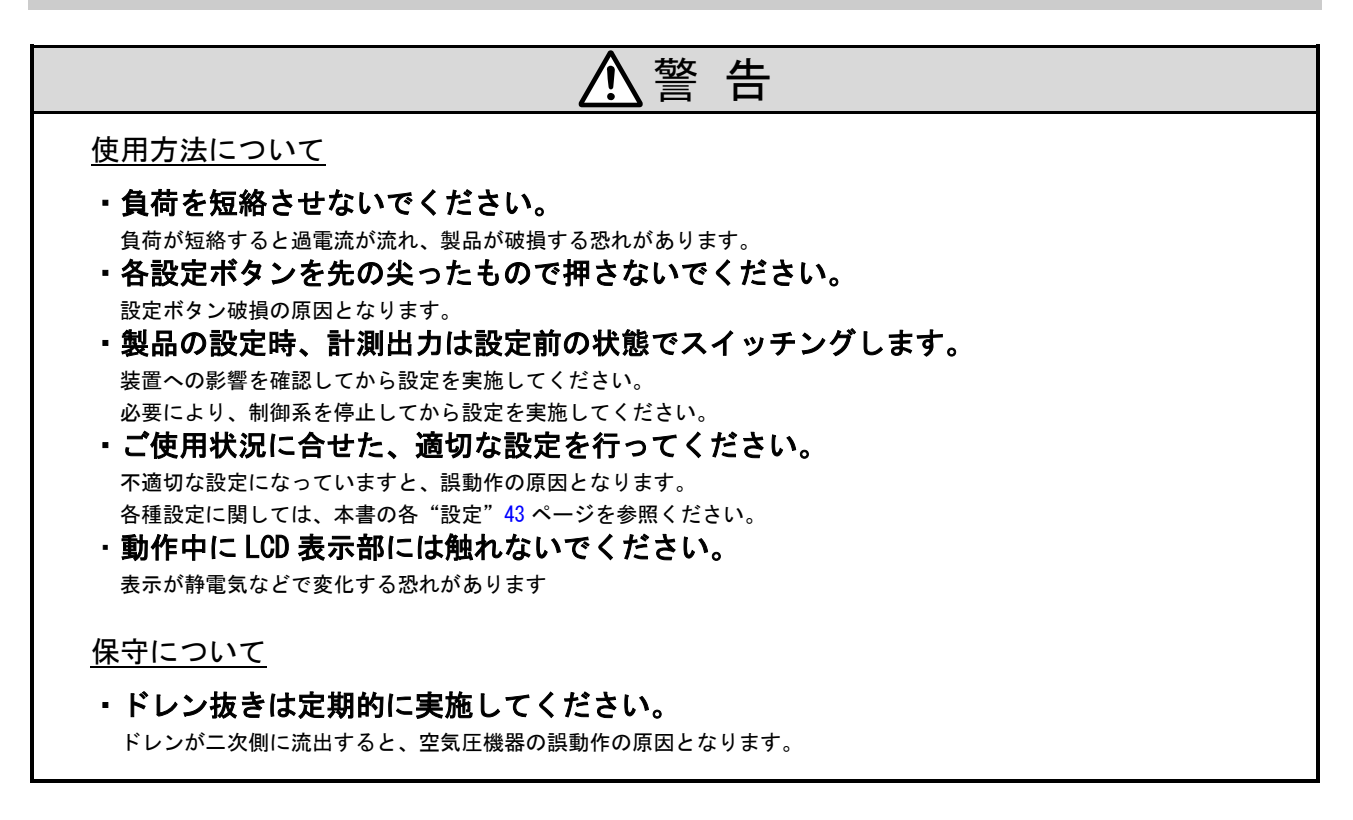

◆VX2 シリーズ(2 ポートソレノイドバルブ)と AR20 シリーズ(レギュレータ)の注意事項に 関しては、各取扱説明書をよく読んで内容を理解した上で使用してください。

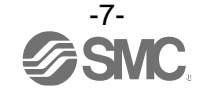

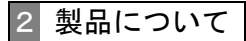

# 製品の特徴

検出面とワークとのスキマ量(0.01 mm~0.03 mm、0.02 mm~0.15 mm、0.05 mm~0.30 mm)を検出することが できます。着座したかどうかが、メイン画面に ON(緑)/OFF(橙)で表示されます。(工場出荷時の設定の場合) サブ画面には、検出面とワークとの測定距離の目安をレベルメータで表示できます。 ワークを傷つけにくい非接触タイプの着座確認スイッチです。

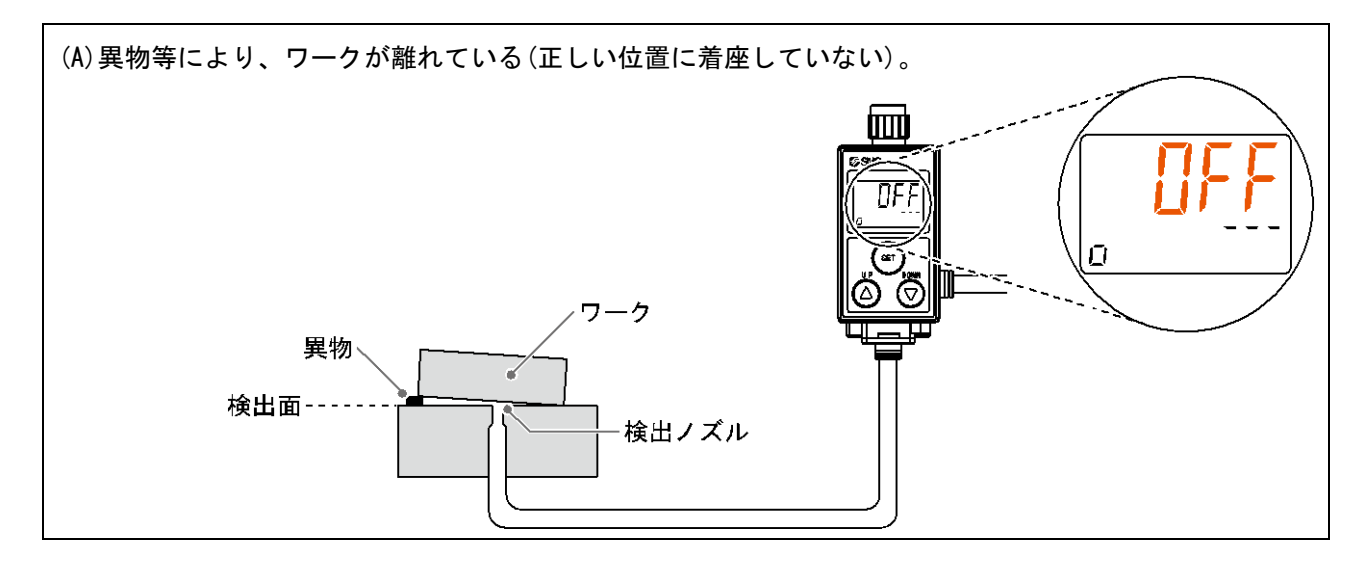

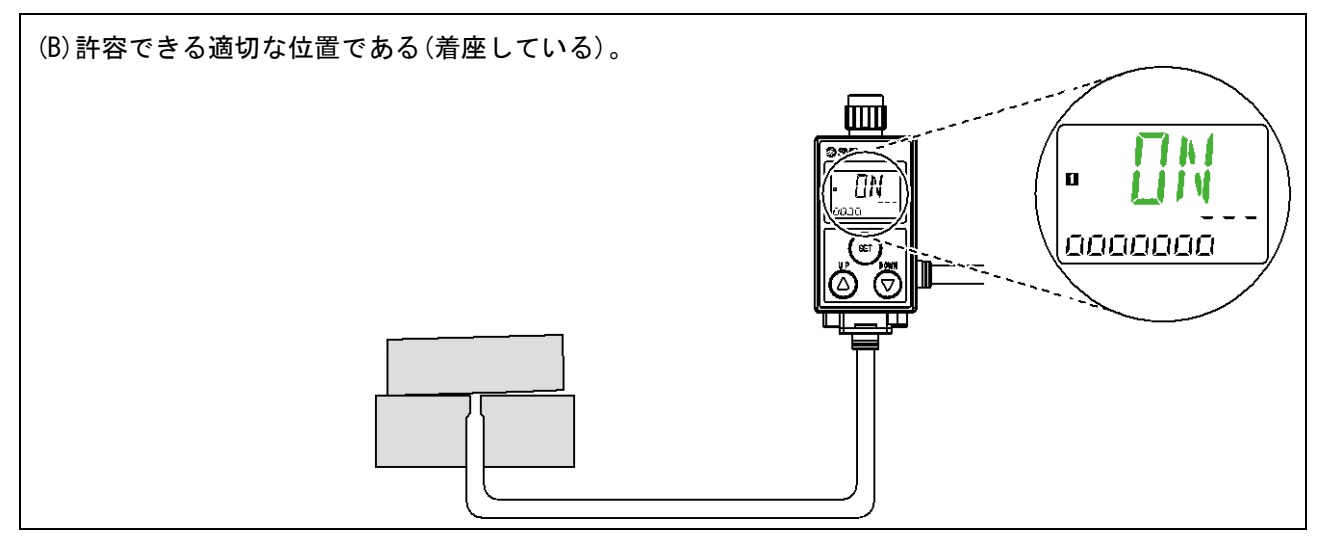

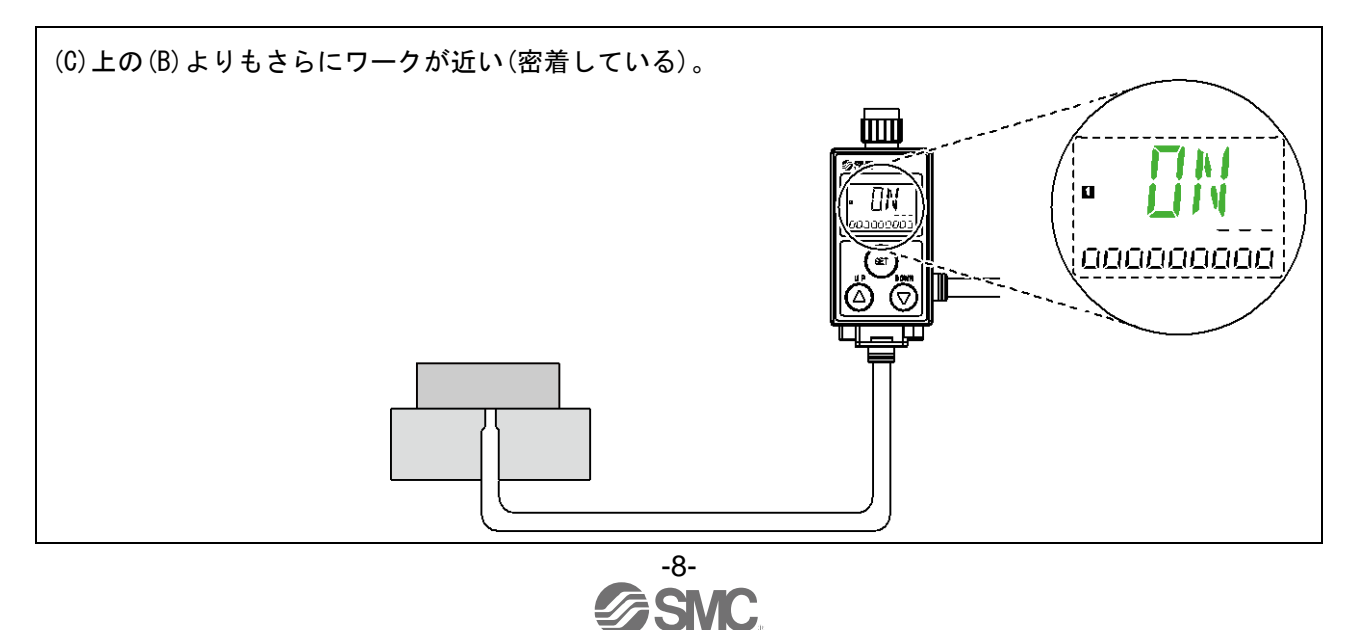

# 型式表示・品番体系

〇制御ユニットなし

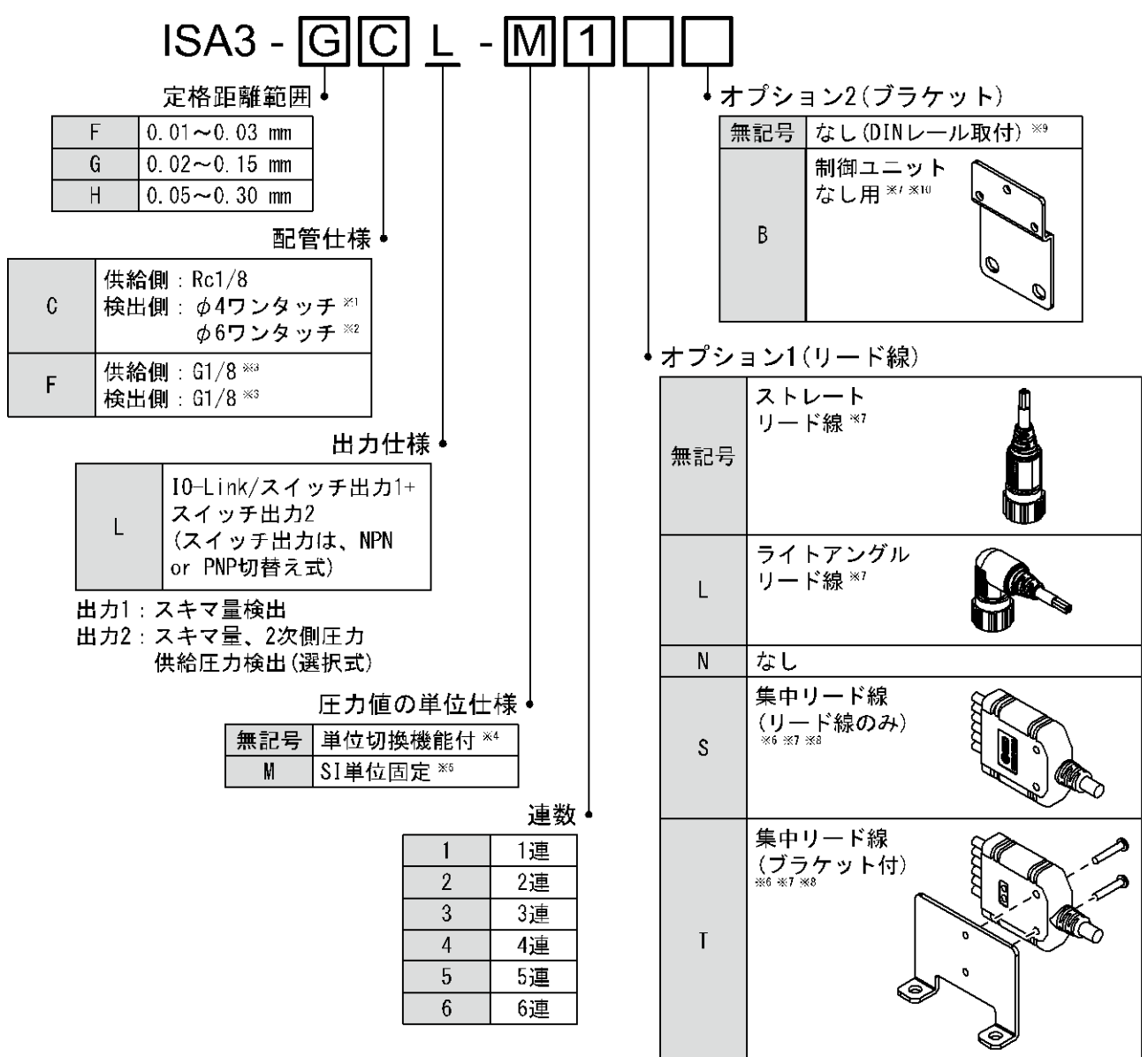

※1: 定格距離範囲で F を選択の場合

※2: 定格距離範囲で G、H を選択の場合

※3:IS01179-1 準拠

※4:新計量法により、日本国内で単位切換機能付を使用することはできません。

※5:固定単位:kPa

※6:1連の場合は、選択できません。

※7:オプションは製品に組付けられていません。同梱出荷となります。

※8:※8(11ページ)参照

※9:DIN レールは別途手配となります。

※10:ブラケットの数量につきましては、1連は1セット、2連以上は2セット同梱となります。

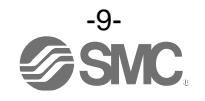

〇制御ユニット付

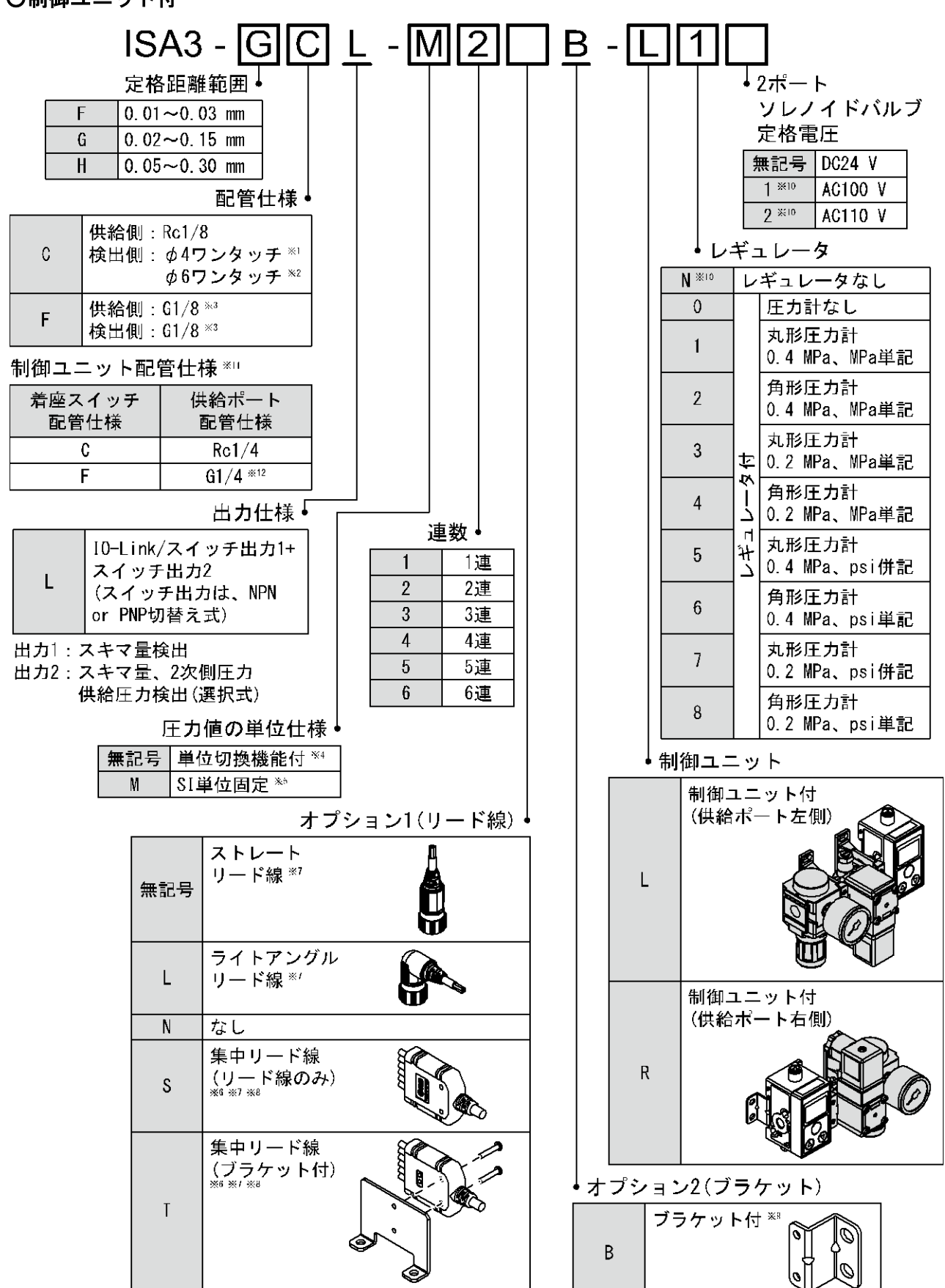

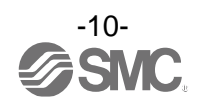

- ※1: 定格距離範囲で F を選択の場合
- ※2:定格距離範囲でG、Hを選択の場合
- ※3:ISO1179-1 準拠
- ※4:新計量法により、日本国内で単位切換機能付を使用することはできません。
- ※5:固定単位:kPa
- ※6:1連の場合は、選択できません。
- ※7:オプションは製品に組付けられていません。同梱出荷となります。
- ※8:集中リード線のM12コネクタ取出し方向は、右側になります。 供給ポート右側で使用する場合は、制御ユニットと干渉しないように設置してください。

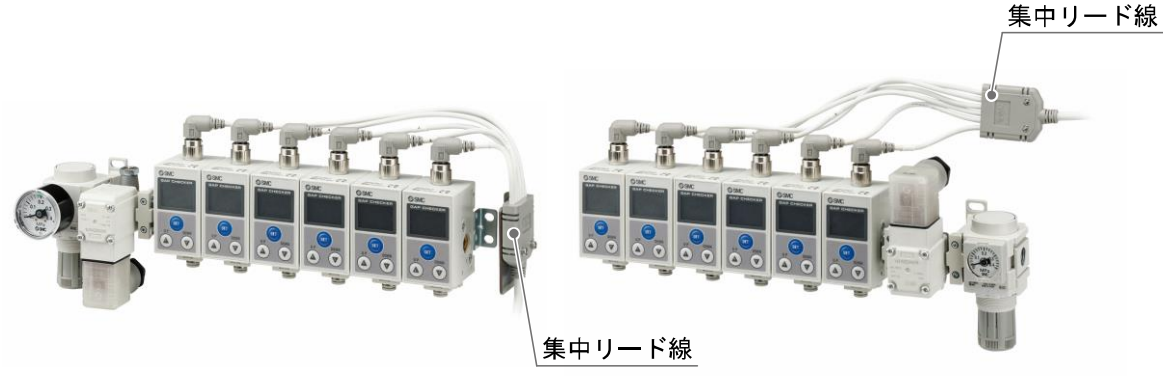

供給ポート左側

供給ポート右側

※9:制御ユニット用のブラケットは、組付けられて出荷されます。

- ※10:受注生産品
- ※11:制御ユニット付の場合、着座スイッチの配管仕様により、供給ポートの配管仕様が変わります。
- ※12:ISO16030 準拠

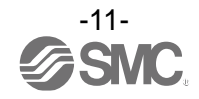

## Oオプション/部品品番

| 連結用ねじ    |            |            |                                          | ブラケッ     | ' <b>ト</b> |      |
|----------|------------|------------|------------------------------------------|----------|------------|------|
| (ねじ2本、   | スペーサ ※ 2   | 個、ナット2個セ   | ット)                                      | (タッピ)    | ンねじ(3×8)   | 3本付) |
| ISA-16-D |            |            |                                          | ISA-14   |            |      |
| 連数       | 品番         |            |                                          | $\sim$   | <b>A</b>   |      |
| 2        | ISA-16-2   |            |                                          |          |            |      |
| 3        | ISA-16-3   |            |                                          |          |            |      |
| 4 *      | ISA-16-4   |            |                                          | Ø        | J D        |      |
| 5        | ISA-16-5   |            |                                          |          |            | Ū    |
| 6 *      | ISA-16-6   |            |                                          |          | O          | <    |
|          |            |            |                                          |          |            | 1    |
|          |            |            |                                          |          |            |      |
|          |            |            |                                          |          |            |      |
|          |            |            |                                          |          |            |      |
|          |            |            |                                          |          | $\nearrow$ |      |
| ,        | * 6        |            |                                          |          |            | ط    |
|          | 0)         |            |                                          |          |            |      |
| (O)      | 6          |            | <u>コネクタ付リー</u>                           | -ド線      | コネクタ付      | リード線 |
|          | V          |            | ZS31B                                    |          | ZS-31-C    |      |
|          |            |            | 們                                        |          |            |      |
|          |            |            |                                          |          |            |      |
| ※・4 連および | 6連の場合にスイ   | ペーサが含まれます。 |                                          |          |            |      |
| X 1 2000 |            |            | le le le le le le le le le le le le le l | <b>X</b> | $\frown$   | <    |
|          |            |            |                                          |          |            | à    |
|          |            |            |                                          |          |            |      |
|          |            |            |                                          |          |            |      |
|          |            |            |                                          |          |            |      |
|          |            |            |                                          | -        |            |      |
| DINレール   |            |            |                                          |          |            |      |
| ISA-5-D  |            |            |                                          |          |            |      |
|          |            |            |                                          | 品番       | L          | 連数   |
| <u> </u> |            | L          |                                          | ISA-5-1  | 73.0       | 1    |
| 1. 25 8  | <u>4.5</u> |            | <u>7.5</u>                               | ISA-5-2  | 135.5      | 2    |
|          |            |            |                                          | ISA-5-3  | 173.0      | 3    |
|          |            |            | ۲ I                                      | ISA-5-4  | 210.5      | 4    |

ISA-12-A

ISA-12-C

പ്പ

シール付プラグ

ISA-12-D

配管

Rc1/8 G1/8

35

 $\phi \phi \phi \phi \phi \phi \phi \phi$ 

35

F

-12-

増連用パッキン \*

ISA-5-5

ISA-5-6

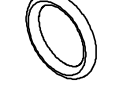

※:配管仕様 C、F 共に共通です。

248.0

285.5

5

6

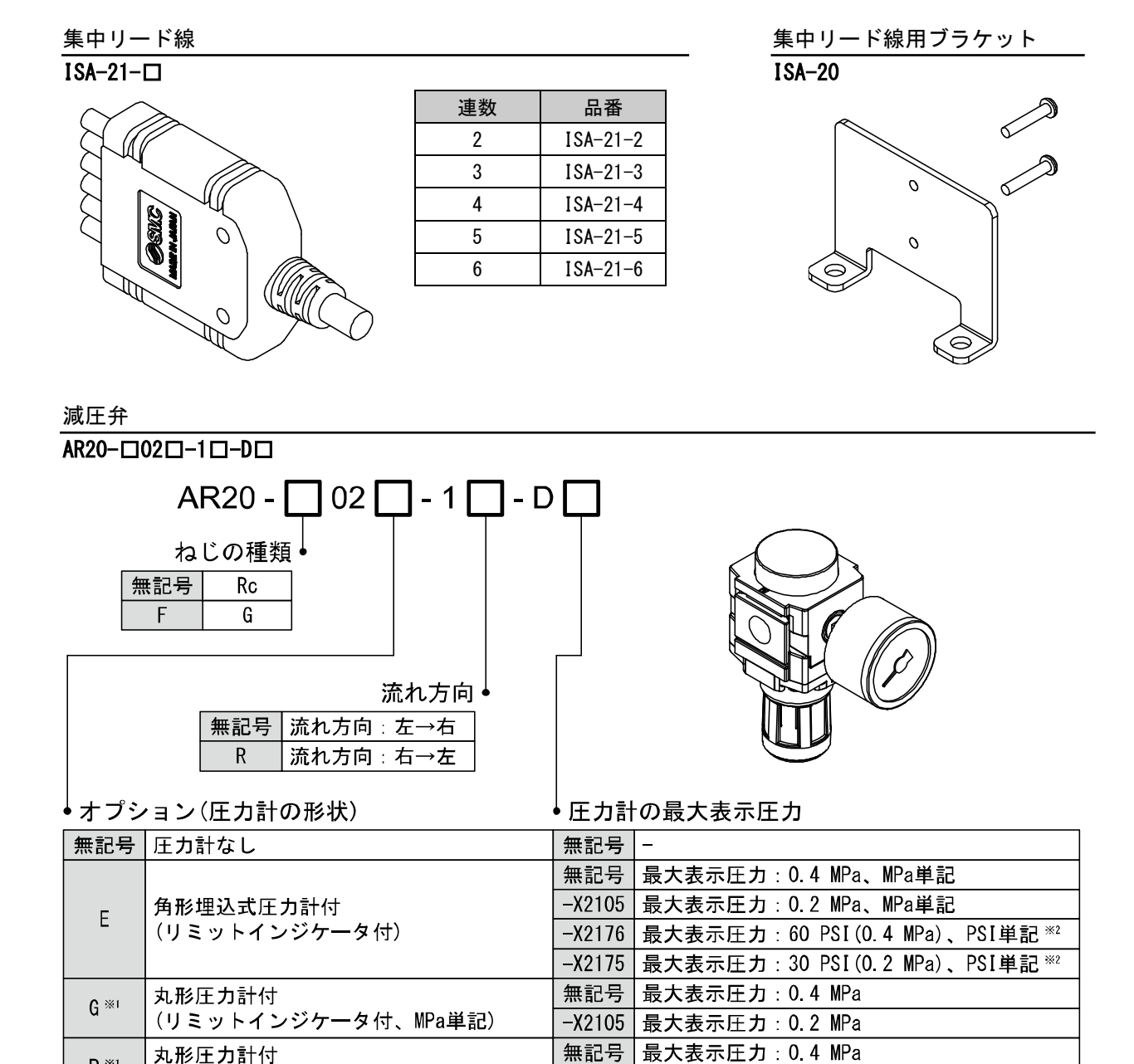

※1:圧力計の取付ねじは、1/8となります。圧力計は、同時梱包となり、組付けされていません。 ※2:新計量法上(日本国内用はSI単位)、海外向けのみの販売となります。

(リミットインジケータ付、MPa/PSI併記 \*2)

P \*1

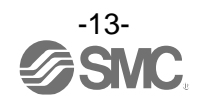

-X2105 最大表示圧力: 0.2 MPa

2ポートソレノイドバルブ

VX210 X276

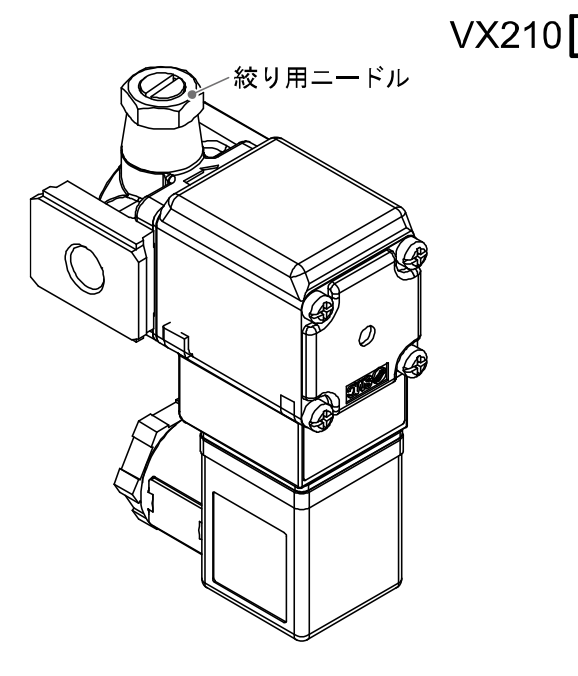

|                                                           |                 | <u>X2</u> | 76   |                 |        |               |       |    |
|-----------------------------------------------------------|-----------------|-----------|------|-----------------|--------|---------------|-------|----|
|                                                           |                 | ļ         | 仕様   |                 |        |               |       |    |
|                                                           |                 |           | 記号   |                 | 仕様     |               |       |    |
|                                                           |                 |           | X276 |                 | 絞り弁付   |               |       |    |
|                                                           | │<br>● 電        | 圧、!       | ノード紛 | 泉耳              | 反出し    |               |       |    |
|                                                           | i               | 記号        | 電圧   |                 | リー     | ド線取           | 出し    |    |
|                                                           | Z2A DC24 V      |           | ~    | 44              | ]      |               |       |    |
|                                                           | Z2B **2 AC100 V |           | V    | UIN形ター<br>(サージ雷 | ミナル・   | フノノ1」<br>司路付) |       |    |
|                                                           | Z2C **2 AC110 V |           | ۷    |                 |        | ינוםעוב       |       |    |
| ※2:受注生産品。AC100 VおよびAC110 V選択時は、<br>ねじ加工なし品(記号:Z)は選択できません。 |                 |           |      |                 |        |               |       |    |
| ļ                                                         | ボディ柞            | 才質、       | 口径、  | オ               | リフィス   | 圣             |       |    |
|                                                           | 記号              | ボデ        | ィ材質  |                 | 口径     |               | オリフィン | ス径 |
|                                                           | Z               |           |      | ね               | いし加工なし | (1/8)         |       |    |
|                                                           | B *1            | /         | AI 🛛 |                 | Rc1/4  |               | φ4    |    |

ブラケット(制御ユニット付用) (タッピンねじ(3×8)2本付)

ブラケット付スペーサ Y200T-D

D \*\*

モジュラアダプタ E210-U01

G1/4

ISA-17

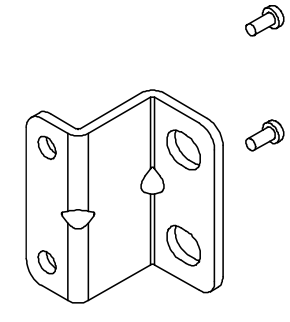

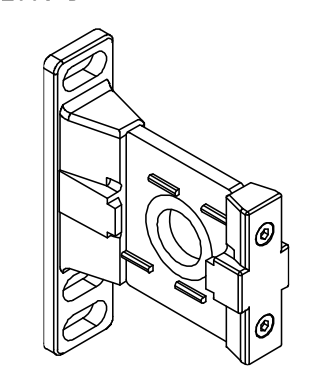

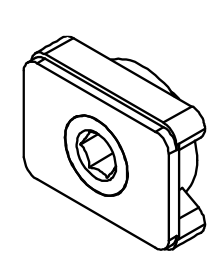

スペーサ ISA-18

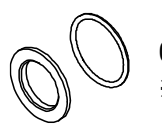

0リング付 ※:2ポートソレノイドバルブが右側に付く場合

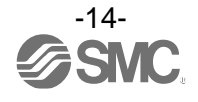

# 製品各部の名称とはたらき

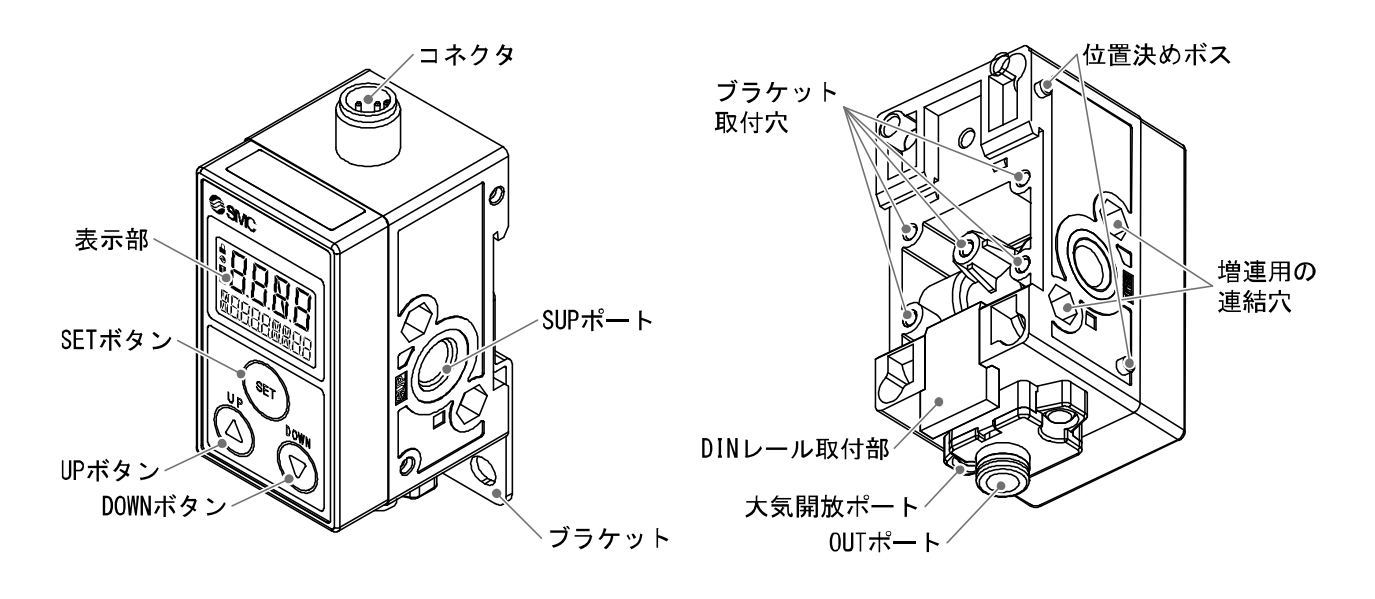

| 名称             | 機能                                      |
|----------------|-----------------------------------------|
| 表示部            | 下図を参照ください。                              |
| UP ボタン(④ボタン)   | モード選択、サブ画面の表示選択、ON/OFF しきい値の増加などに使用します。 |
| SET ボタン(雪ボタン)  | 各モードの変更、しきい値の確定などに使用します。                |
| DOWN ボタン(⑦ボタン) | モード選択、サブ画面の表示選択、ON/OFF しきい値の減少などに使用します。 |
| コネクタ           | リード線を接続する部分です。                          |
| SUP ポート(供給ポート) | 圧力を供給するためのポートです。                        |
| ブラケット取付穴       | ブラケット取付時に使用します。                         |
| 増連用の連結穴        | 製品を連結する場合に使用します。                        |
| OUT ポート(検出ポート) | ノズル側に配管するポートです。                         |
| 大気開放ポート        | ケース内部に大気圧を取込むためのポートです。                  |
| DIN レール取付部     | DIN レール取付/取外し時に使用します。                   |

#### 表示部

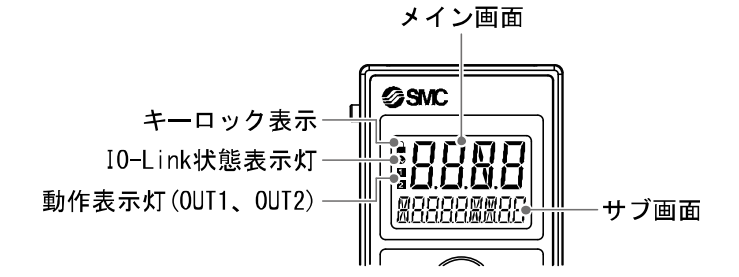

| 名称            | 機能                                            |
|---------------|-----------------------------------------------|
| メイン画面         | ON/OFF 表示、表示値、エラーコードを表示します。(2 色表示)            |
| 動作表示灯         | 出力状態を表示します。スイッチ出力が ON すると橙色に点灯します。            |
| サブ画面          | レベルメータ、表示値、しきい値、圧力値を表示します。                    |
| キーロック表示       | キーロックになると点灯します。                               |
| IO-Link 状態表示灯 | OUT1 を IO-Link モードで使用する場合、点灯します。(SIO モード時は消灯) |

# 仕様

## ■仕様表(ISA3)

| 型式                                       |                  | I SA3-F                                                                                                    | ISA3-G                  | I SA3-H              |                                |  |
|------------------------------------------|------------------|----------------------------------------------------------------------------------------------------|-------------------------|----------------------|--------------------------------|--|
| 適用流体                                     |                  | 乾燥空気(5 μm フィルタろ過)                                                                                          |                         |                      |                                |  |
|                                          | 定格距離範囲           |                                                                                                    | 0.01~0.03 mm            | 0.02~0.15 mm         | 0.05~0.30 mm                   |  |
|                                          | 表示/設定可<br>(距離の目安 | 「 <b>能範囲</b><br>₹) <sup>※1</sup>                                                                           | 0~60 <sup>**2</sup>     | 10~300 **2           | 30 <b>~</b> 500 <sup>**2</sup> |  |
|                                          | 最小表示単位           | 位(距離の目安) <sup>※1</sup>                                                                                     |                         | 1                    |                                |  |
| 0UT1 <sup>%4</sup><br>0UT2 <sup>%5</sup> | 定格圧力範囲           |                                                                                                    | 100. 0~200. 0 kPa       |                      |                                |  |
|                                          | 表示可能範囲(圧力値) *3   |                                                                                                    | -20.0~220.0 kPa         |                      |                                |  |
|                                          | 繰り返し精            | 变                                                                                                    | 0.005 mm 以下             | 0.010 mm 以下          | 0.020 mm 以下                    |  |
|                                          | 温度特性(25          | 5 ℃基準)                                                                                                    | 0.010 mm 以下             | 0.015 mm 以下          | 0.030 mm 以下                    |  |
|                                          | 応差               |                                                                                                    | 0 から可変<br>(工場出荷状態 : 3)  | 0 から可変 (工場           | 楊出荷状態:20)                      |  |
|                                          | 定格圧力範疇           | <u></u>                                                                                                    |                         | 0.0∼200.0 kPa        |                                |  |
|                                          | 設定圧力範疇           | <u></u>                                                                                                    |                         | -20.0∼220.0 kPa      |                                |  |
|                                          | 最小表示/設定単位        |                                                                                                    |                         | 0.1 kPa              |                                |  |
|                                          | 繰り返し精            | 变                                                                                                    | ±0.5%F.S.±1 digit       |                      |                                |  |
| 0UT2 *6                                  | 温度特性(25          | 5 <sup>°</sup> ℃基準)                                                                                        |                         | ±2%F.S.              |                                |  |
| 0012                                     |                  | ヒステリシス<br>モード                                                                                              |                         |                      |                                |  |
|                                          | 応差               | ウインド<br>コンパレータ<br>モード                                                                                      |                         | 0 から可変 <sup>※7</sup> |                                |  |
| 耐圧力                                      | <u> </u>         |                                                                                                    |                         | 600 kPa              |                                |  |
| 検出ノス                                     | ズル               |                                                                                                    | φ1.5 <sup>%8</sup>      |                      |                                |  |
| 消費流量                                     | <u>=</u>         |                                                                                                    | 5 L/min                 | 12 L/min             | 22 L/min                       |  |
|                                          | 雷循雷圧             | スイッチ出力機器と<br>して使用する場合                                                                                      | 24 V±10%、かつ電源リップル 10%以下 |                      |                                |  |
| 電気<br>仕様                                 |                  | IO-Link デバイスと<br>して使用する場合                                                                                  | DC18~30 Vリップル(p-p)10%含む |                      |                                |  |
|                                          | 消費電流             |                                                                                                    | 25 mA 以下                |                      |                                |  |
|                                          | 保護               |                                                                                                    | 逆接続保護                   |                      |                                |  |
| スイッチ出力                                   |                  | NPN オープンコレクタ出力、PNP オープンコレクタ出力より選択                                                                          |                         |                      |                                |  |
| 最大負荷電流   最大印加電圧   残留電圧   短絡保護            |                  | 10 mA                                                                                                    |                         |                      |                                |  |
|                                          |                  | 30.0 V                                                                                                    |                         |                      |                                |  |
|                                          |                  | 1 V 以下(10 mA 時)                                                                                            |                         |                      |                                |  |
|                                          |                  | 装備                                                                                                    |                         |                      |                                |  |
| 表示方式                                     |                  | 2 画面(3 画面表示可能:サブ画面 4 桁×2)<br>メイン画面:4 桁 7 セグメント、2 色表示(橙/緑)<br>サブ画面:9 桁(上位 9 桁、4 桁、3 桁 11 セグメント、その他 7 セグメント) |                         |                      |                                |  |

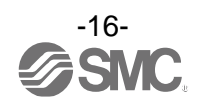

| 型式                                  |       | ISA3-F                                | ISA3-G                                                                                                    | ISA3-H                                                                              |       |  |
|-------------------------------------|-------|---------------------------------------|----------------------------------------------------------------------------------------------------|-------------------------------------------------------------------------------------|-------|--|
| 保護構造   使用温度範囲   使用湿度範囲   耐電圧   絶縁抵抗 |       | IP67 相当 <sup>※9</sup>                 |                                                                                                    |                                                                                     |       |  |
|                                     |       | 動作時:0~50 ℃、保存時:-20~70 ℃(結露および凍結しないこと) |                                                                                                    |                                                                                     |       |  |
|                                     |       | 動作時・保存時:35~85%RH(結露しないこと)             |                                                                                                    |                                                                                     |       |  |
|                                     |       | AC1000 V 以上                           | AC1000 V 以上 50/60 Hz 1分間、充電部一括と筐体間                                                                                           |                                                                                     |       |  |
|                                     |       | 2 MΩ以上(DC500                          | Ⅴメガオーム計にて)、充                                                                                                    | 電部一括と筐体間                                                                            |       |  |
|                                     | 配管仕様が | 供給ポート                                 |                                                                                                    | Rc1/8                                                                               |       |  |
| 配管                                  | Cの場合  | 検出ポート                                 | ϕ4 ワンタッチ管継手                                                                                                    | φ6 ワンタ                                                                              | ッチ管継手 |  |
| 仕様                                  | 配管仕様が | 供給ポート                                 |                                                                                                    | G1/8(ISO1179-1 準拠)                                                                  |       |  |
|                                     | Fの場合  | 検出ポート                                 |                                                                                                    | G1/8(ISO1179-1 準拠)                                                                  |       |  |
|                                     |       | コネクタ付<br>リード線                         | M12-4 ピン                                                                                                    | コネクタ付リード線 4芯                                                                        | φ45m  |  |
| リード線<br>集中リード線                      |       | 集中リード線                                | M12-4 ピンコネクタ付リード線部 4 芯 φ4 絶縁体外形:1.14 mm<br>集中リード線部 2~3 連:8 芯 φ6 5 m、4~6 連:14 芯 φ6 5 m<br>導体外径:0.50 mm 絶縁体外径:1.00 mm(2~6 連共通) |                                                                                     |       |  |
| 質量                                  |       | 113 g(リード線含まず、ワンタッチ管継手の場合)            |                                                                                                    |                                                                                     |       |  |
| 規格                                  |       | CE/UKCA マーキング                         |                                                                                                    |                                                                                     |       |  |
| I0-L                                |       | IO-Link タイプ                           |                                                                                                    | デバイス                                                                                |       |  |
|                                     |       | IO-Link バージョン                         | V1. 1                                                                                                    |                                                                                     |       |  |
|                                     |       | 通信速度                                  | COM2(38.4 kbps)                                                                                                    |                                                                                     |       |  |
|                                     |       | 設定ファイル                                | IODD ファイル <sup>※10</sup>                                                                                                    |                                                                                     |       |  |
|                                     |       | 最小サイクル<br>タイム                         | 4.2 ms                                                                                                    |                                                                                     |       |  |
|                                     |       | プロセスデータ長                              | Input Data: 8 byte, Output Data: 0 byte                                                                                      |                                                                                     |       |  |
| 通信仕様<br>(IO-Link モード時)              |       | オンリクエスト<br>通信                         | 対応                                                                                                    |                                                                                     |       |  |
|                                     |       | データストレージ<br>機能                        | 対応                                                                                                    |                                                                                     |       |  |
|                                     |       | イベント機能                                |                                                                                                    | 対応                                                                                  |       |  |
|                                     |       | ベンダーID                                |                                                                                                    | 131 (0x0083)                                                                        |       |  |
|                                     |       | デバイス ID                               |                                                                                                    | ISA3-F*L-* : 341 (0x0155)<br>ISA3-G*L-* : 342 (0x0156)<br>ISA3-H*L-* : 343 (0x0157) |       |  |

※1:詳細は、21ページ「表示値と距離の関係」を参照ください。

※2: Fタイプは、応差3の場合57までになります。
Gタイプは、応差20の場合280までになります。

Ηタイプは、応差 20 の場合 480 までになります。

※3:圧力値はサブ画面に表示されます。

※4: SIO モードで、スイッチ出力として使用する場合になります。

※5:0UT2を距離検出に設定した場合になります。

※6:0UT2を圧力検出に設定した場合になります。

※7: 圧力が設定値付近で変動する場合、変動幅以上の応差を設定しないとチャタリングが発生します。

※8:検出ノズルの詳細は、29ページの図を参照ください。

※9:制御ユニット部を除く、デジタル着座スイッチ本体のみに適用されます。

※10:設定ファイルは、当社ホームページからダウンロードできます。https://www.smcworld.com

※11:品質向上に努めておりますが、性能上支障のない外観の僅かなキズ、汚れ、表示色、輝度むら等は良品としております。

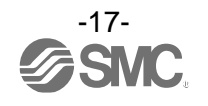

■仕様表(レギュレータ)

詳細な仕様については、標準品のレギュレータのカタログ等を参照ください。

■仕様表(2 ポートソレノイドバルブ)

X276 以外の詳細な仕様については、オプション/部品品番 (14 ページ) または標準品の 2 ポートソレノイド バルブのカタログ等を参照ください。

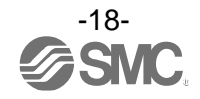

### ■特性グラフ

#### 〇供給圧力依存特性

供給圧力が変わると、ONする距離が変動します。 下図は、供給圧150 kPaでONする距離に設定した時、供給圧力を変える(±50 kPa)と、ONする距離がど の程度変動するのかを、3つのスキマ量ごとに表したグラフです。

| 試験条件 | 検出ノズル: φ1.5<br>使用配管:Fタイプ: φ4× φ2.5チューブ<br>G、Hタイプ: φ6× φ4チューブ<br>基準の圧力:150 kPa |
|------|-------------------------------------------------------------------------------|
|------|-------------------------------------------------------------------------------|

※:定格圧力範囲内(100 kPa~200 kPa)にて使用ください。

使用圧力が80 kPa以下もしくは220 kPa以上の場合、測定不可となり、出力がOFFします。

(113ページ「供給圧力と表示の関係」を参照ください。)

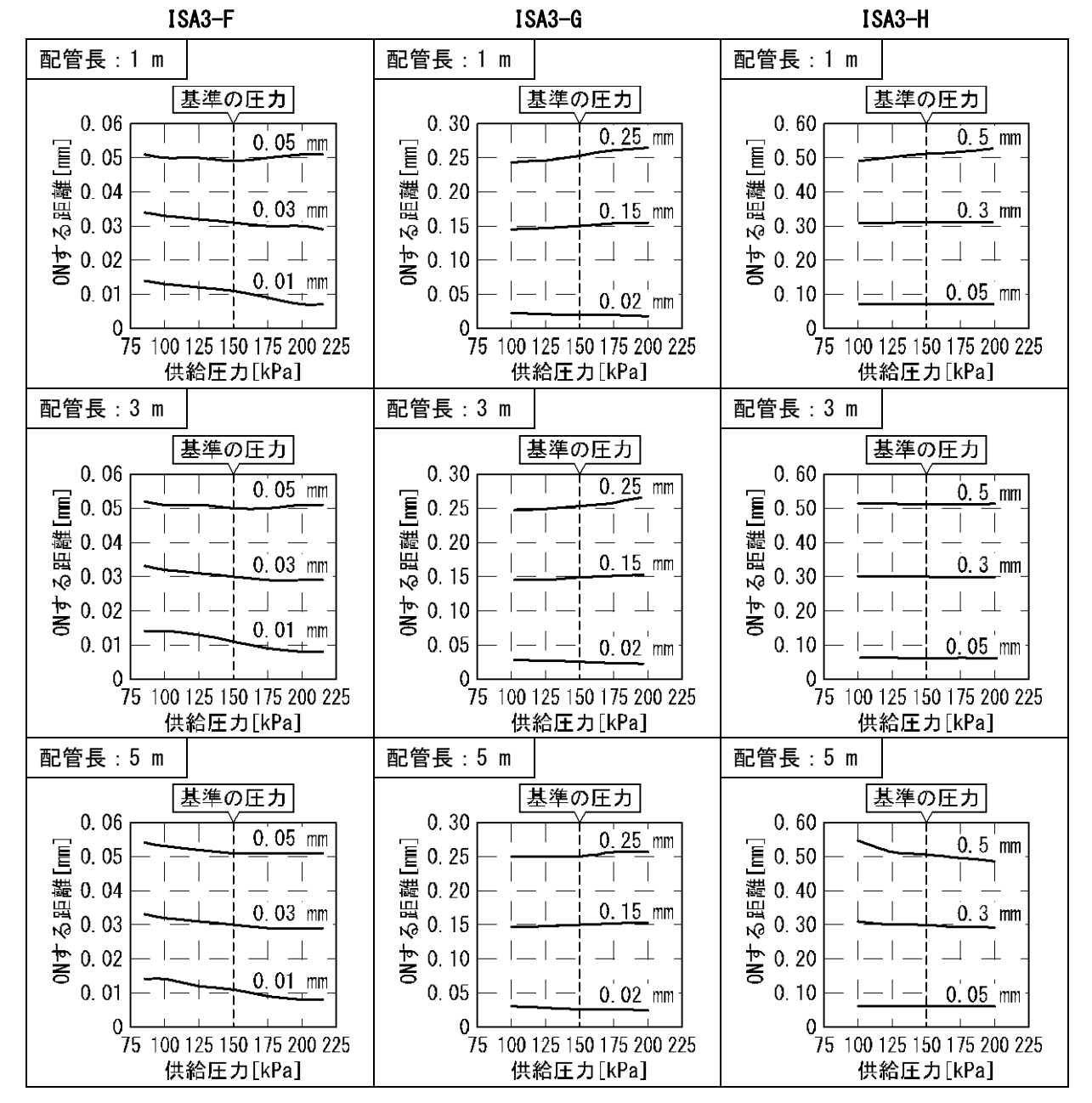

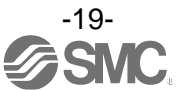

- 距離の90%にセットした時の応答時間

--- ワーク密着時の応答時間

### 〇応答時間

応答時間とは、ワークがセットされている状態で製品に圧力を供給してから、スイッチ出力がONするまでの時間です。

応答時間は、OUTポートから検出ノズルまでの配管長とワークの着座状態により変化します。 下図はしきい値を100%とした場合、90%の距離までワークを近づけてセットした状態での応答時間と、 0%の距離(密着)にセットした状態での応答時間を表したグラフです。

(例:0.1 mmで設定したとしたら、0.09 mm時の応答時間と、0 mm時の応答時間。)

| 試験条件 | 検出ノズル:φ1.5<br>使用配管:Fタイプ:φ4×φ2.5チューブ<br>G、Hタイプ:φ6×φ4チューブ |
|------|---------------------------------------------------------|
|      | 供給圧力:200 kPa                                            |

| ISA3–F                                                                                                 | ISA3–G                                                                   | ISA3-H                                                                                                    |
|----------------------------------------------------------------------------------------------------|--------------------------------------------------------------------------|----------------------------------------------------------------------------------------------------|
| 配管長:1 m                                                                                                | 配管長:1 m                                                                  | 配管長:1 m                                                                                                    |
| 2.0<br>2.0<br>1.5<br>1.5<br>1.5<br>1.5<br>1.5<br>1.0<br>1.0<br>1.0<br>1.0<br>1.0<br>1.0<br>1.0<br>1.0  | 2.0<br>2.0<br>1.5<br>1.5<br>1.5<br>1.5<br>1.5<br>1.5<br>1.5<br>1.5       | 2.0<br>3.1.5<br>二 十 十 十 十 一<br>些 1.0<br>2.0<br>1.5<br>二 十 十 十 十 一<br>些 1.0<br>1.5<br>1.5<br>1.5<br>1.5<br>1.5<br>1.5<br>1.5<br>1.5                                                       |
| 配管長:3 m                                                                                                | 配管長:3 m                                                                  | 配管長:3 m                                                                                                    |
| 2.0<br>2.0<br>1.5<br>1.5<br>1.5<br>1.5<br>1.0<br>4.0<br>0.5<br>0<br>0.010.020.030.040.050.06<br>距離[mm] | 2.0<br>2.0<br>1.5<br>1.5<br>1.5<br>1.5<br>1.5<br>1.5<br>1.5<br>1.5       | 2.0<br>2.0<br>1.5<br>1.5<br>1.5<br>1.5<br>1.5<br>1.5<br>1.5<br>1.5                                                                                                    |
| 配管長:5 m                                                                                                | 配管長:5 m                                                                  | 配管長:5 m                                                                                                    |
| 2.0<br>2.0<br>2.0<br>2.0<br>2.0<br>2.0<br>2.0<br>2.0<br>2.0<br>2.0                                     | 2.0<br>3.1.5<br>证 1.0<br>位 0.5<br>0 0.05 0.1 0.15 0.2 0.25 0.3<br>距離[mm] | 2.0<br>2.0<br>2.0<br>1.5<br>上<br>十<br>十<br>十<br>十<br>1.0<br>2.0<br>1.5<br>上<br>十<br>十<br>十<br>1.0<br>2.0<br>1.5<br>上<br>十<br>十<br>十<br>1.0<br>0.5<br>0<br>0.1 0.2 0.3 0.4 0.5<br>距離 [mm] |

-20-SNC.

### 〇表示値(しきい値)と距離の関係

下図は、[画面に表示される表示値(しきい値)]と[実際のワークとの距離]との関係を表したものです。 表示値とは、ワークとの測定距離をデジタル数値に換算した目安の値で、単位はありません。

※1:ここに記載したデータは、参考値となります。製品個体差やノズルの加工寸法により変化します。

※2: ゼロカット機能は、設定値未満になると強制的に0を表示します。ゼロカット範囲は、0まで変更可能ですが、製品の特性 上、密着状態でも0にならない場合があります。

| 試験条件 | 検出ノズル:φ1.5<br>使用配管:Fタイプ:φ4×φ2.5チューブ1 m、3 m、5 m<br>G、Hタイプ:φ6×φ4チューブ1 m、3 m、5 m<br>供給圧力:200 kPa |
|------|-----------------------------------------------------------------------------------------------|
|------|-----------------------------------------------------------------------------------------------|

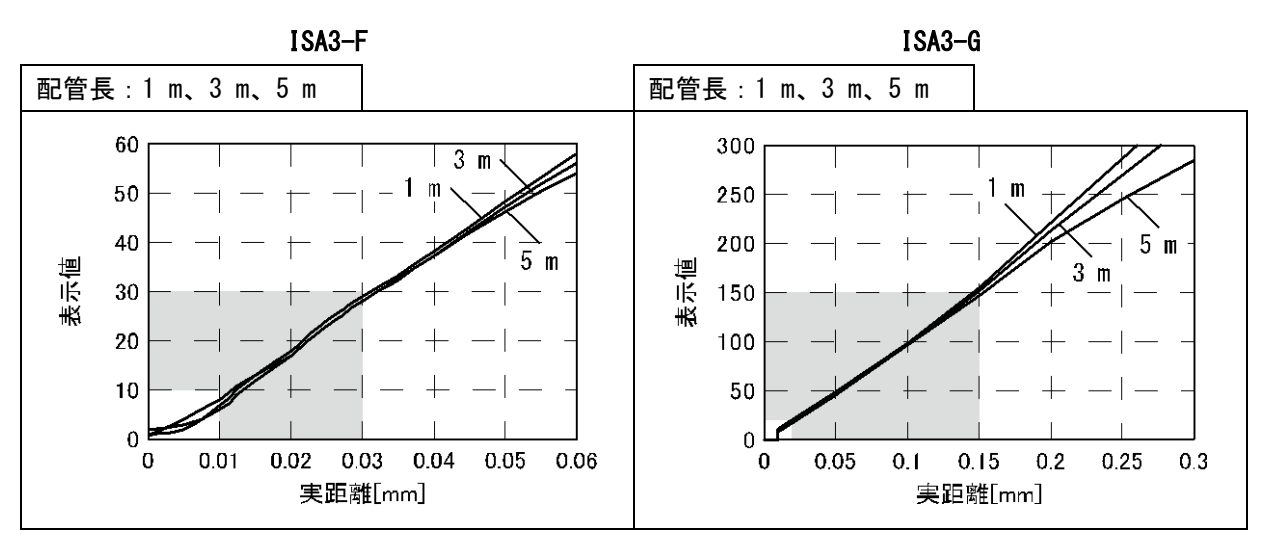

※:工場出荷状態では、0まで表示します。

※:工場出荷状態では、9未満で0を表示します。

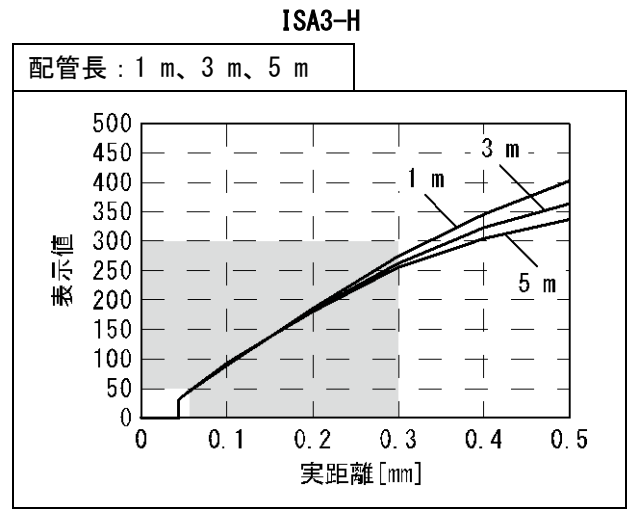

※:工場出荷状態では、30未満で0を表示します。

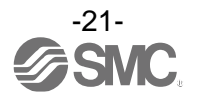

## ■外形寸法図

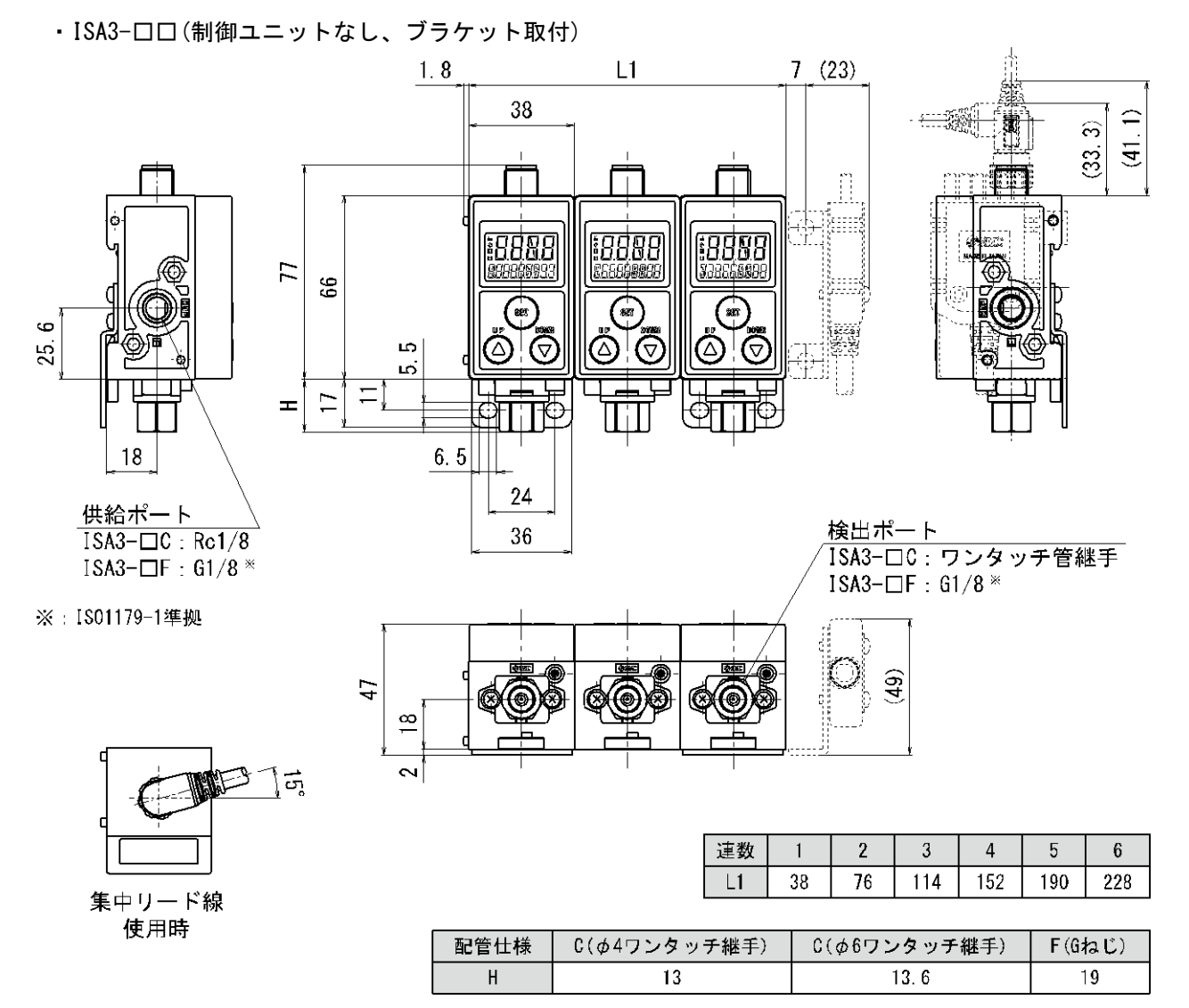

・ISA-14(制御ユニットなし用ブラケット)

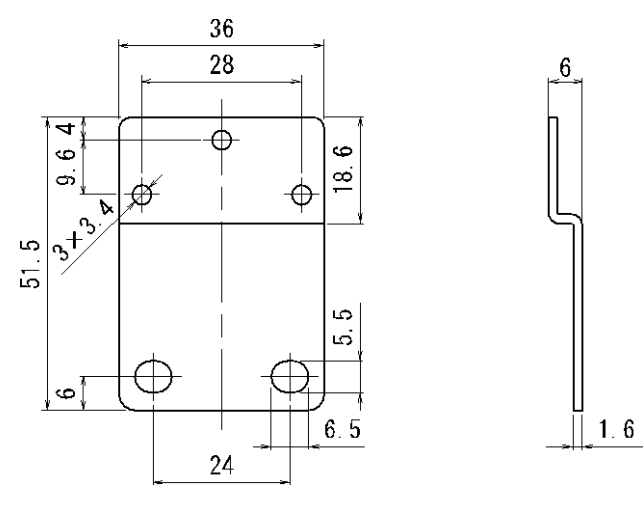

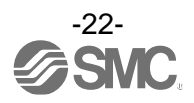

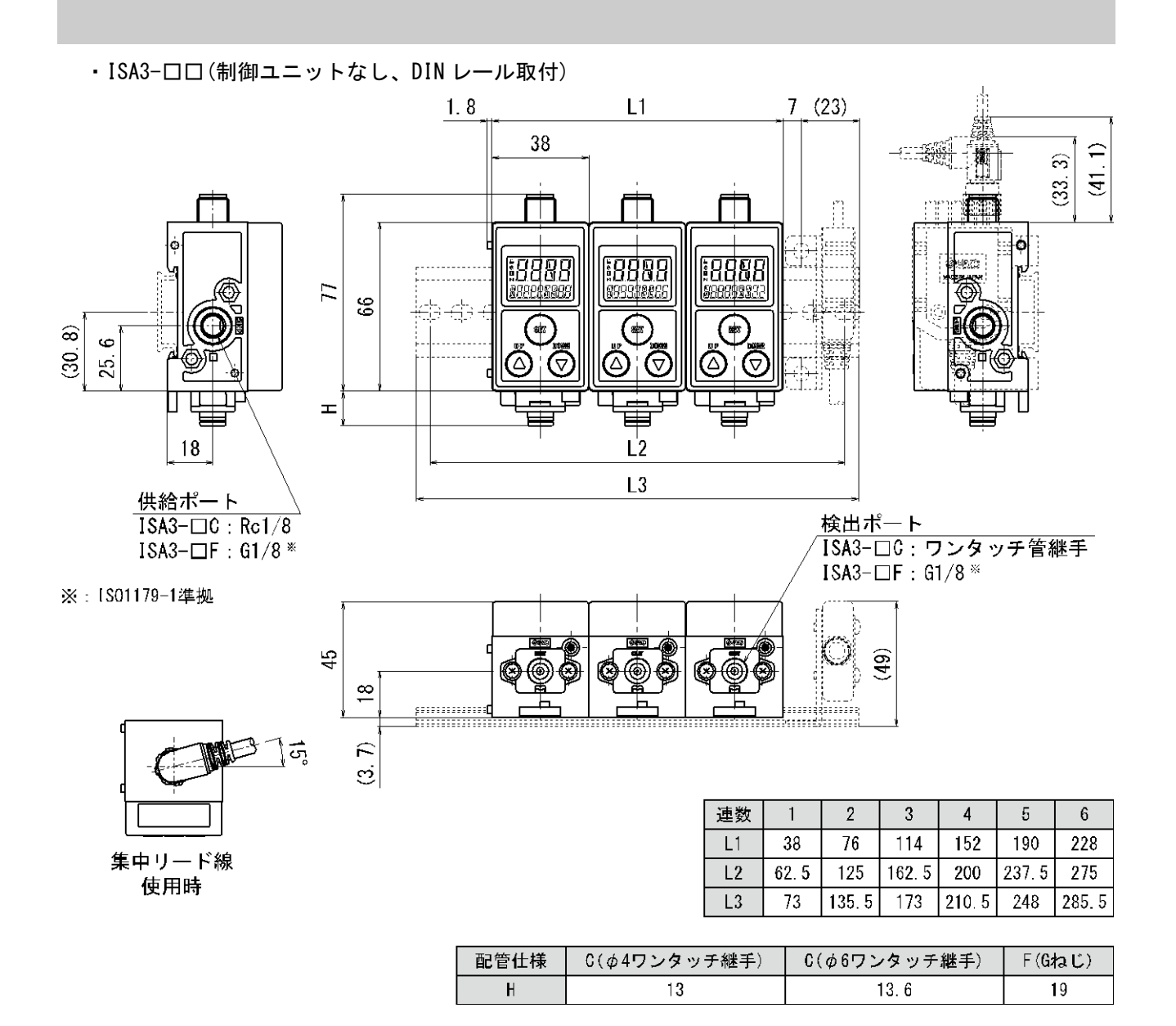

|   | -23- |
|---|------|
| S | SNC. |

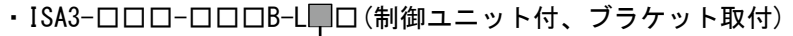

• レギュレータ

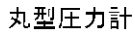

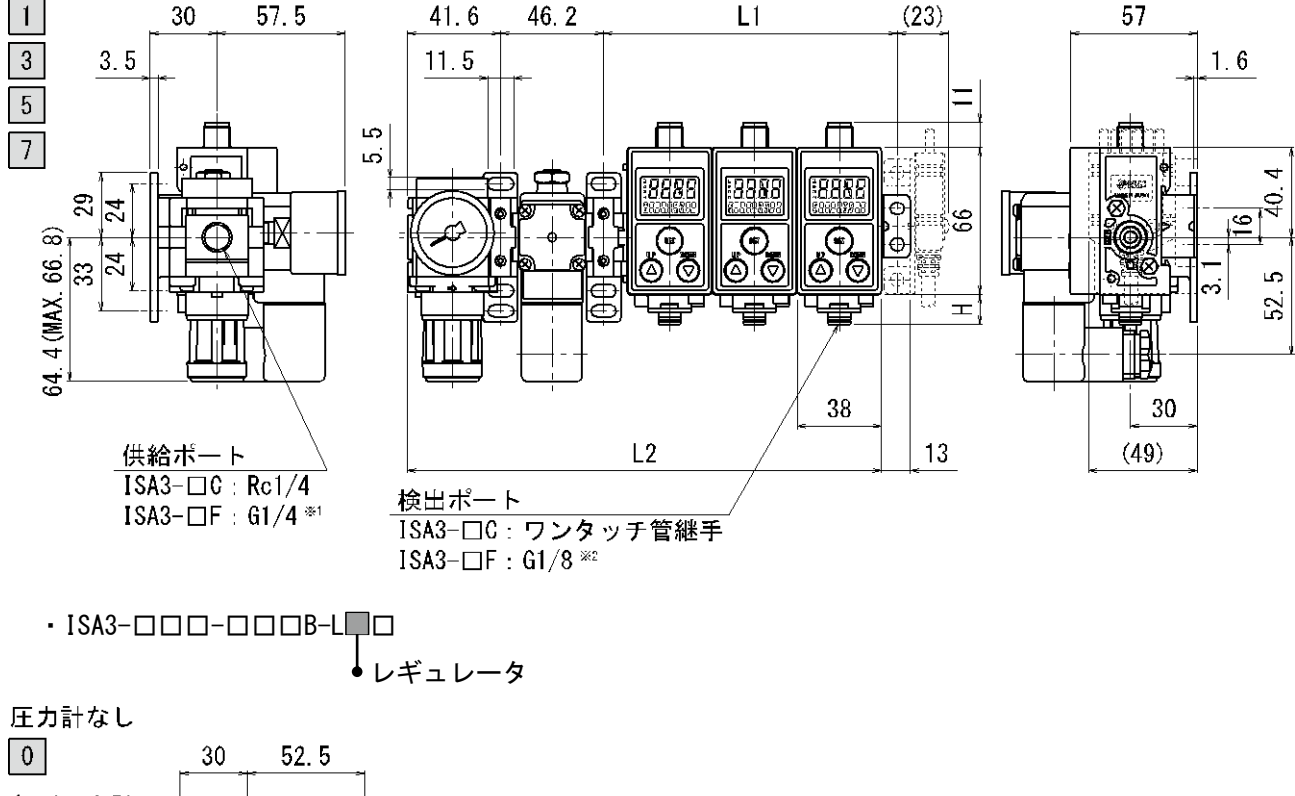

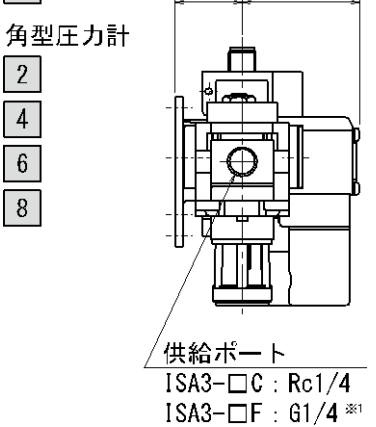

- ※:取付方法はブラケット取付のみになります。
- ※1:IS016030準拠
- ※2:IS01179-1準拠

| 連数 | 1     | 2     | 3     | 4     | 5     | 6     |
|----|-------|-------|-------|-------|-------|-------|
| L1 | 55.6  | 93.6  | 131.6 | 169.6 | 207.6 | 245.6 |
| L2 | 136.4 | 174.4 | 212.4 | 250.4 | 288.4 | 326.4 |

| 配管仕様 | C(φ4ワンタッチ継手) | C(φ6ワンタッチ継手) | F(Gねじ) |
|------|--------------|--------------|--------|
| Н    | 13           | 13.6         | 19     |

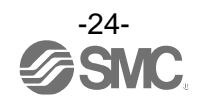

## 2 製品について

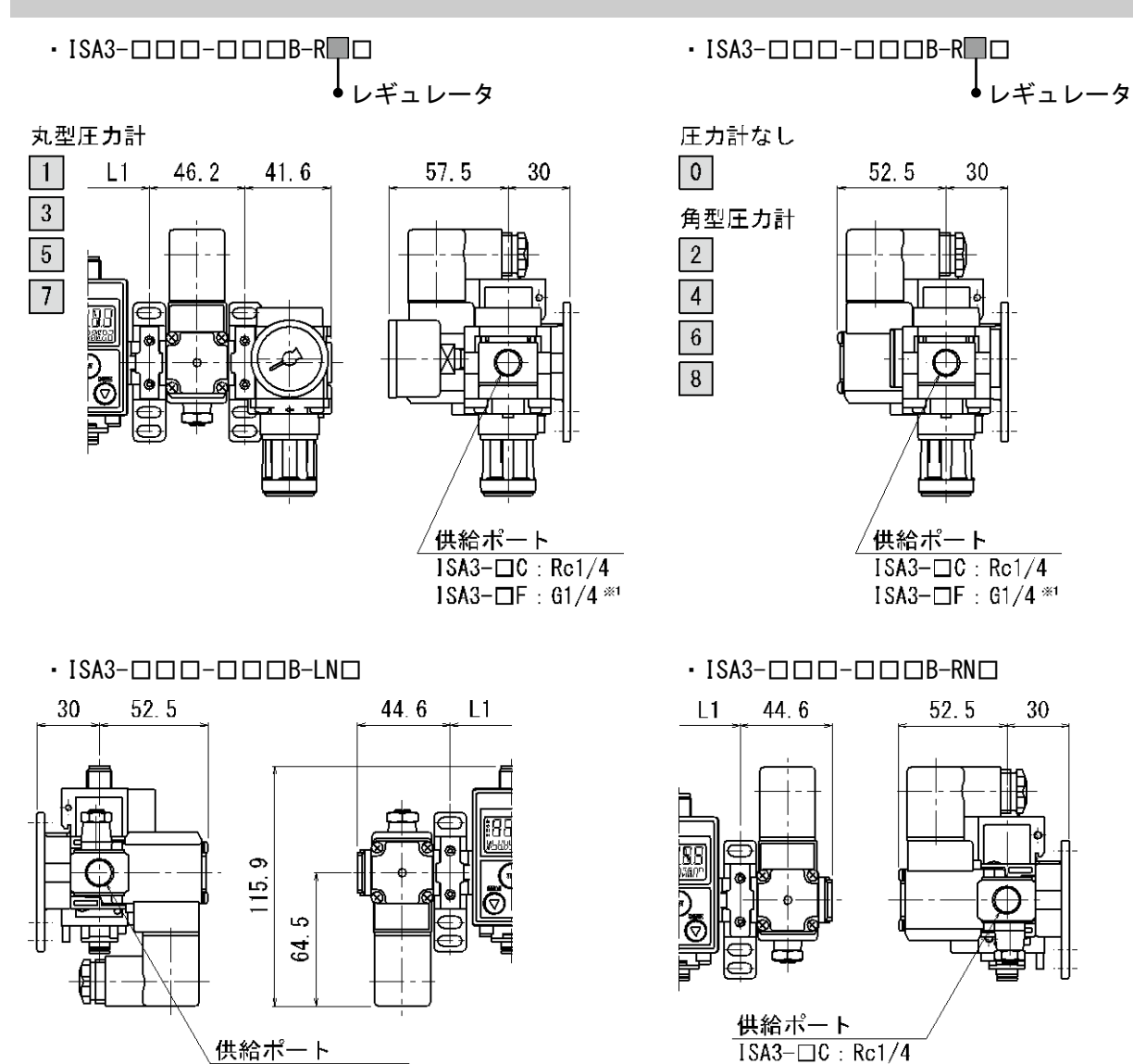

ISA3-DC: Rc1/4

ISA3-□F: 61/4 \*\*

※:取付方法はブラケット取付のみになります。

※1:IS016030準拠 ※2:IS01179-1準拠  $ISA3 - \Box F : G1/4$ \*1

| 連数 | 1    | 2    | 3     | 4     | 5     | 6     |
|----|------|------|-------|-------|-------|-------|
| L1 | 55.6 | 93.6 | 131.6 | 169.6 | 207.6 | 245.6 |

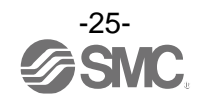

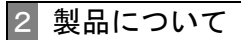

・ISA-17(制御ユニット付用ブラケット)

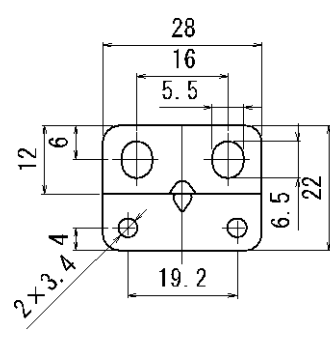

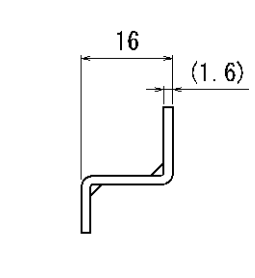

・Y200T-D(ブラケット付スペーサ)

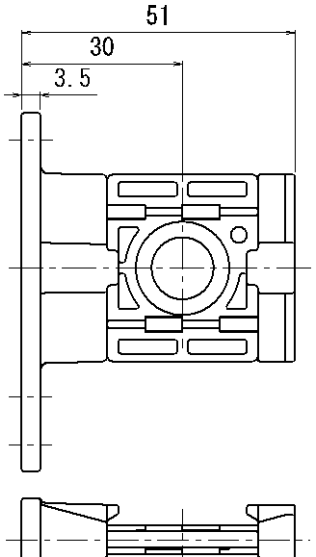

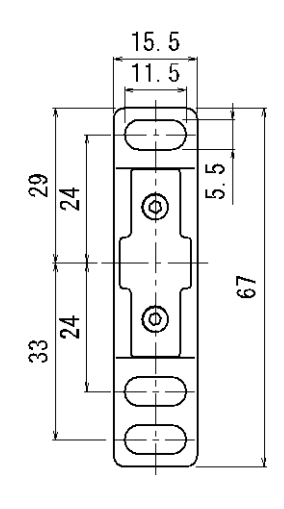

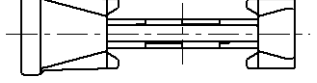

・ISA-20(集中リード線用ブラケット)

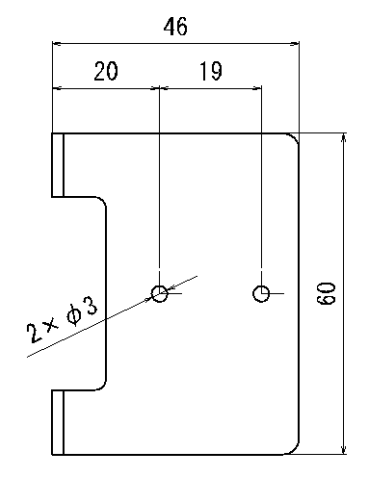

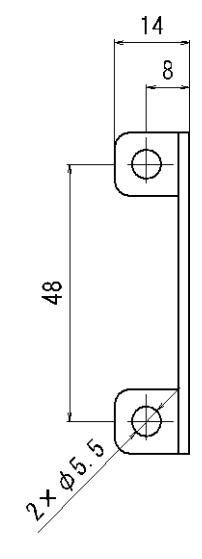

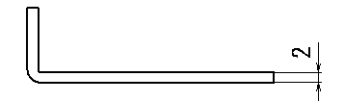

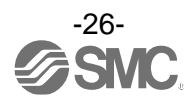

・ZS-31-B(コネクタ付リード線(ストレート))

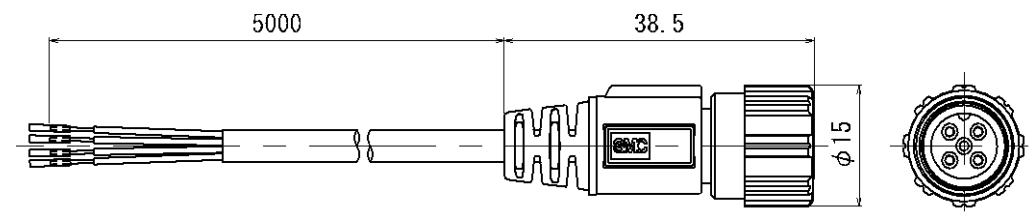

・ZS-31-C(コネクタ付リード線(ライトアングル))

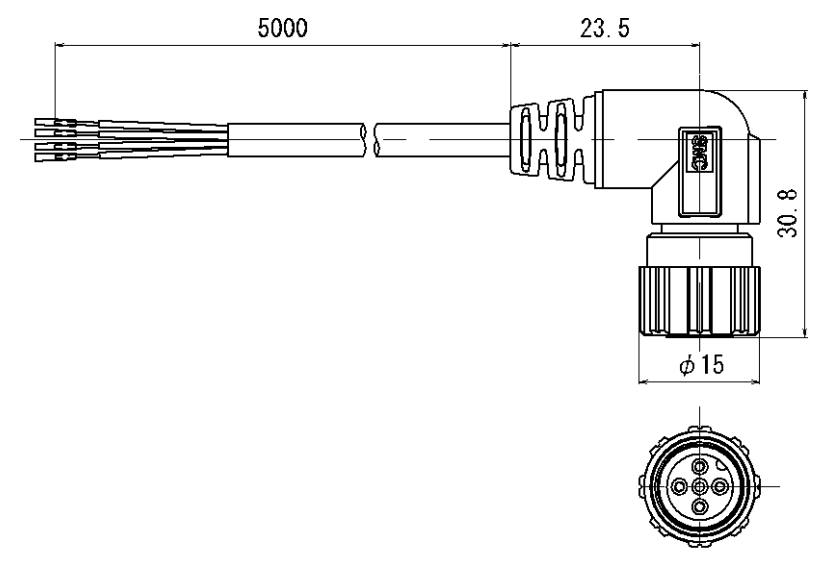

・ISA-21-ロ(集中リード線)

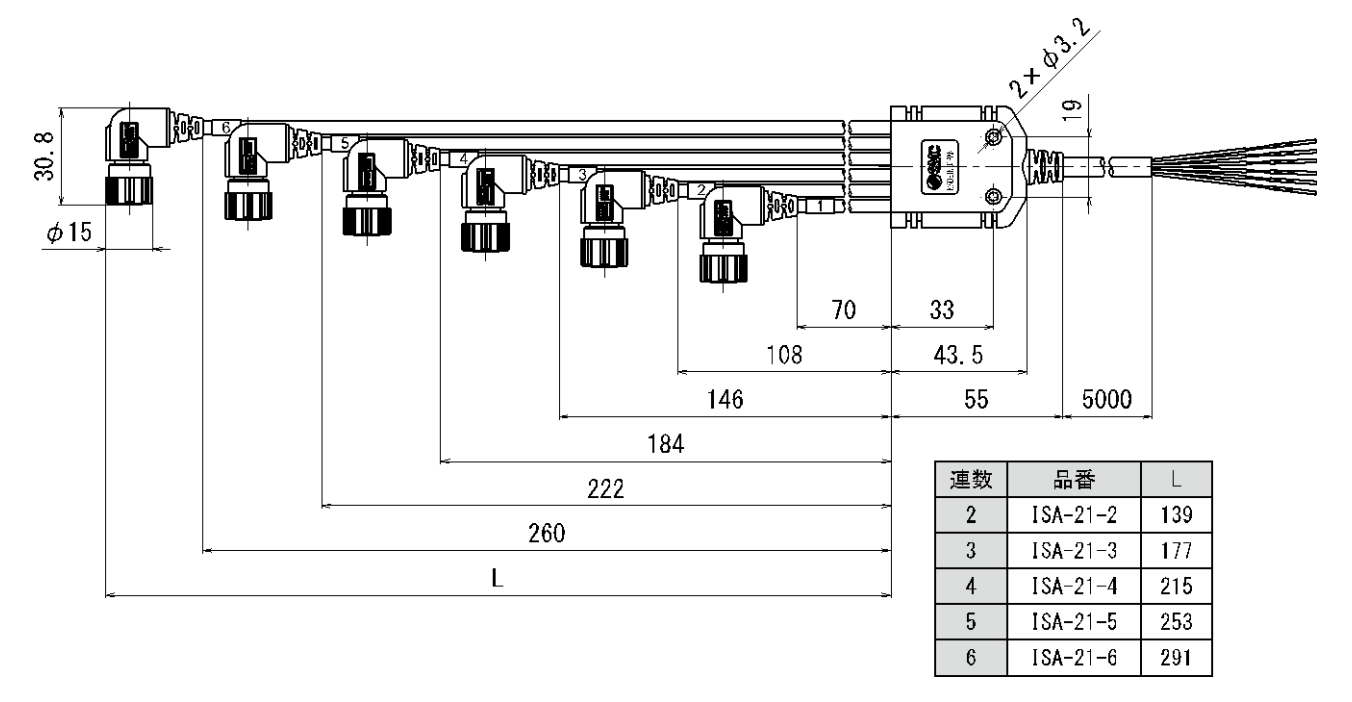

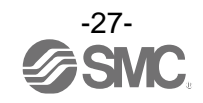

# 取付け・設置

## ■配管方法

### OSUP ポート(供給ポート)

- ・締付トルクを守って取付けてください。適正トルクは下記の表を参照ください。
- ・未使用ポートには、製品同梱のシール付プラグを取付けてください。

| 製品    | ねじの呼び        | 適正締付トルク(N・m) | 製品     | ねじの呼び        | 適正締付トルク(N・m) |
|-------|--------------|--------------|--------|--------------|--------------|
| I SA3 | Rc1/8 • G1/8 | 3~5          | レギュレータ | Rc1/4 • G1/4 | 8~12         |

### O0UT ポート(検出ポート)

・締付トルクを守って取付けてください。適正トルクは下記の表を参照ください。

| ねじの呼び | 適正締付トルク(N・m) |
|-------|--------------|
| G1/8  | 3~5          |

- ・ $\phi$ 4 ワンタッチ管継手は、外径 4 mm、内径 2.5 mm のチューブを使用してください。
- ・ $\phi6$  ワンタッチ管継手は、外径 6 mm、内径 4 mm のチューブを使用してください。

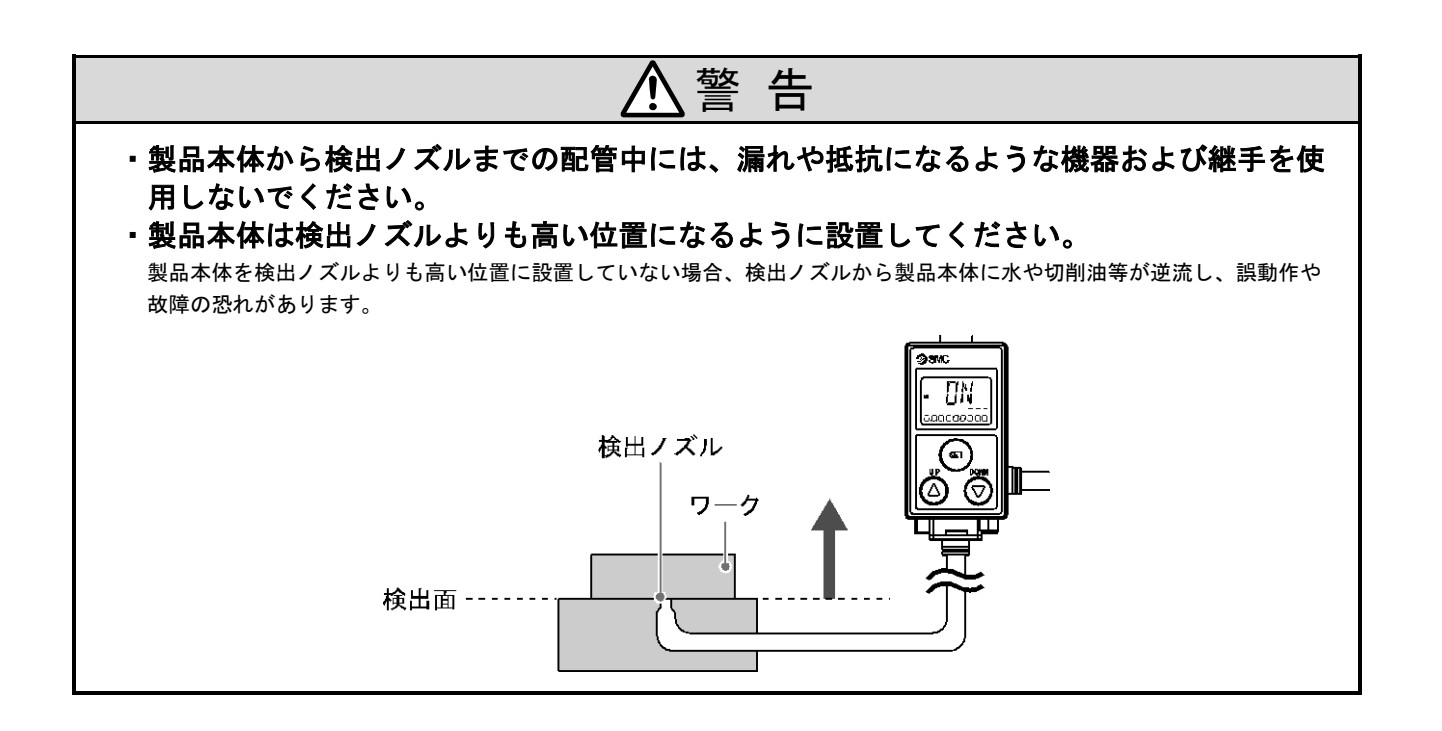

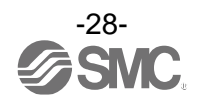

#### 〇大気開放ポート

- ・大気開放ポートが水や埃等で塞がれる可能性がある場合は別売のチューブを大気開放ポートに接続してください。
- ・チューブは当社のTU0425(材質:ポリウレタン、外径 \$\phi4、内径 \$\phi2.5)を推奨します。
- ・チューブの先端は水や埃等がかからない安全な場所に設置してください。
- ・チューブは折り曲がらないように注意してください。

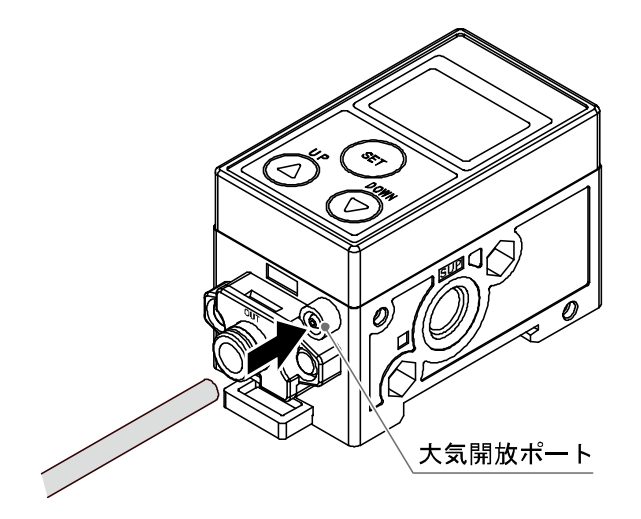

#### **Oノズルの形状**

ノズルの形状は、図1のようにしてください。 特性に影響を与えますので、図2のような面取りはしないでください。

図1: 推奨するノズル形状

図2:不適切なノズル形状

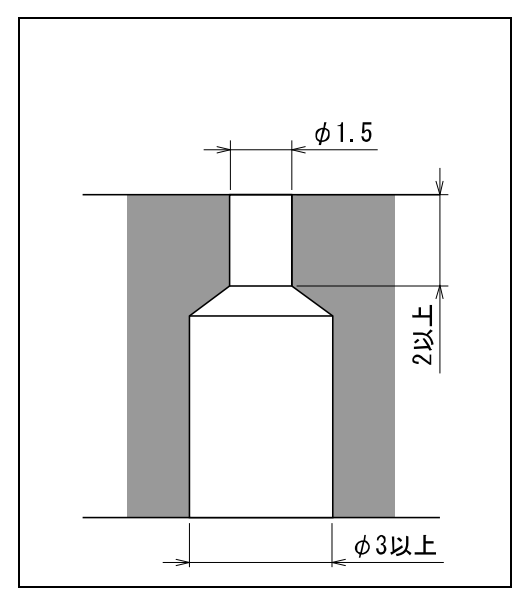

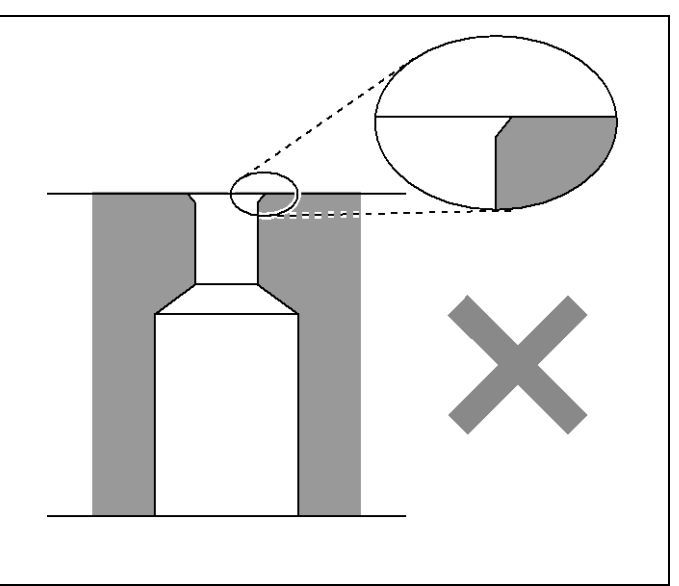

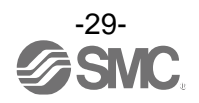

3 設置方法

#### O2 ポートソレノイドバルブの絞りの設定方法

絞りを調整することで、常時エアを供給させ続けることができます。そうすることで、OUT ポート(検出 ポート)から水や切削油等が入りにくくなります。

- ・2 ポートソレノイドバルブの電源を OFF にします。
- ・絞りをマイナスドライバ等で回して調節します。

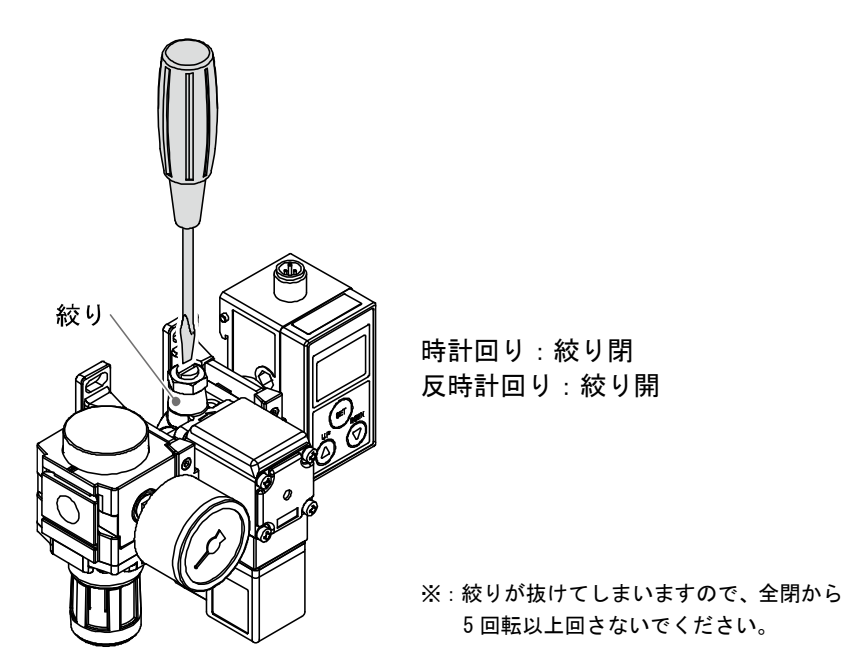

- ・2 ポートソレノイドバルブに電源を入れます。検出ノズルから水や切削油等が巻き上がっていないことを確認します。
- ・水や切削油等が巻き上がってしまっている場合は、絞りを時計方向(閉)に回し調節します。

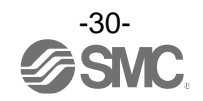

3 設置方法

## ■設置方法

※: DIN レールおよびブラケット取付前に、配管してください。

①単体用ブラケット、DIN レールに付けた状態で配管すると、ブラケットが曲がるおそれがあります。
②万力などで表示部を固定し、配管すると表示部にキズが付くおそれがあります。
③ボスに工具が当たると折れる可能性があります。配管時は注意してください。

#### ODIN レール

取付

(1) 爪1をDINレールに掛けます。

(2) 爪2をカチッと音がするまではめ込みます。

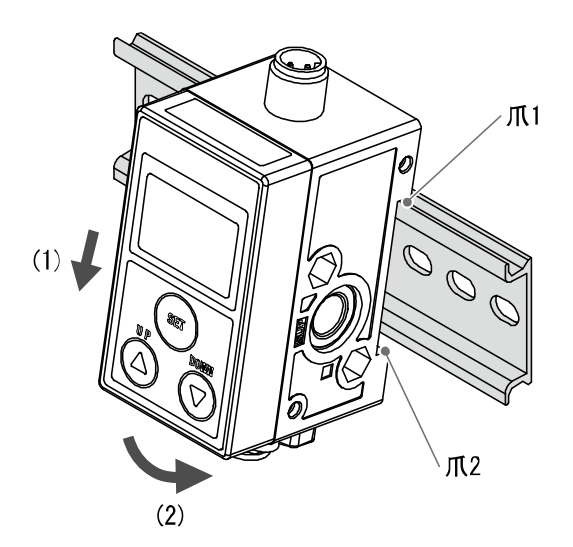

取外し

(1)DINレール取付部を下に引っ張り、ロックを外します。

(2) OUTポート(検出ポート)側を引っ張りあげて外してください。

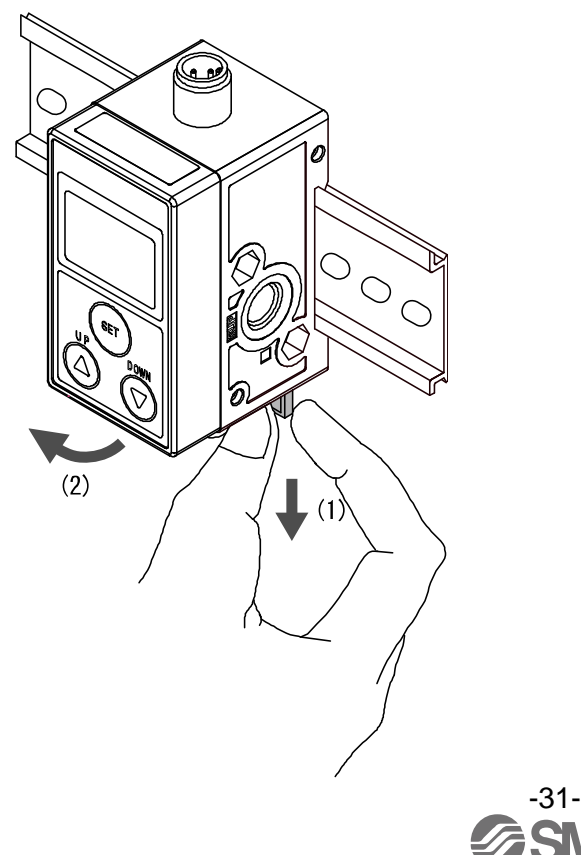

## 〇ブラケット(制御ユニットなしの場合)

- ・付属の取付ねじで取付けてください。
- ・ブラケット取付ねじの締付トルクは0.45 N・m±10%にて取付けてください。

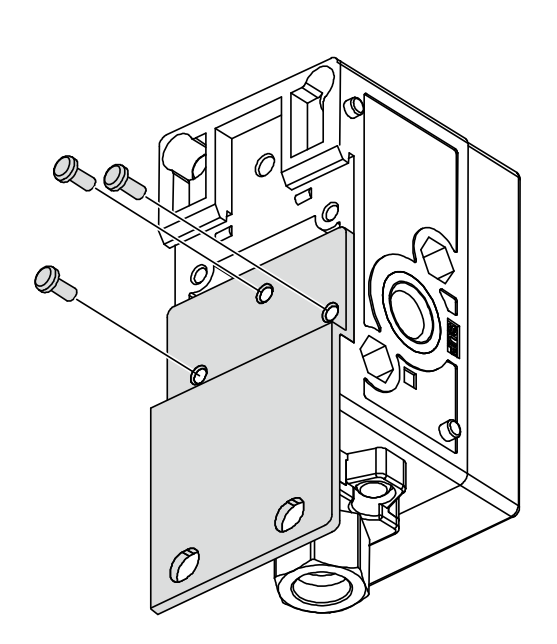

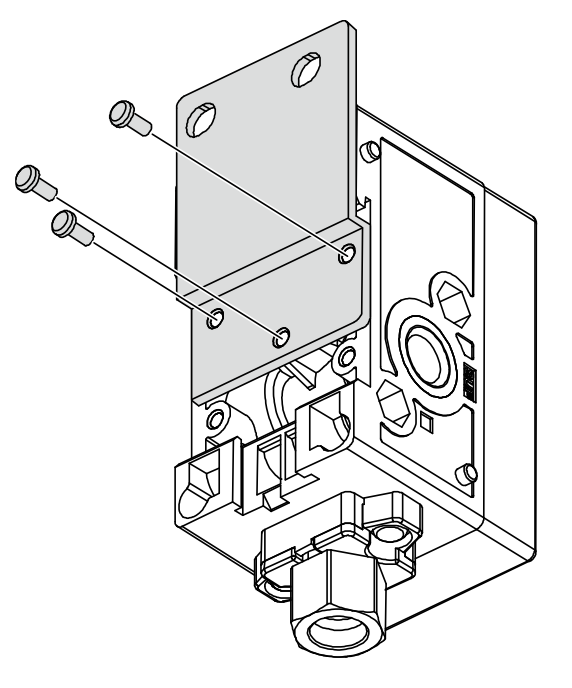

- ・ブラケットをM5相当のねじ(2本)で設置してください。
- ・ブラケット板厚は、約1.6 mmになります。
- ・取付穴加工寸法は、ブラケットの外形寸法図(22ページ)を参照ください。

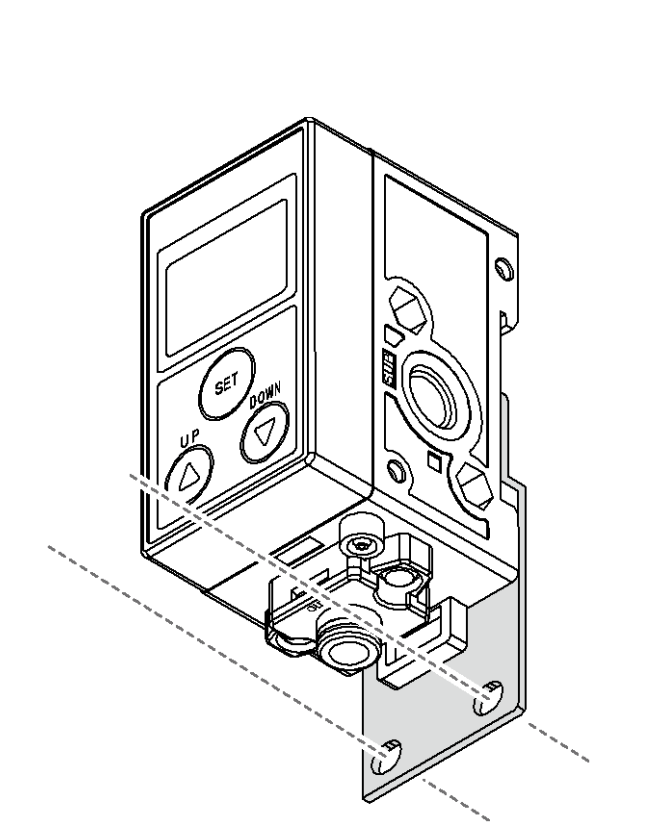

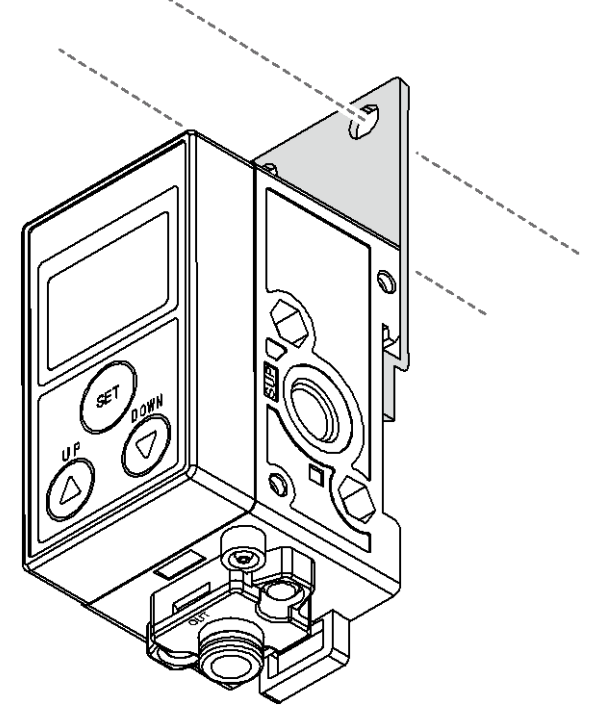

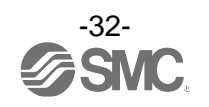

## ・ブラケットの取付位置(制御ユニットなしの場合)

2 連の場合 (1、2 連目に取付けてください。)

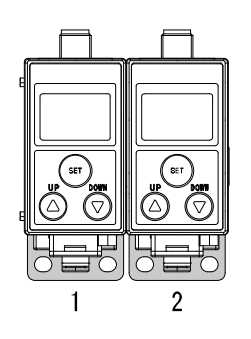

n 連の場合 (1 連目、n 連目に取付けてください。)

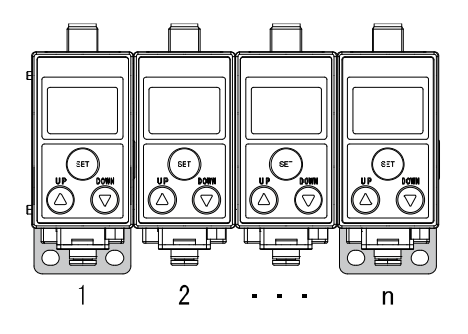

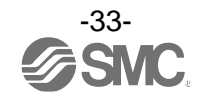

### 〇ブラケット(制御ユニット付の場合)

・制御ユニット付を注文した場合、ブラケットは組付けられて出荷されます。

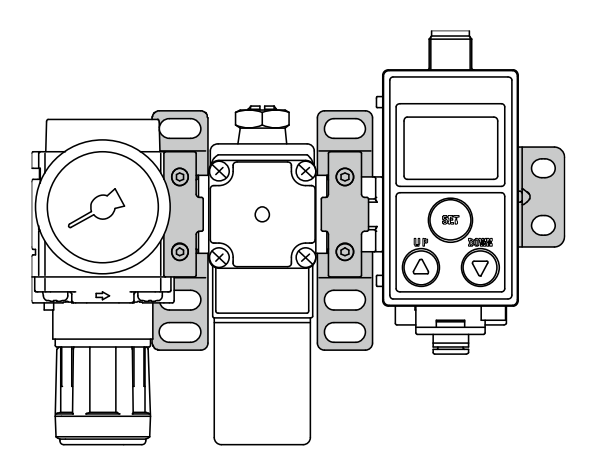

- ・ブラケット付スペーサを、M5相当のねじで設置してください。
- ・ブラケット付スペーサの板厚は、約3.5 mmになります。
- ・取付穴加工寸法は、ブラケットの外形寸法図(24ページ)を参照ください。

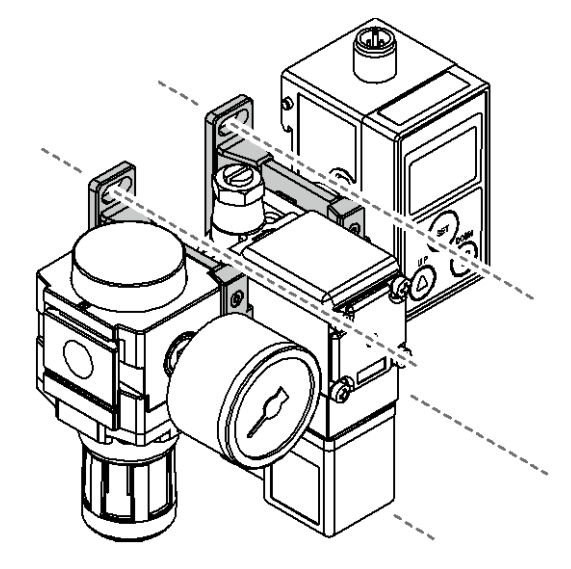

- ・ブラケットを、M5相当のねじ(2本)で設置してください。
- ・ブラケット板厚は、約1.6 mmになります。
- ・取付穴加工寸法は、ブラケットの外形寸法図(24ページ)を参照ください。

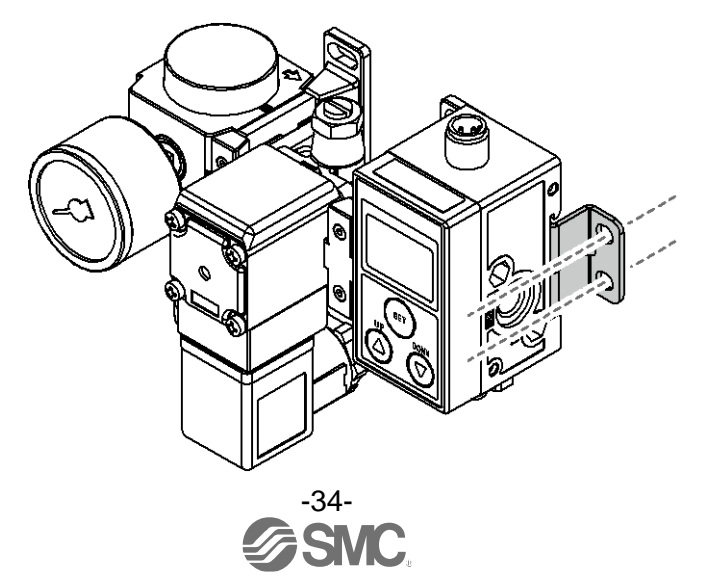

#### 〇製品を増連/減連する場合の組立手順例

・ISA3の連結用ねじをプラスドライバーで取外し、ISA3本体を分離します。

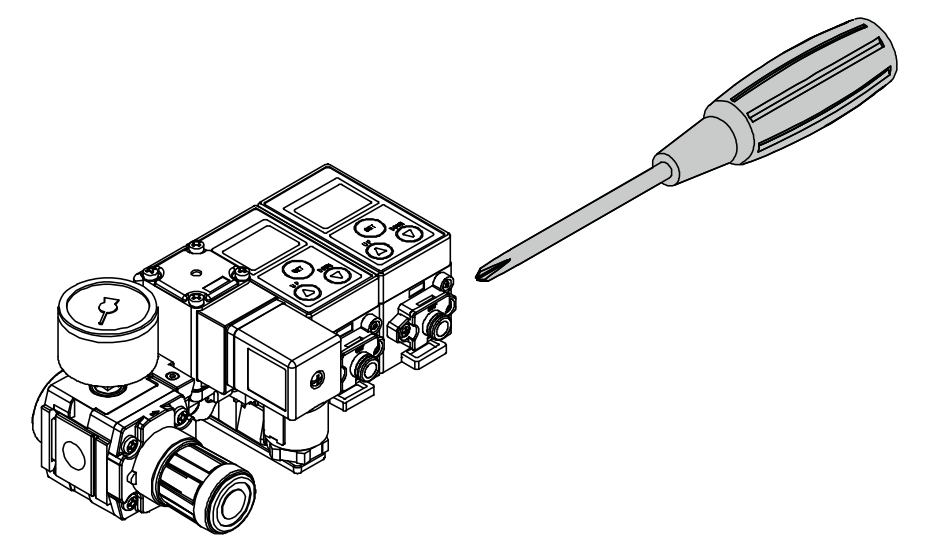

※:パッキンを紛失しないようにご注意ください。

- ・増連する場合は、新規の製品本体と増連用パッキン(ISA-15)を間に挿入します。
- ・減連する場合は、不要な製品本体とパッキンを取外します。

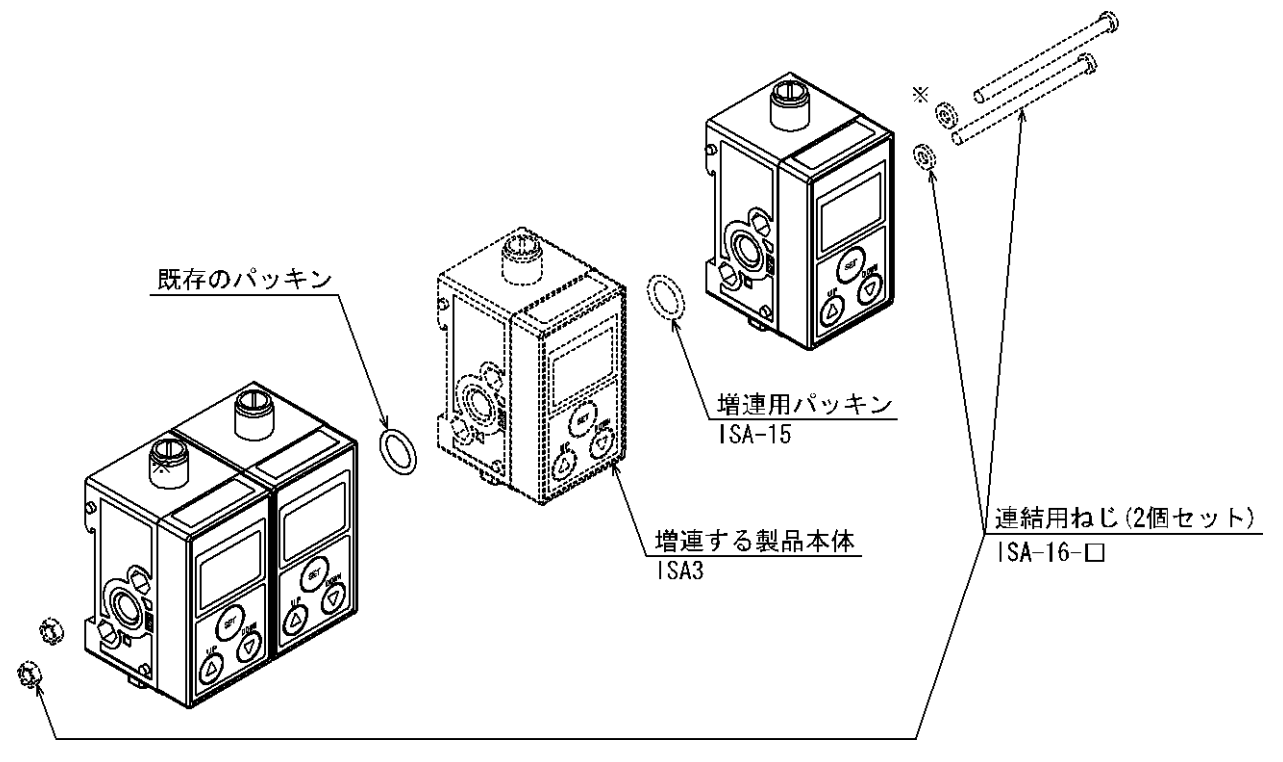

※:4連および6連の場合にスペーサが含まれます。

・ 増減連する連数の連結用ねじで製品を連結します。(締付トルク:0.75 N・m±10%)

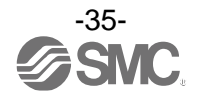

# ■配線方法

### 〇コネクタの脱着方法

- ・コネクタの締付けは、手で行ってください。
- ・本体側コネクタのキーとリード線側コネクタのキー溝の向きを合わせ、垂直に挿入します。
- ・リード線側コネクタのローレット部を時計方向に回します。
- ・ローレット部がしまったら接続完了です。緩みがないか確認してください。

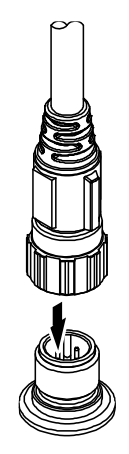

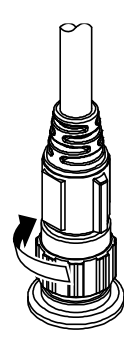

## 〇コネクタピン番号(本体側)

| 2       |              |
|---------|--------------|
| 60      | $\backslash$ |
| 3 ( 0 0 | )1           |
| 0       |              |
| 4       |              |

| ピン番号 | 名称         |
|------|------------|
| 1    | DC (+)     |
| 2    | OUT2       |
| 3    | DC (-)     |
| 4    | OUT1 (C/Q) |

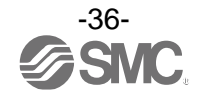
# 〇コネクタピン番号(リード線側)

|   |           | 2 |     |
|---|-----------|---|-----|
|   | R         | 0 |     |
| 1 | ( 0       |   | ○)3 |
|   | $\langle$ | 0 |     |
|   |           | 4 |     |

| ピン番号 | リード線色 | 名称         |
|------|-------|------------|
| 1    | 茶     | DC (+)     |
| 2    | 白     | OUT2       |
| 3    | 青     | DC (-)     |
| 4    | 黒     | 0UT1 (C/Q) |

・ZS-31-B(コネクタ付リード線)

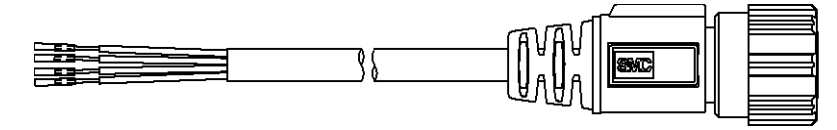

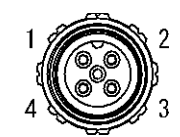

・ZS-31-C(コネクタ付リード線)

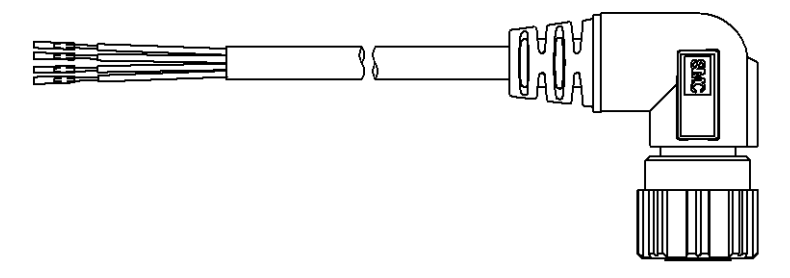

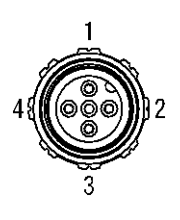

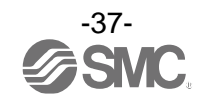

・ISA-21-ロ(集中リード線)

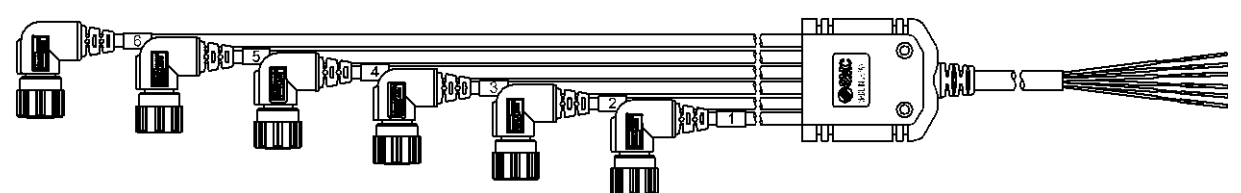

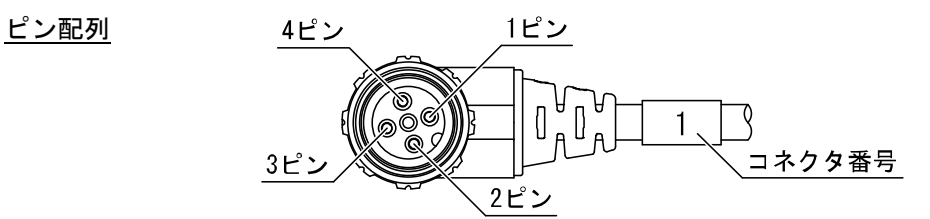

ISA-21-2/3(8 芯)

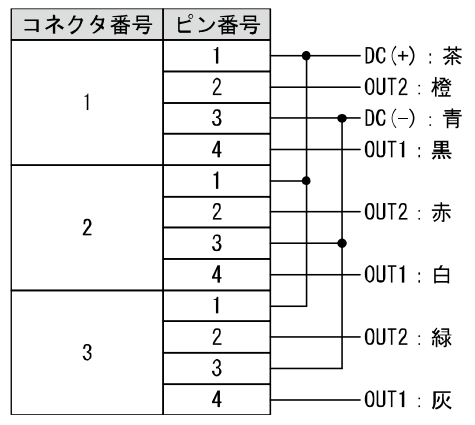

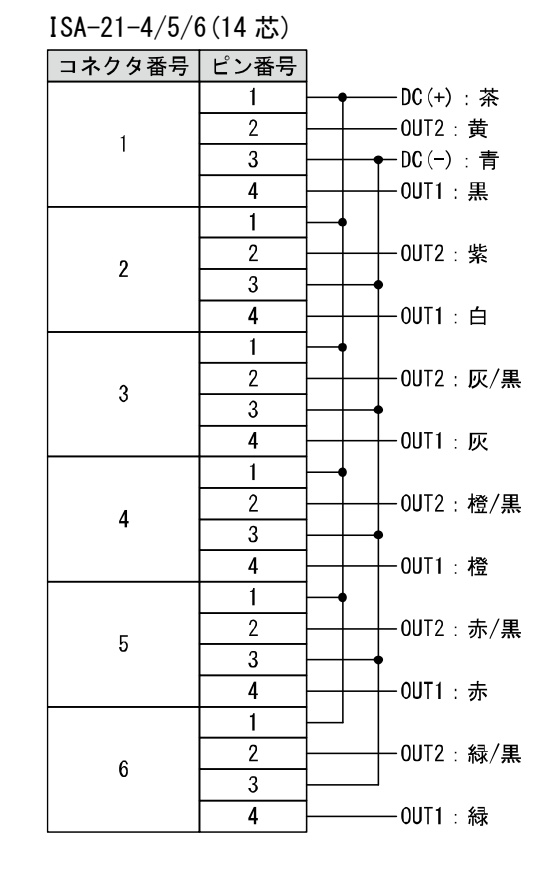

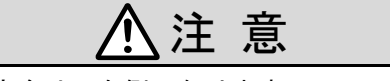

集中リード線の M12 コネクタ取出し方向は、右側になります。 供給ポート右側で使用する場合は、制御ユニットと干渉しないように設置してください。

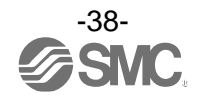

3 設置方法

**〇内部回路と配線例(コネクタ付リード線の場合)** 以下の回路図に従い配線を行ってください。

・スイッチ出力機器として使用する場合 NPN オープンコレクタ 2 出力設定時

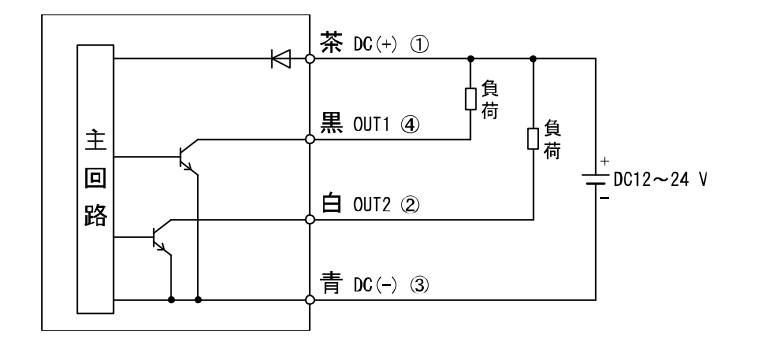

PNP オープンコレクタ2出力設定時

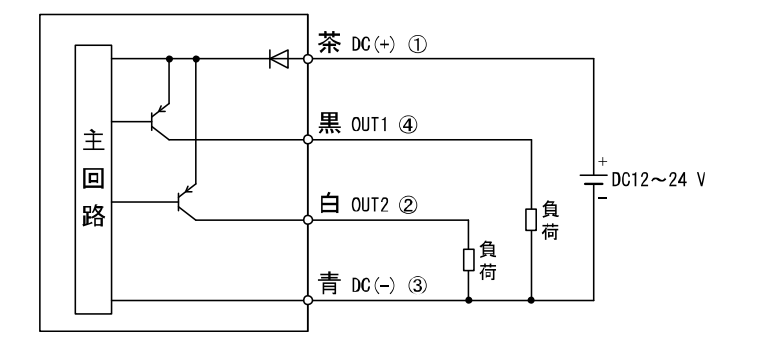

・IO-Link デバイスとして使用する場合

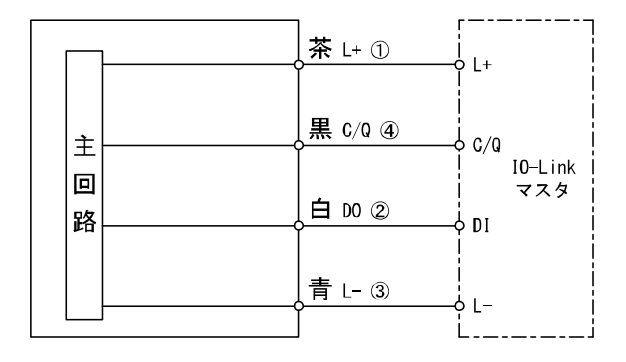

※:図中の数字は、コネクタピン配列を示します。

◆VX2 シリーズ(2 ポートソレノイドバルブ)の配線に関しては、VX2 シリーズの取扱説明書 を参照ください。

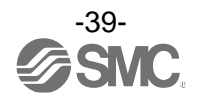

3 設置方法

# ■構成図

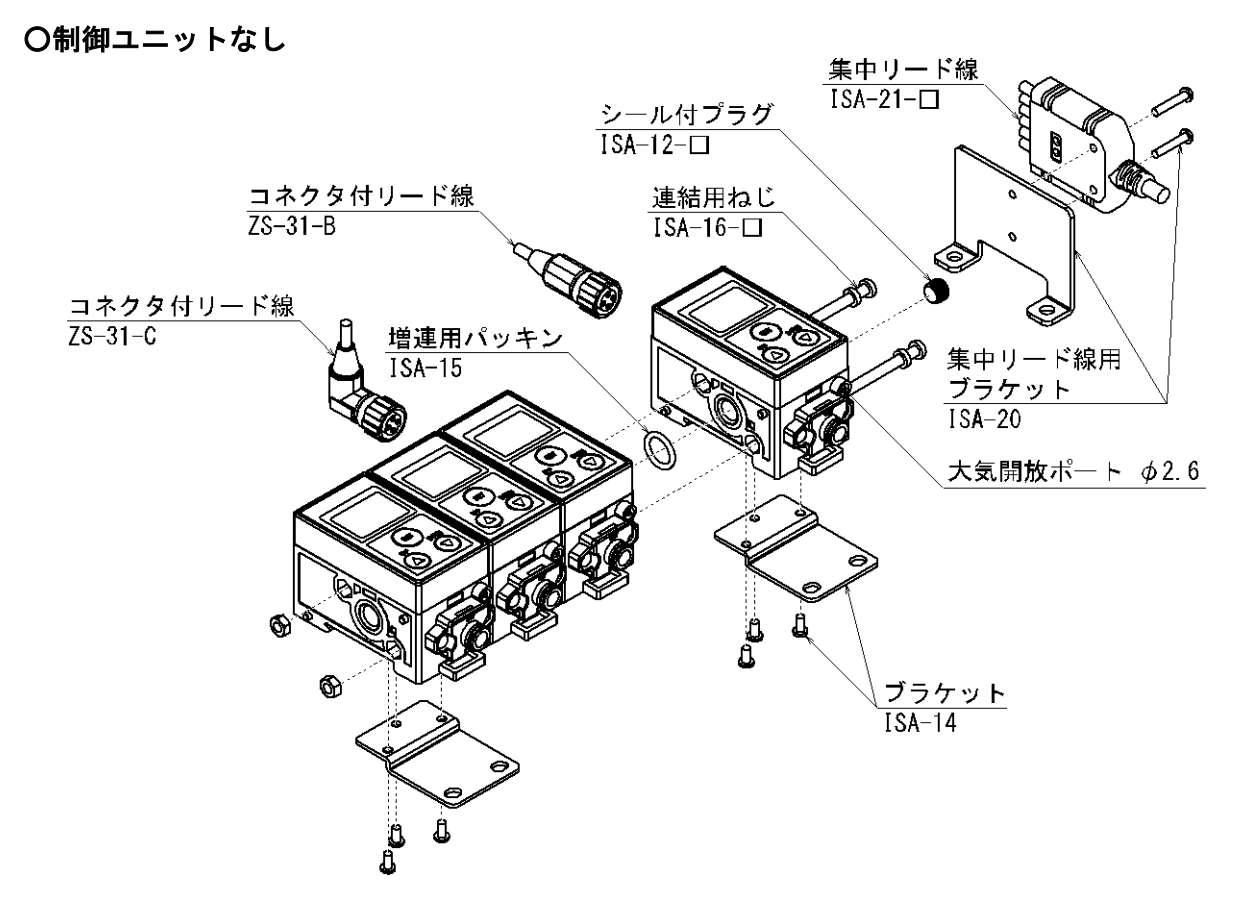

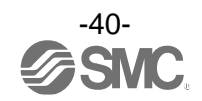

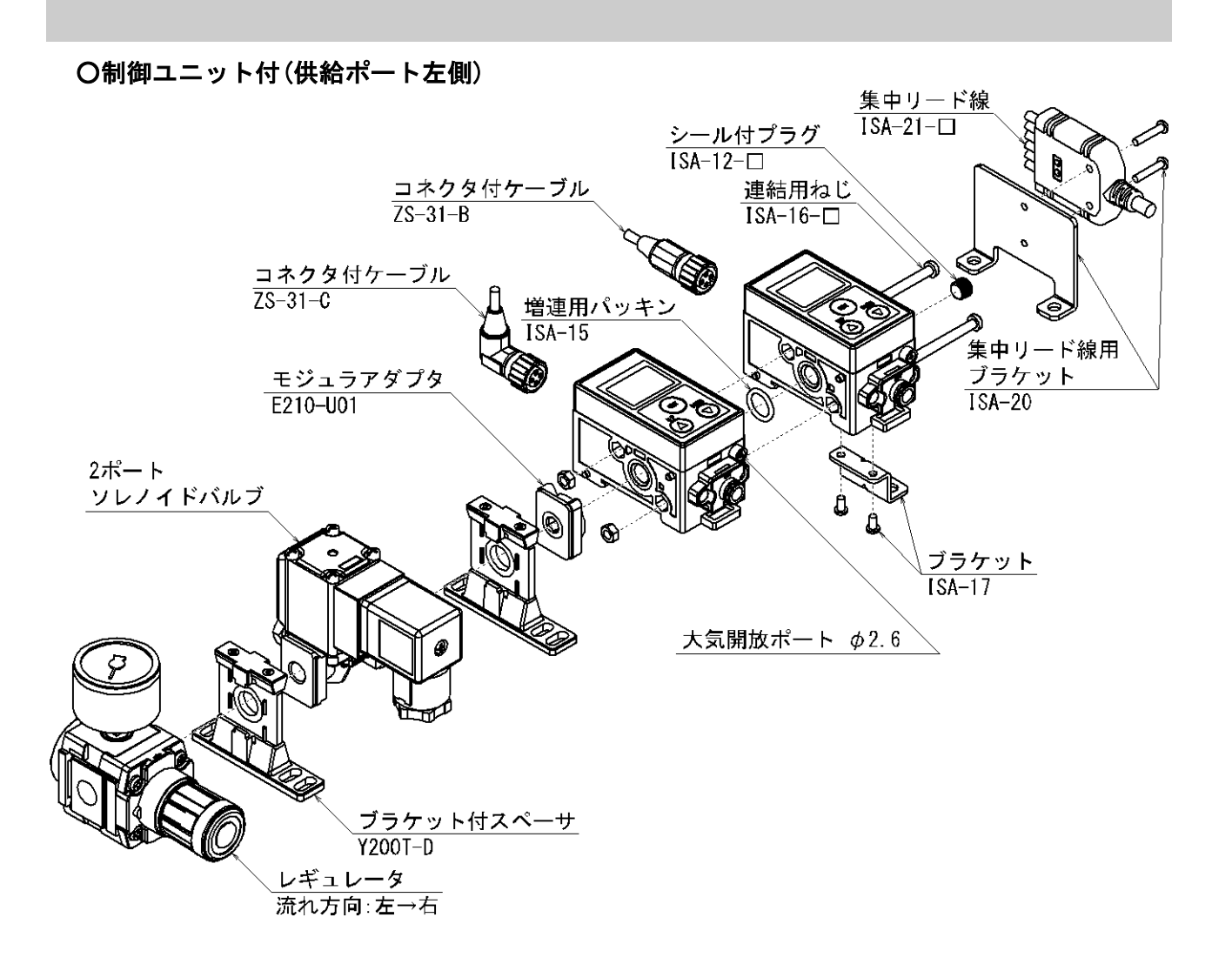

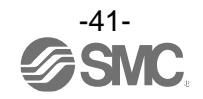

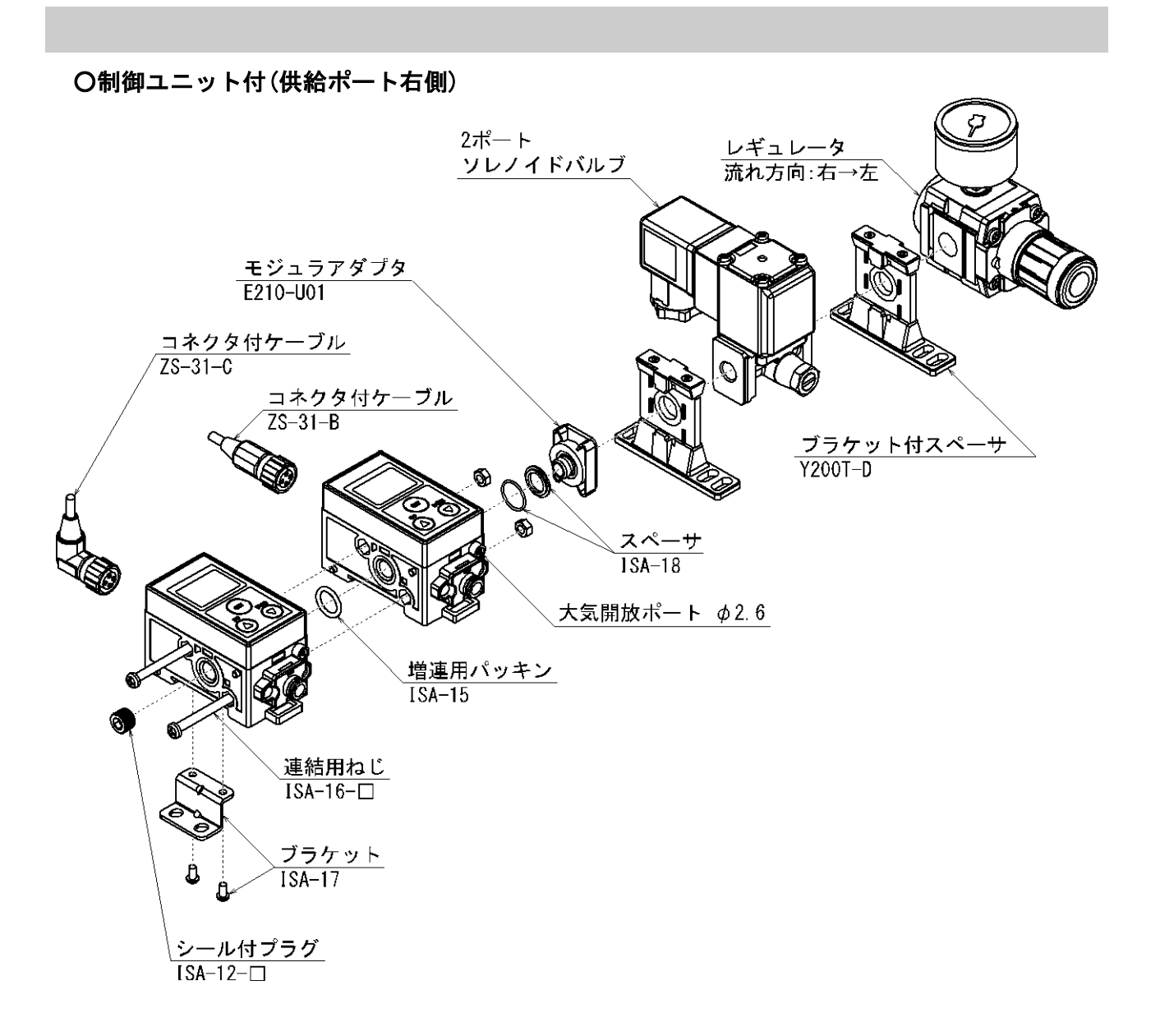

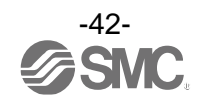

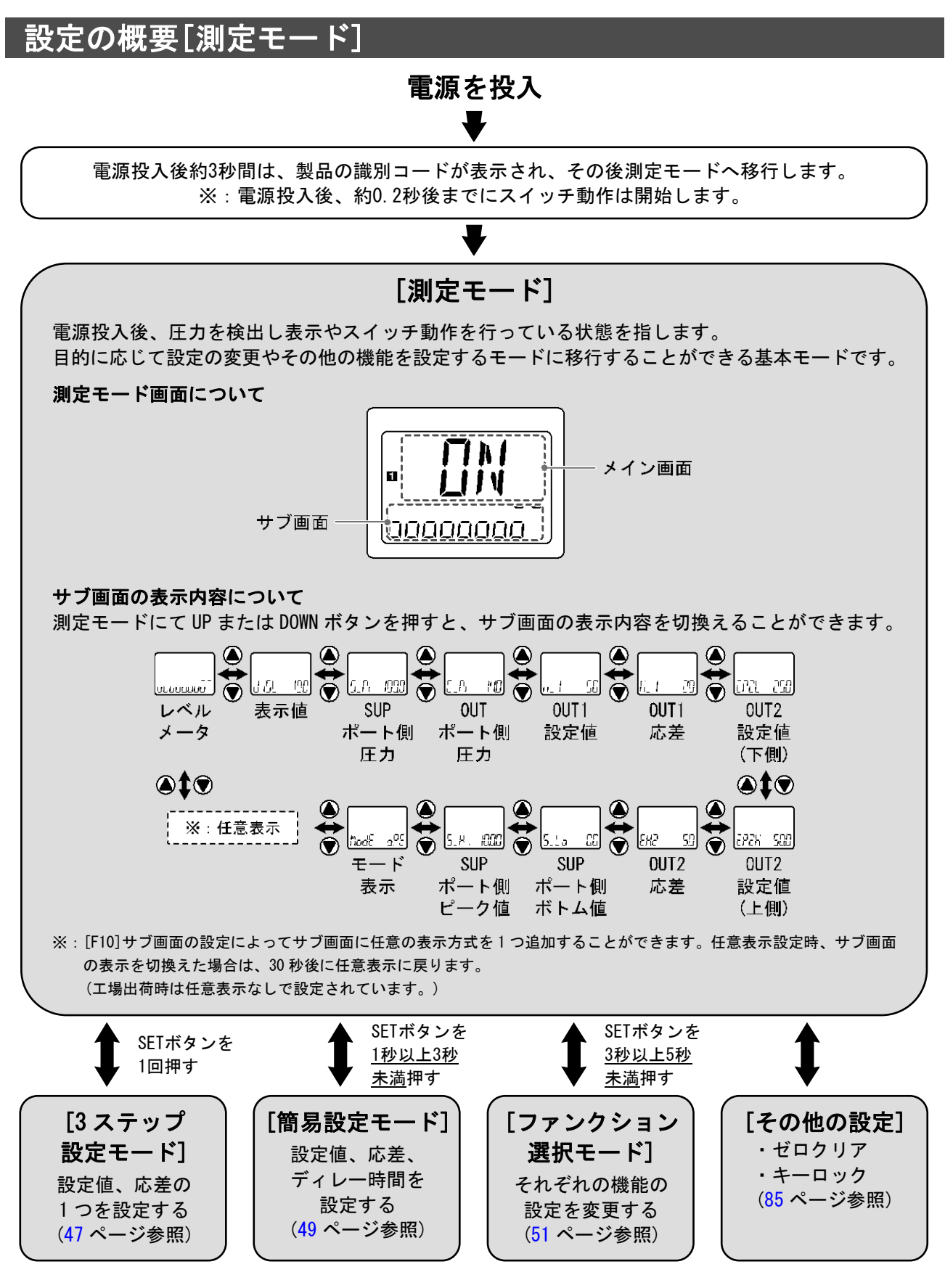

※:設定中も出力動作します。

※:設定中に 30 秒間ボタン操作がないと表示が点滅します。(設定中の離席などによる設定忘れ防止のため)

※:3ステップ設定モード、簡易設定モード、ファンクション選択モードの設定は、相互に反映されます。

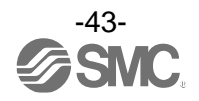

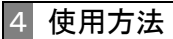

■測定モード

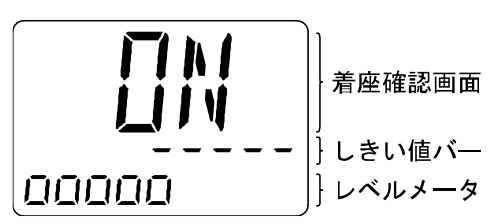

## ●着座確認画面(メイン画面)

着座しているかどうかが、スイッチの出力状態(ON/OFF)で表示されます。

●レベルメータ(サブ画面)

| 用語     | 説明                                                                                                    |
|--------|----------------------------------------------------------------------------------------------------|
| しきい値バー | OUT1 をヒステリシスモードに設定した場合、OUT1 の設定値に入力したしきい値に相当するバ<br>ーが自動的に表示されます。<br>※: OUT1 のしきい値のみ。ただし、OUT1 がウインドコンパレータモードに設定されている場合は、表示<br>されません。 |
| レベルメータ | ワークがノズルに近づいていく様子が、 <b>〇</b> の数でビジュアル表示されます。<br>ただし、この表示は目安です。正確な距離ではありませんのでご注意ください。                                                 |

# 〇表示画面と着座状態の関係(例:ヒシテリシスモード、反転出力の場合)

|            |      | 表示画                  | 面の様子                             | 着座状態                  | スイッチ出力                     |
|------------|------|----------------------|----------------------------------|-----------------------|----------------------------|
| ワーク        | •    |                      | レベルメータが表示<br>されていない。             | 検出面とワークが<br>非常に離れている。 | スイッチ出力は<br>出ていない。<br>(OFF) |
|            | •    |                      | しきい値バーと<br>レベルメータが<br>離れている。     | 検出面とワークが<br>離れている。    | スイッチ出力は<br>出ていない。<br>(OFF) |
|            | •    |                      | しきい値バーと<br>レベルメータが<br>近づいている。    | 検出面とワークが<br>やや離れている。  | スイッチ出力は<br>出ていない。<br>(OFF) |
|            | •    |                      | しきい値バーと<br>レベルメータが<br>重なっている。    | 検出面にワークが<br>着座している。   | スイッチ出力が<br>出ている。<br>(ON)   |
|            | •    |                      | しきい値バーと<br>レベルメータがさら<br>に重なっている。 | 検出面にワークが<br>密着している。   | スイッチ出力が<br>出ている。<br>(ON)   |
|            | 着座面( | ※:正転出力の場合、<br>検出ノズル) | しきい値バーは左側に表                      |                       |                            |
| <i>;</i> = |      |                      |                                  |                       |                            |

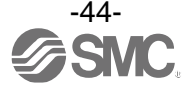

# しきい値の設定

OUT1:しきい値、OUT2:圧力設定値/しきい値は変更することができます。 出荷時 OUT2は、圧力設定(圧力検出)になっています。しきい値設定(距離検出)に変更する場合は、ファンク ション選択モード(51ページ~)で設定してください。

# ■0UT1の出荷時の設定状態(ヒステリシスモード、反転出力設定)

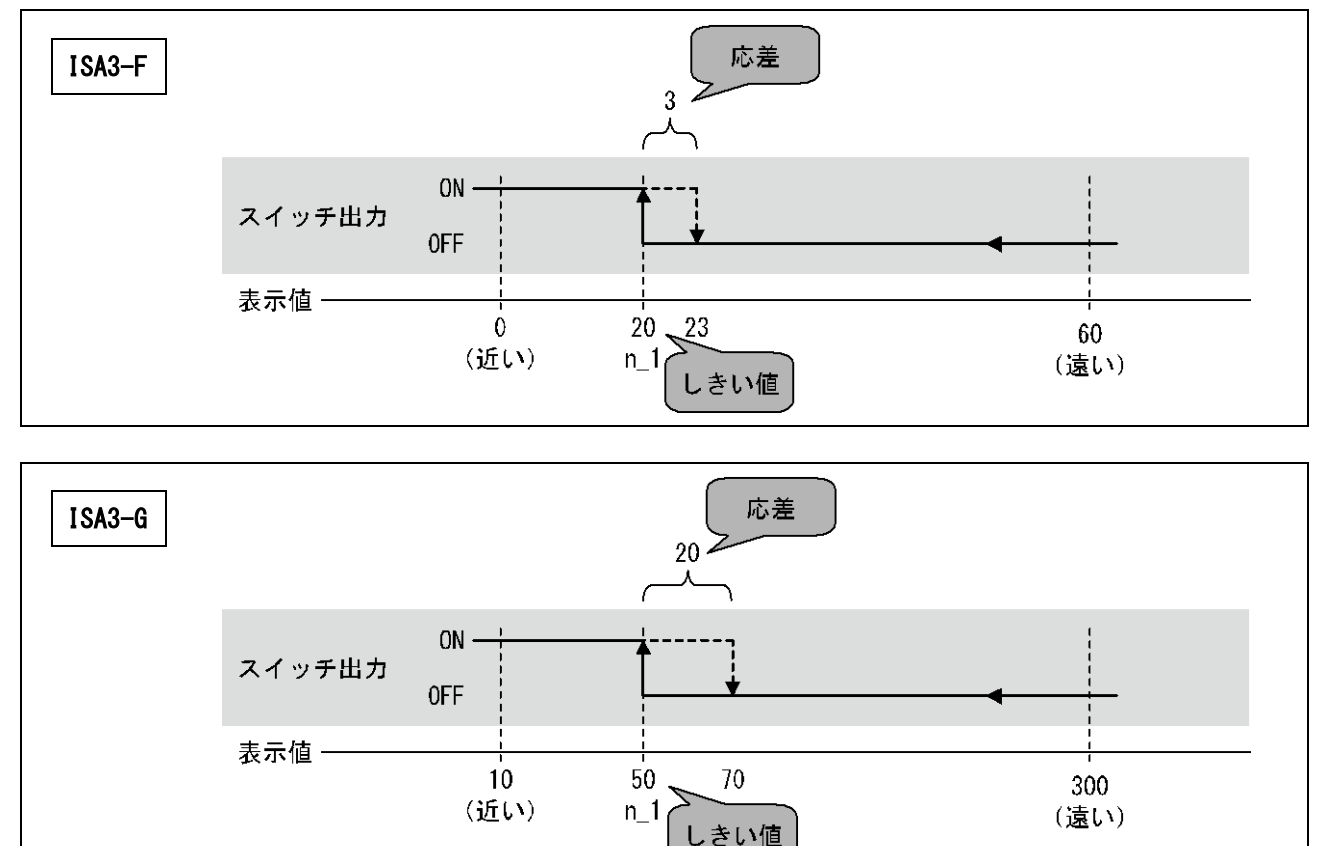

OUT1の出荷時の設定は下図のようになっています。

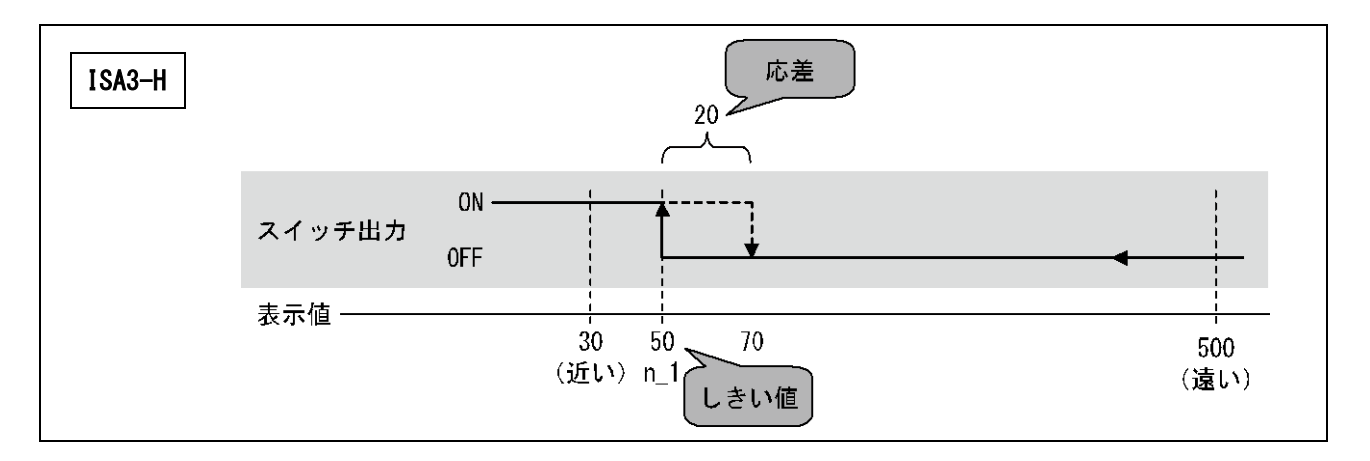

表示値がしきい値よりも小さくなると、スイッチがONします。(グラフの実線) 表示値がしきい値から応差分大きくなると、スイッチがOFFします。(グラフの点線)

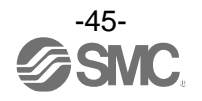

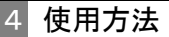

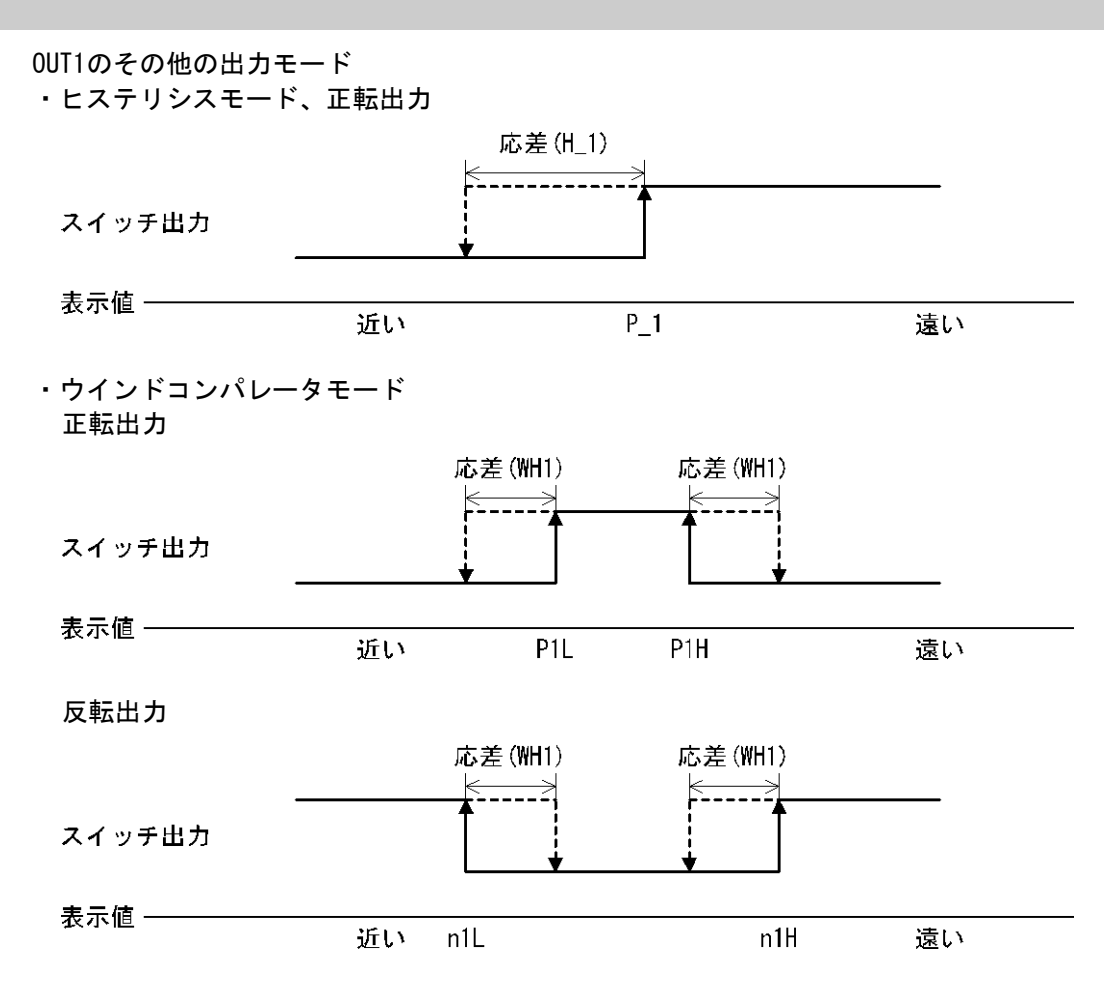

※: OUT2も出力対象を「距離検出」に設定すると同様の動作となります。

## ■OUT2の出荷時の設定状態

出荷時は以下のような設定となり、圧力設定値を調整することができます。 (出力モード: OUT ポート側ウインドコンパレータモード、出力反転の設定:正転出力)

スイッチ出力

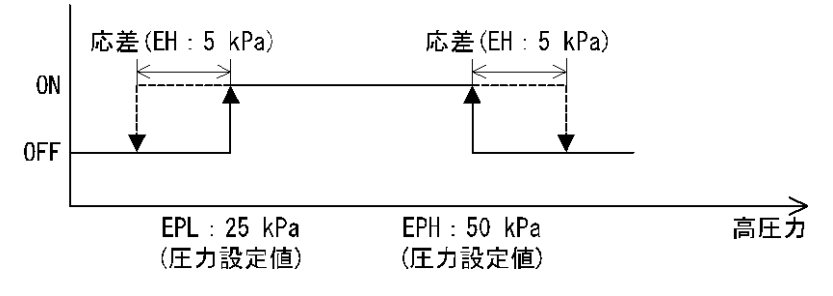

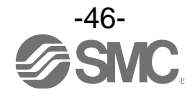

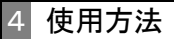

# 3ステップ設定モード

■3ステップ設定モードとは 設定値のみを3ステップだけで入力することができるモードです。 設定値だけを変更してすぐに使いたい、という場合にこのモードをご使用ください。 (メイン画面にはスイッチ出力状態(ON/OFF)が表示されています。)

## ■設定前の準備

(1) 製品に圧力(100 kPa~200 kPa)を供給します。

(2)検出面と適正ワークの間に、設定したいスキマゲージを挟みます。あるいは、設定したいサンプルワーク(良品)を検出ノズルにセットします。

#### <操作方法>

「3ステップ設定モード(ヒステリシスモード)」 3ステップ設定モードでは設定値(P\_1またはn\_1)と応差(H\_1)を変更することができます。

- あらかじめサブ画面をUPまたはDOWNボタンで変更したい項目(設定値または応差)に合わせてください。 設定値変更の場合は、以下の操作方法となります。応差の設定も同様に変更することができます。
  - ①サブ画面に変更したい項目が表示されている状態でSETボタンを1回押してください。サブ画面(右)の 設定値が点滅します。

スイッチ出力状態 ―

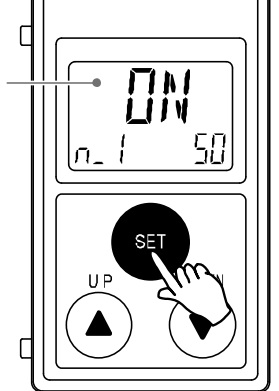

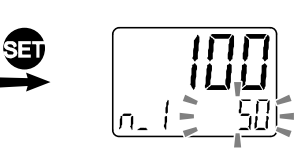

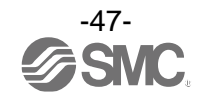

②UPまたはDOWNボタンを押して、設定値を変更してください。 UPボタンで設定値の増加、DOWNボタンで設定値の減少ができます。

●UPボタンを1回押すと数値が増加し、押し続けると連続して増加します。

●DOWNボタンを1回押すと数値が減少し、押し続けると連続して減少します。

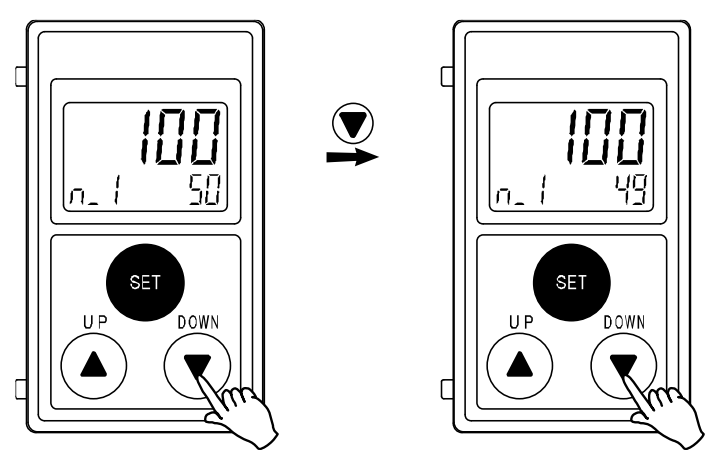

●UPとDOWNボタンを同時に<u>1秒以上</u>長押しすると設定値が[- - -]と表示され、自動的に設定値が表示 値と同値になります(スナップショット機能(85ページ参照))。この後、UP、DOWNボタンを押すこと による再調整も可能です。

③SETボタンを押すと設定が完了します。

ウインドコンパレータモードは、設定した範囲(P1LからP1Hまでの間)でスイッチが動作します。 47ページの設定方法と同様にP1L(スイッチ動作点下限)、P1H(スイッチ動作点上限)、WH1(応差)の設定を 個別に行ってください。

(反転出力を選択している場合は、n1Lとn1Hになります。)

各設定値と動作の関係については、59ページ「出力モードの一覧」を参照ください。

※: OUT2も同様に設定できます。

正転/反転切換え、ヒステリシスモード/ウインドコンパレータモード切換えは、ファンクション選択モード [F 1]OUT1の設定または[F 2]OUT2の設定にて行います。

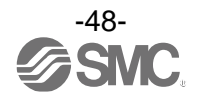

# 簡易設定モード

■簡易設定モードとは

<操作方法>

「簡易設定モード(ヒステリシスモード)」

簡易設定モードでは、現在値 (メイン画面)を確認しながら設定値、応差、ディレー時間を変更することが できます。

①測定モード時にSETボタンを<u>1秒以上3秒未満</u>押してください。メイン画面に[SEt]が表示されます。
 [SEt]表示時にボタンを離すと、メイン画面に現在値が表示され、サブ画面(左)に[P\_1]または[n\_1]と
 サブ画面(右)に設定値(点滅)が表示されます。

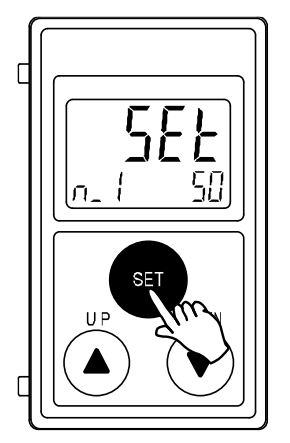

②UPまたはDOWNボタンを押して、設定値を変更後、SETボタンを押すと設定され、応差の設定に移ります。 (スナップショット機能が使用できます。(85ページ参照))

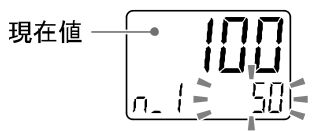

③UP または DOWN ボタンを押して、設定値を変更します。 (スナップショット機能が使用できます。(85 ページ参照))

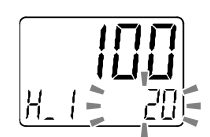

④SET ボタンを2秒未満押すと、OUT1の設定が完了します。

サブ画面にOUT2の設定が表示されますので、引き続きOUT2の設定を行ってください。 設定を終了したい場合は、SETボタンを<u>2秒以上</u>押すと設定が完了し、測定モードに戻ります。

※1:選択した①~③の項目はSETボタンを押した後、有効となります。

※2:SETボタンで設定を有効とした後、2秒以上SETボタンを押し続けると①~③どの項目でも測定モードに移動することができます。 ※3:OUT2の出力モード(56ページ参照)がエラー出力または出力オフに設定されている場合には簡易設定モードは使用できません。

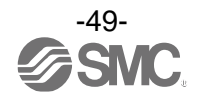

ウインドコンパレータモードについても 49 ページの設定方法と同様に P1L(スイッチ動作点下限)、 P1H(スイッチ動作点上限)、WH1(応差)の設定を行ってください。 (反転出力を選択している場合は、n1Lとn1Hになります。) 各設定値と動作の関係については、59ページ「出力モードの一覧」を参照ください。

※: OUT2も同様に設定できます。OUT2で圧力の検出を選択した場合は、ディレー時間の設定も可能です。

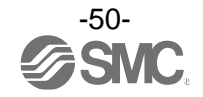

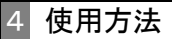

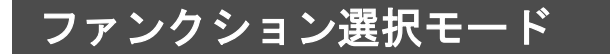

■ファンクション選択モードとは

測定モードにてSETボタンを<u>3秒以上5秒未満</u>押すと[F 0]が表示されます。 この[Fロロ]を表示し、それぞれの機能の設定を変更するモードを指します。 ファンクション選択モード時にSETボタンを2秒以上押すと測定モードに戻ります。

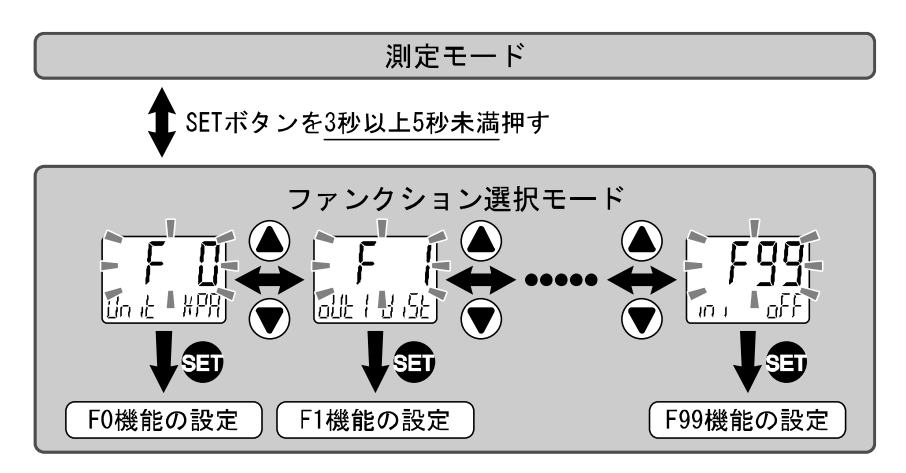

※:品番によって、対応しない機能があります。対応しない機能や他の設定により選択が不可能な項目は、サブ画面(右)に[---] が表示されます。

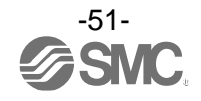

# ■出荷時の設定状態

工場出荷時は次のように設定されています。 本設定にて支障のない場合は、そのままご使用ください。 変更される場合はファンクション選択モードより設定してください。

| ファンクション<br>番号 | 機能                                                                                                    | ラベル                                                                                                    | 出荷時の設定                                               |
|---------------|----------------------------------------------------------------------------------------------------|----------------------------------------------------------------------------------------------------|------------------------------------------------------|
| FO            | 圧力値の単位表示                                                                                                    | Unit                                                                                                    | [kPa]                                                |
| 10            | スイッチ出力仕様                                                                                                    | NorP                                                                                                    | [PnP]                                                |
|               | 出力対象                                                                                                    | oUt1                                                                                                    | [diSt]距離設定                                           |
|               | 出力モード                                                                                                    | 機能         ラベル         出荷時の設定           示         Unit         [kPa]           様         NorP         [PnP]           oUt1         [diSt]距離設定         [diSt]距離設定           ModE         [HYS]ヒステリシスモード           1ot         [1_n]反転出力           n_1         ISA3-F: [20]、ISA3-G: [50]、I           ModE         [H_1]           ISA3-F: [3]、ISA3-G: [20]、IS           OLt2         [E_Pr]OUTポート側圧力検出           ModE         [Wind]ウインドコンパレータモー           OUt2         [E_Pr]OUTポート側圧力検出           ModE         [Wind]ウインドコンパレータモー           OUt2         [E_Pr]OUTポート側圧力検出           ModE         [Wind]ウインドコンパレータモー           2ot         [2_P]正転出力           EP2L         [25.0]kPa           EP2L         [25.0]kPa           EP2H         [50.0]kPa           EdL2         [1.00]s           EdL2         [1.00]s           EdL2         [1.00]s           EdL2         [1.00]s           EdL2         [1.00]%、ISA3-G: [6.0]           SUb         [Std]標準           定         Cut         ISA3-F: [0.0]%、ISA3-G: [6.0]           SB2         Cut         [Sh3-H]: [10.0]% | [HYS]ヒステリシスモード                                       |
| E1            | 出力反転                                                                                                    | 1ot                                                                                                    | [1_n]反転出力                                            |
| E I           | しきい値                                                                                                    | n_1                                                                                                    | ISA3-F : [20] 、ISA3-G : [50] 、ISA3-H[50]             |
|               | 応差                                                                                                    | ラベル           Unit         [kPa]           NorP         [PnP]           oUt1         [diSt]距詞           ModE         [HYS] ヒス           1ot         [1_n]反転           n_1         ISA3-F:           H_1         ISA3-F:           CoL         [1SoG]ONE           oUt2         [E_Pr]OU1           ModE         [Wind]ウ           2ot         [2_P]正転           EP2L         [25.0]kPa           EP2H         [50.0]kPa           EH2         [5.0]kPa           EH2         [1.00]s           EdL2         [1.00]s           CoL         [1SoG]ONE           SUb         [Std]標準           Cut         ISA3-F::           iSA3-F:         [           6diSP         [0.0]補正           ·FSCd         [0.0]補正           ·GL1         [SA3-F::           iSA3-F:         [           iSA3-F:         [           Gut1         [SA3-F::           Gut2         [           Gut3         [           ·FSCd         [           Gut3         [           ·FSC4         [                                                                                                    | ISA3-F : [3]、ISA3-G : [20]、ISA3-H[20]                |
|               | 表示色                                                                                                    | CoL                                                                                                    | [1SoG]ON時緑、OFF時橙(OUT1に連動)                            |
|               | 出力対象                                                                                                    | oUt2                                                                                                    | [E_Pr]OUTポート側圧力検出                                    |
|               | 出力モード                                                                                                    | ModE                                                                                                    | [Wind]ウインドコンパレータモード                                  |
|               | 出力モード     ModE     [Wind] ウインドコンパレー       出力反転     2ot     [2_P] 正転出力       圧力の設定     EP2L     [25.0] kPa       応差     FH2     [50.0] kPa | [2_P]正転出力                                                                                                    |                                                      |
|               |                                                                                                    | EP2L                                                                                                    | [25. 0] kPa                                          |
| F2            | 圧力の設定                                                                                                    | 機能         ラベル         出荷時の設定           京         Unit         [kPa]           NorP         [PnP]           oUt1         [dist]距離設定           ModE         [HYS]ヒステリシスモード           1ot         [1_n]反転出力           n_1         ISA3-F: [20]、ISA3-G: [50]、ISA3-H[50]           H_1         ISA3-F: [3]、ISA3-G: [20]、ISA3-H[20]           CoL         [1soG]ON時緑、OFF時橙(OUT11:連動)           oUt2         [E_Pr]OUTポート側圧力検出           ModE         [Wind]ウインドコンパレータモード           2ot         [2_P]正転出力           EP2L         [25.0]kPa           EP2L         [25.0]kPa           EP2H         [50.0]kPa           EH2         [5.0]kPa           EdL2         [1.00]s           EdL2         [1.00]s           EdL2         [1.00]s           EdL2         [1.00]s           CoL         [ISA3-F: [0.0]%, ISA3-G: [6.0]%, ISA3-G: [6.0]%, ISA3-H: [10.0]%           D設定         diSP         [on]通常表示           bbp<                                                                                                    |                                                      |
|               | 応差                                                                                                    |                                                                                                    |                                                      |
|               | 亡父吐問                                                                                                    | EdH2                                                                                                    | [1.00]s                                              |
|               | 心合时间                                                                                                    | EdL2                                                                                                    | [1.00]s                                              |
|               | 表示色                                                                                                    | CoL                                                                                                    | [1SoG]ON時緑、OFF時橙(OUT1に連動)                            |
| F6            | 表示値補正機能                                                                                                    | FSCd                                                                                                    | [0.0]補正値:0.0                                         |
| F10           | サブ画面の設定                                                                                                    | SUb                                                                                                    | [Std]標準                                              |
| F14           | ゼロカットの設定                                                                                                    | Cut                                                                                                    | ISA3-F : [0.0]%、ISA3-G : [6.0]%、<br>ISA3-H : [10.0]% |
| F80           | 表示オフモードの設定                                                                                                    | diSP                                                                                                    | [on]通常表示                                             |
| F81           | キーロックモード時の暗証番号入力の<br>選択                                                                                                    | Pin                                                                                                    | [oFF]入力しない                                           |
| F90           | 全項目設定                                                                                                    | ALL                                                                                                    | [oFF]全項目設定しない                                        |
| F95           | キャリブレーション                                                                                                    | CAL                                                                                                    | [oFF]キャリブレーションしない                                    |
| F98           | 強制出力機能                                                                                                    | tESt                                                                                                    | [n]強制出力しない                                           |
| F99           | 出荷状態への復帰                                                                                                    | ini                                                                                                    | [oFF]復帰しない                                           |

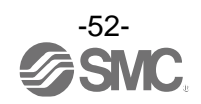

4 使用方法

■[F 0] 表示単位・スイッチ出力仕様切換

表示単位の切換えは、単位切換機能付の製品をご使用の場合に設定できます。

#### <操作方法>

ファンクション選択モード時に、UPまたはDOWNボタンを操作し、[F 0]を表示させてください。

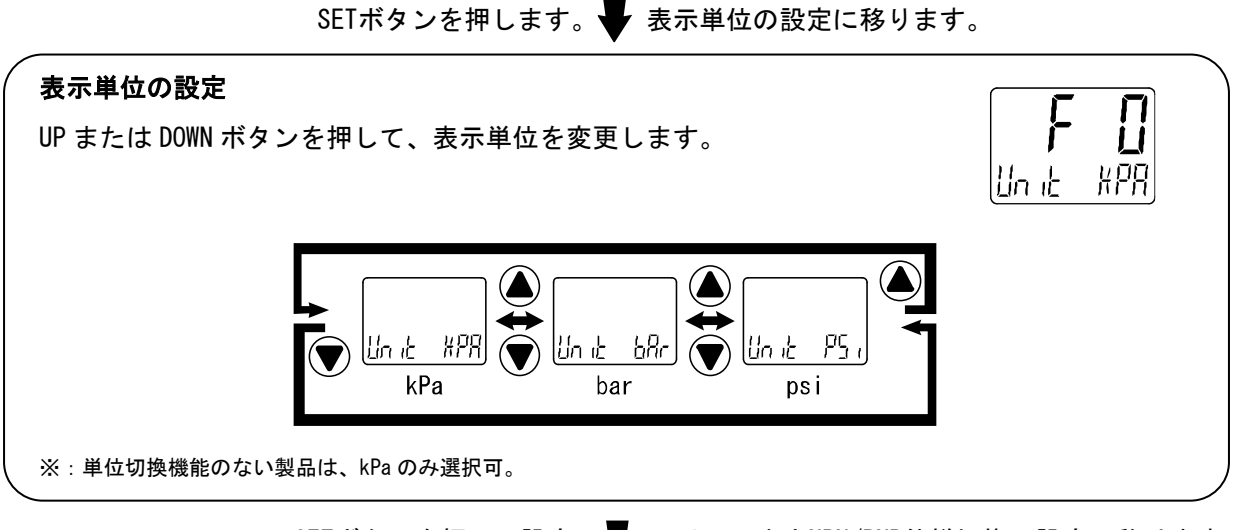

SETボタンを押して設定。 🚽 スイッチ出力NPN/PNP仕様切換の設定に移ります。

# スイッチ出力PNP/NPN仕様切換の設定 本製品のスイッチ出力は、お客様がご使用の機器の構成に合わせて PNP または NPN 出力に切換え ることができます。 UPまたはDOWNボタンを押して、スイッチ出力の仕様を選択します。 Nor P PnP PNP出力 NPN出力

SETボタンを押して設定。 🚽 ファンクション選択モードに戻ります。

[F 0] 表示単位、スイッチ出力仕様切換の設定完了

●表示可能単位および設定最小単位

| 単位  | 設定最小単位 |  |  |
|-----|--------|--|--|
| kPa | 0. 1   |  |  |
| bar | 0.001  |  |  |
| psi | 0. 01  |  |  |

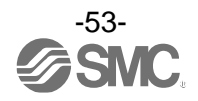

# ■[F 1] OUT1の設定

OUT1の出力設定を行う機能です。 各設定項目による動作については、45ページを参照ください。

#### 〈操作方法〉

ファンクション選択モード時に、UPまたはDOWNボタンを操作し、[F 1]を表示させてください。

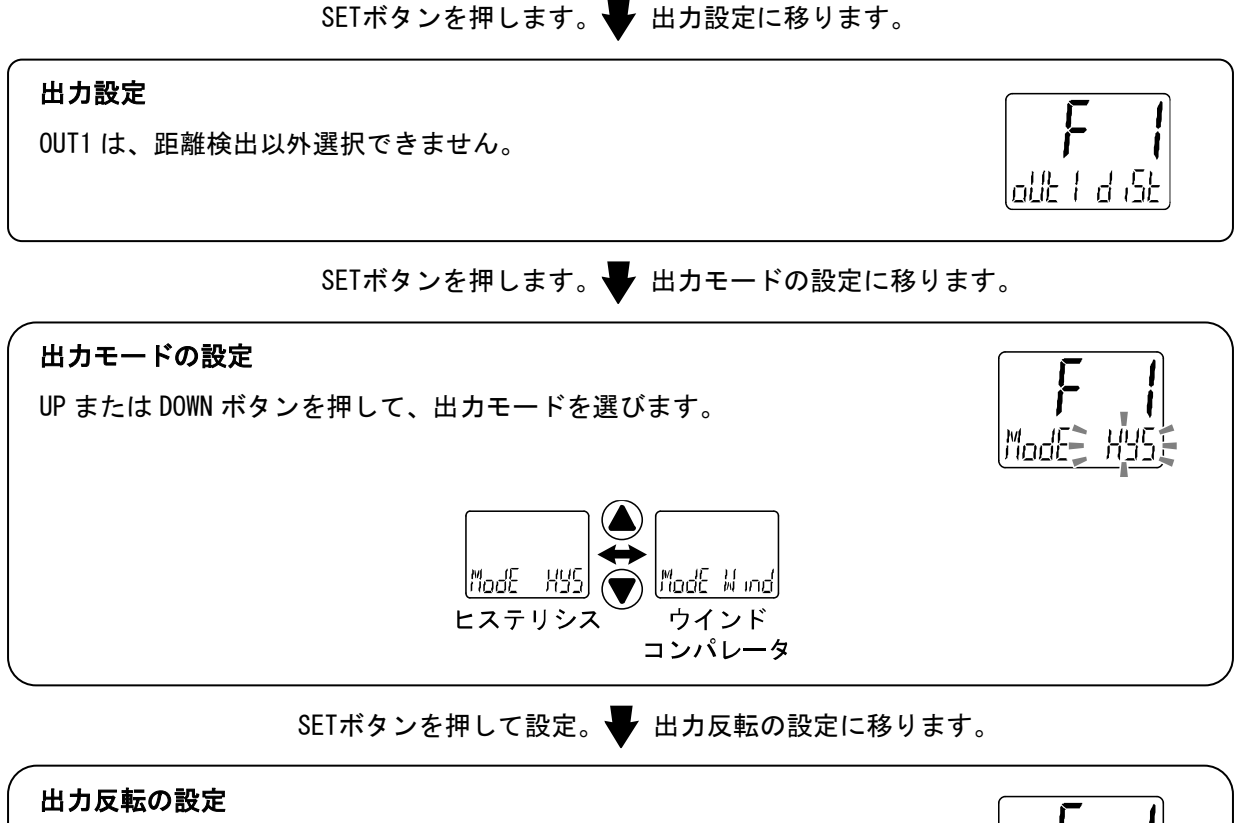

UP または DOWN ボタンを押して、出力反転を選びます。

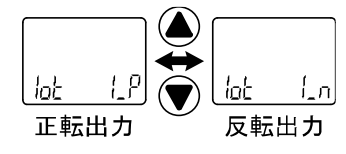

SETボタンを押して設定。 🖶 しきい値(距離)の設定に移ります。

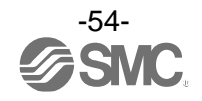

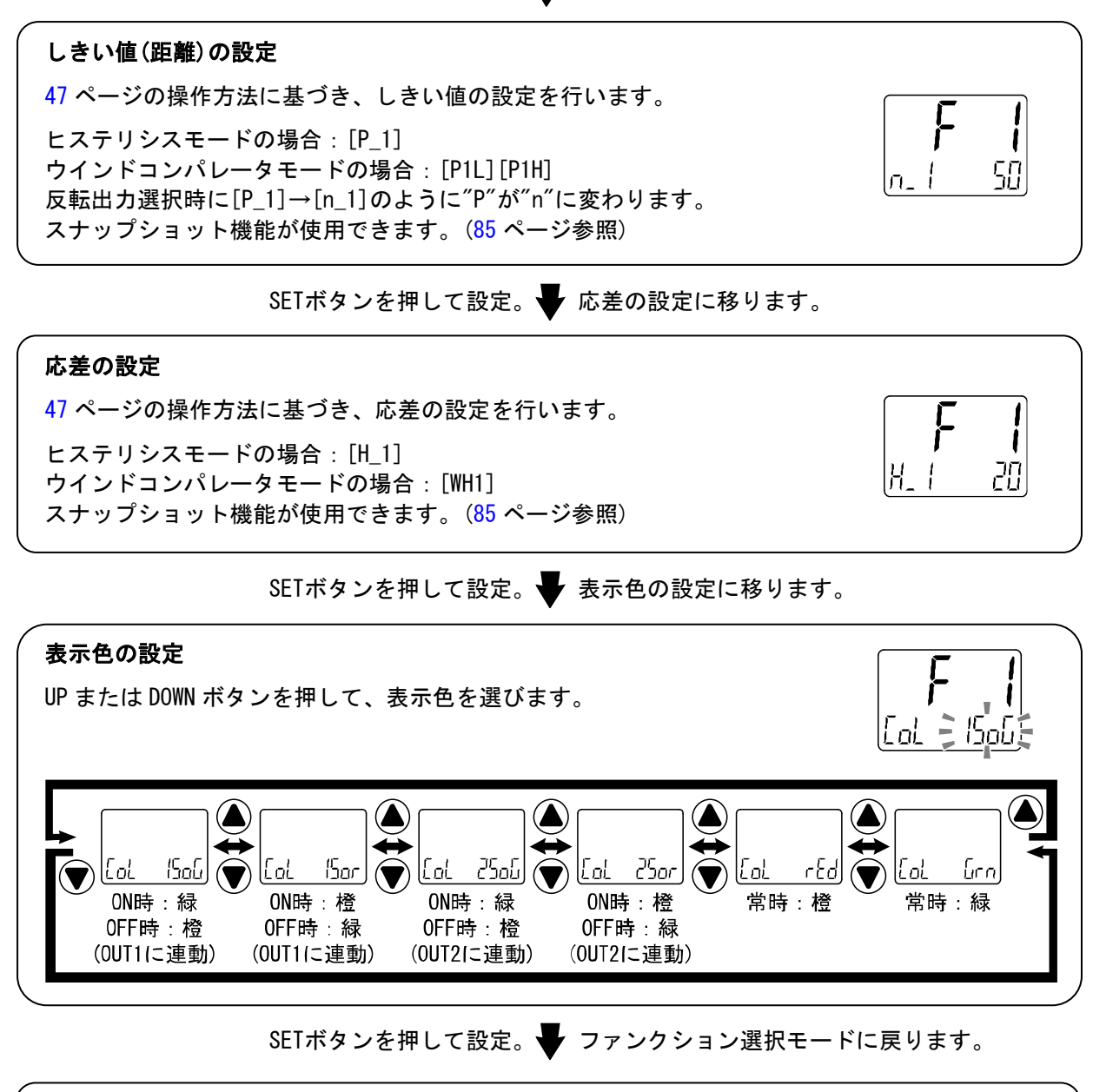

[F 1] OUT1の設定完了

※1:選択した項目はSETボタンを押した後、有効となります。

※2:SETボタンで設定を有効とした後、2秒以上SETボタンを押し続けると測定モードに移動することが可能です。

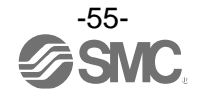

# ■[F 2] OUT2の設定

OUT2の出力設定を行う機能です。

OUT ポート側の圧力検出、SUP ポート側の圧力検出もしくは距離検出を設定することができます。 各設定項目による動作については、59ページ「出力モードの一覧」を参照ください。

#### <操作方法>

ファンクション選択モード時に、UPまたはDOWNボタンを操作し、[F 2]を表示させてください。

SETボタンを押します。 出力設定に移ります。

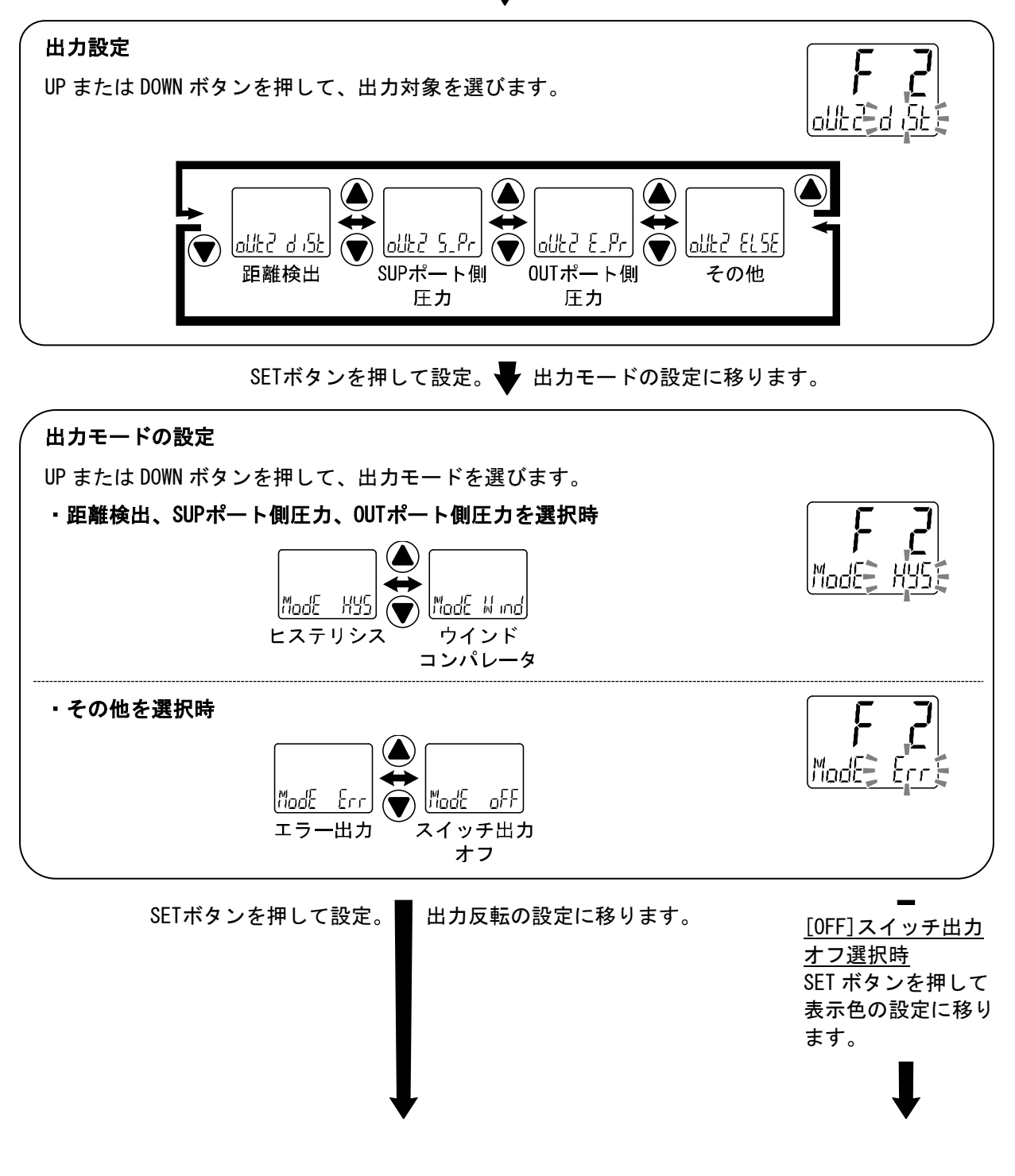

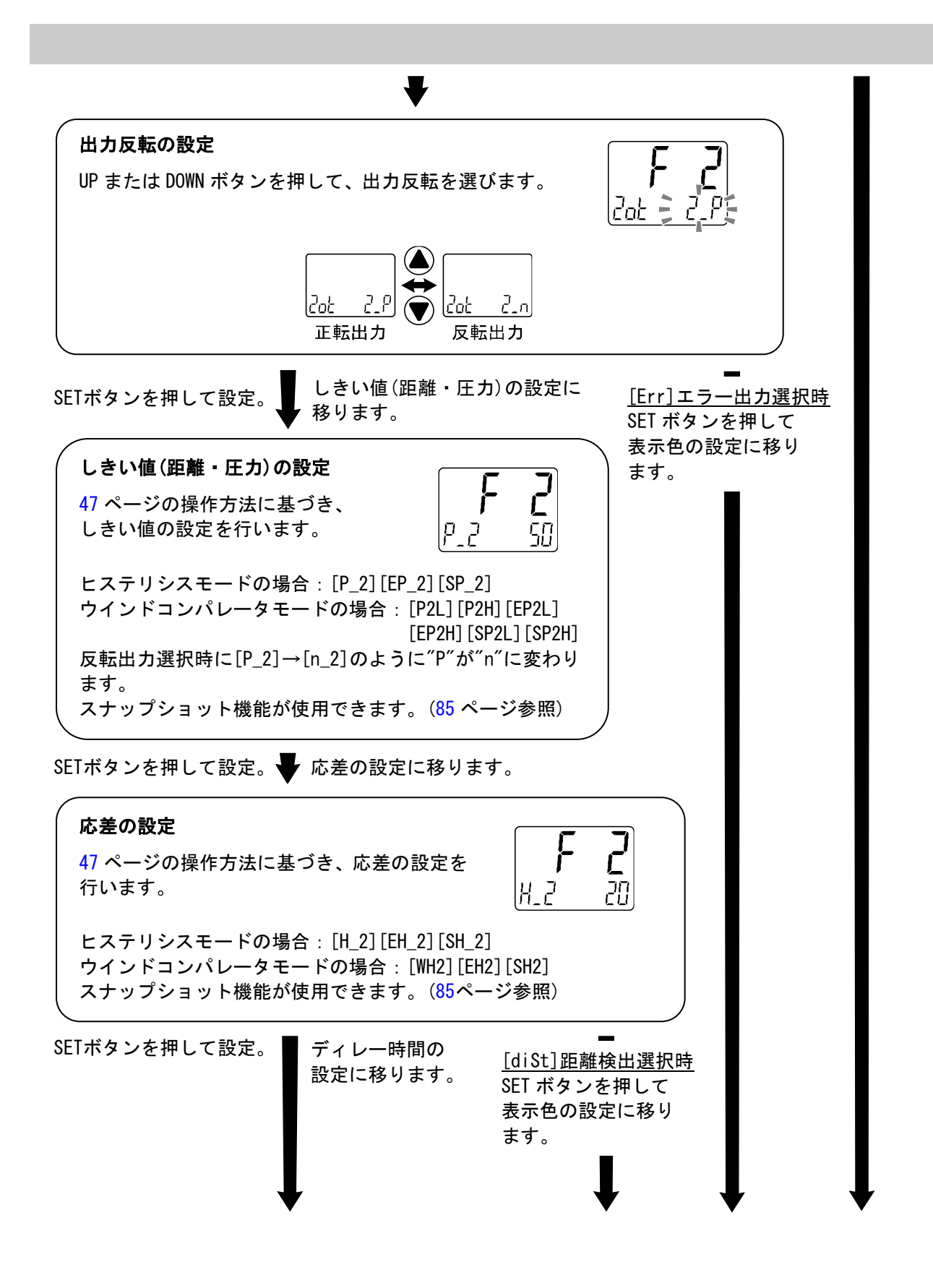

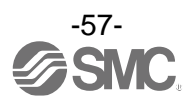

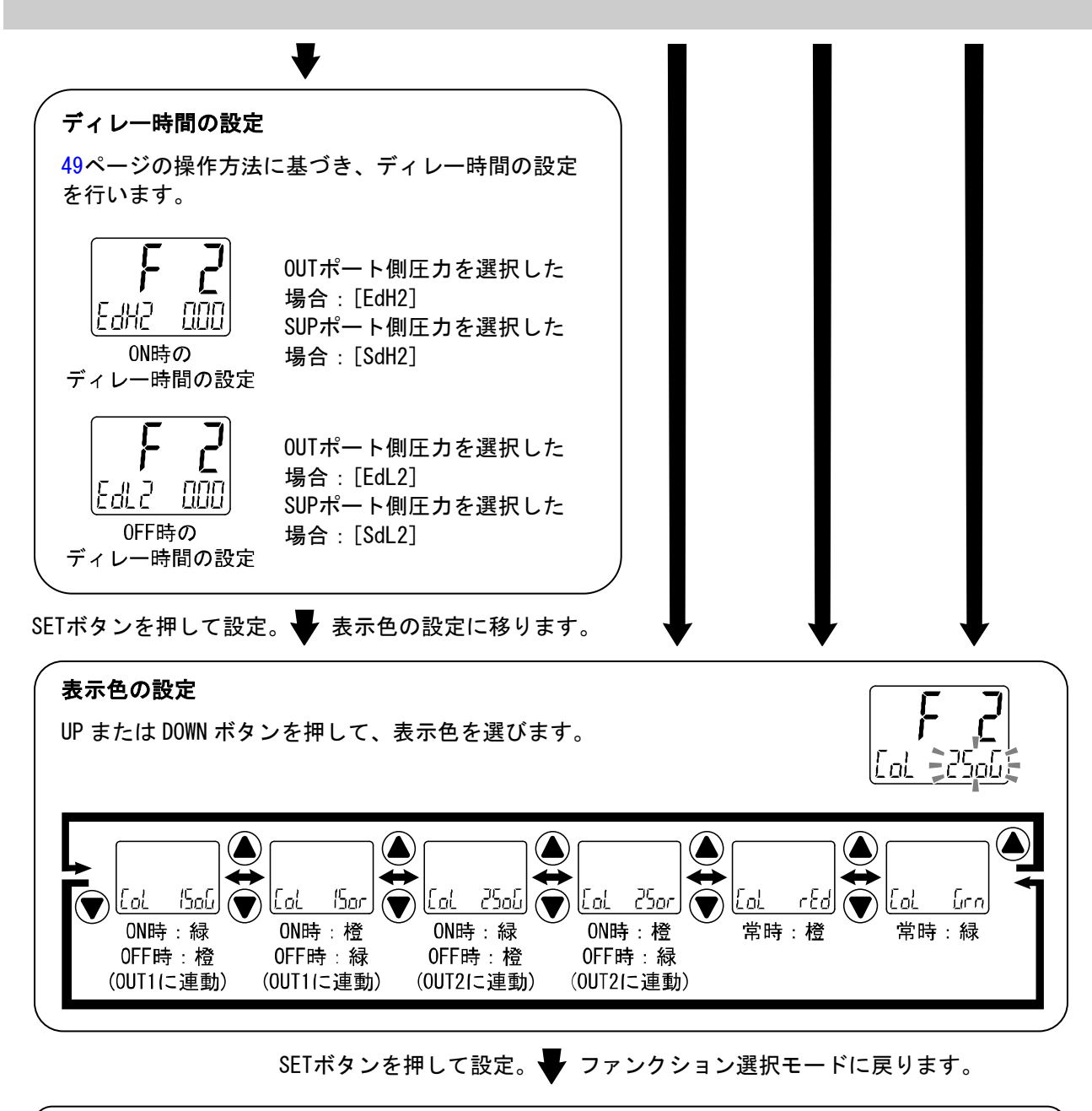

[F 2] OUT2の設定完了

※1:選択した項目はSETボタンを押した後、有効となります。

※2:SETボタンで設定を有効とした後、2秒以上SETボタンを押し続けると測定モードに移動することが可能です。

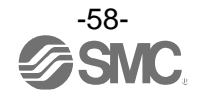

〇出カモードの一覧 <u>・0UT ポート側圧力検出の場合</u>

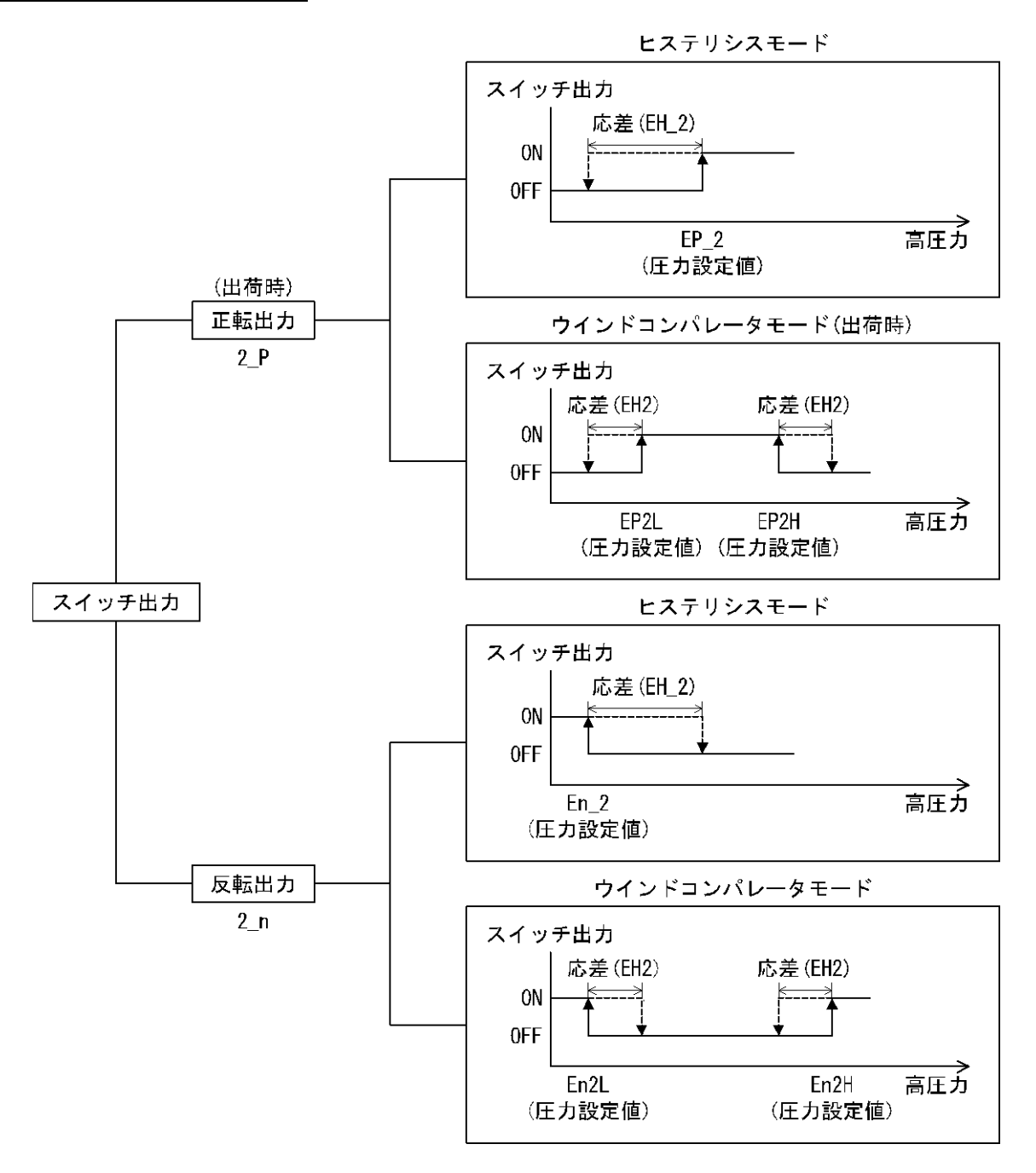

出力反転の選択により、スイッチ出力の切換わる点が設定圧力範囲外になる場合には応差が自動的に補正 されます。

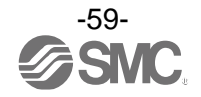

4 使用方法

<u>・SUP ポート側圧力検出の場合</u>

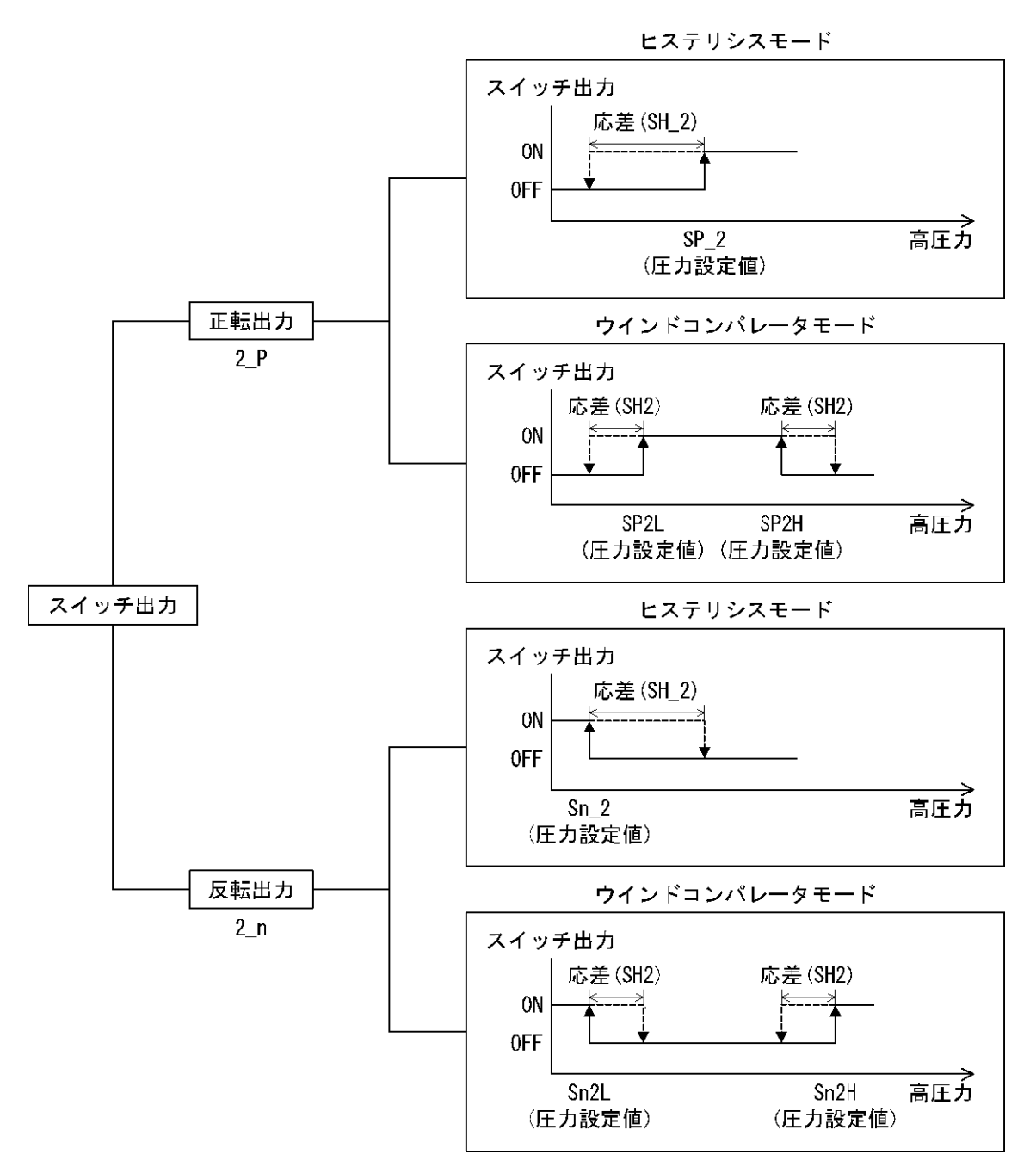

出力反転の選択により、スイッチ出力の切換わる点が設定圧力範囲外になる場合には応差が自動的に補正 されます。

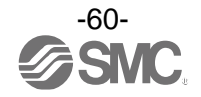

## ・距離検出の場合

OUT1のしきい値、応差の設定と同様です。

・その他の出力を選択した場合

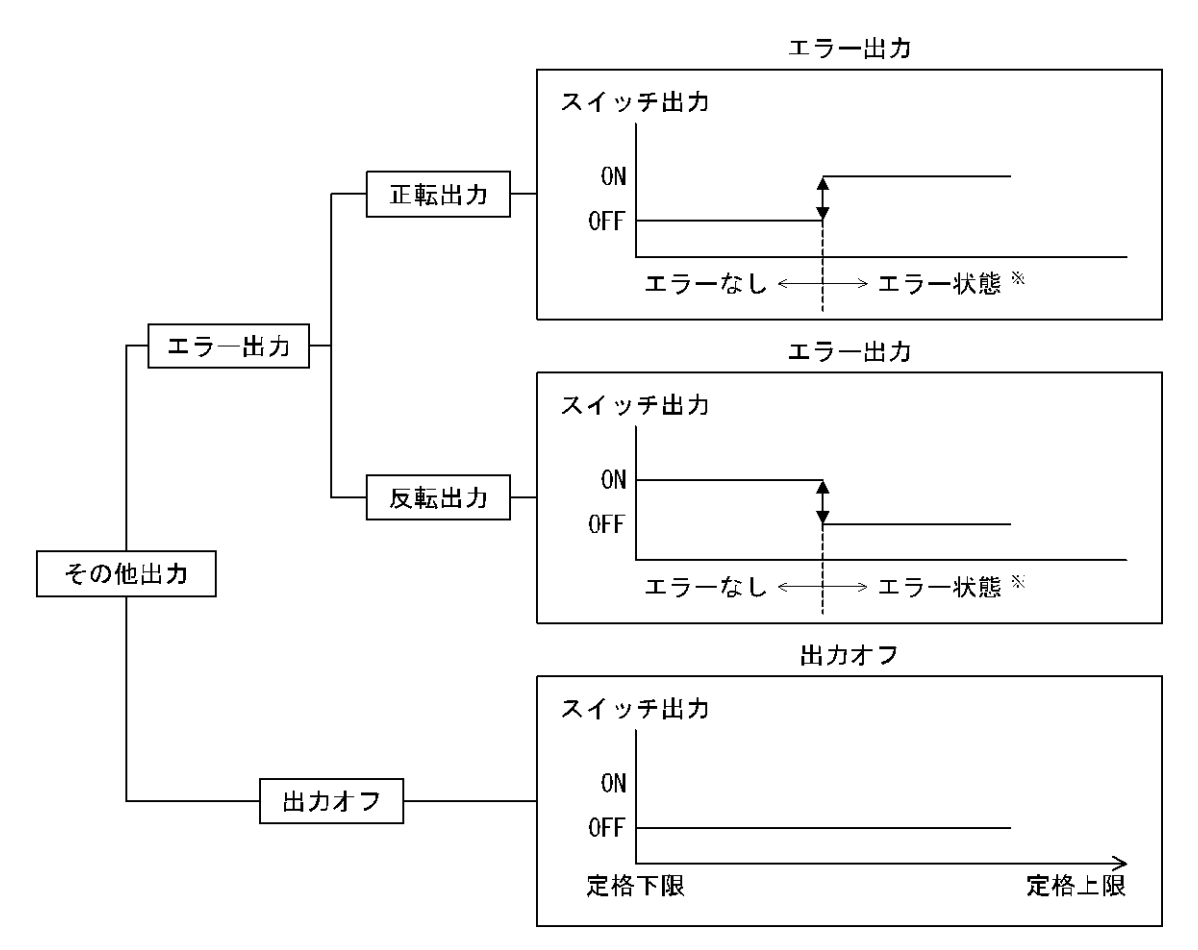

※:対象エラーは、Er1~2、Er5~6、Er8~9、Er15、Er30、Er40となります。 ただし、過電流が発生しているスイッチ出力は、強制的にOFFとなります。

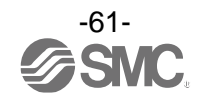

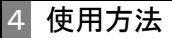

■[F 6] 表示値補正機能 表示値を手動で微調整する機能です。 ±20%R.D.の範囲で調整できます。

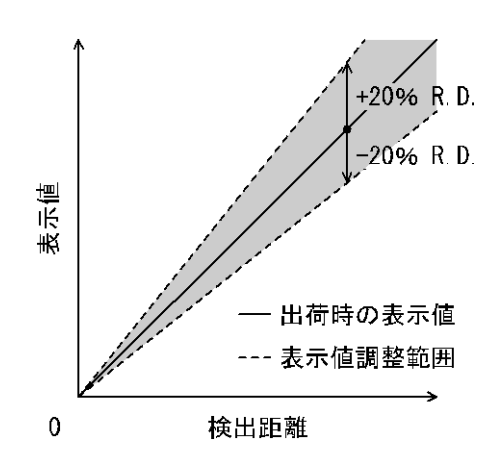

〈操作方法〉

ファンクション選択モード時に、UPまたはDOWNボタンを操作し、[F 6]を表示させてください。

SETボタンを押します。 🖶 表示値微調整の設定に移ります。

| る大値微調整の設定                        | 調整後の表示値 |
|----------------------------------|---------|
| UP または DOWN ボタンを押して、調整率を変更します。   | ЧR      |
| 調整率を変更した場合、メイン画面に調整後の表示値が表示されます。 | FSEd DE |
|                                  | 調整率     |
| SETボタンを押して設定。 🚽 ファンクション選択モー      | ドに戻ります。 |

[F 6] 表示値微調整の設定完了

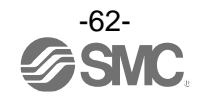

#### ■[F10] サブ画面の設定

サブ画面の表示方式を変更する機能です。 表示内容について、64ページ以降に詳細内容を記載しております。

#### <操作方法>

ファンクション選択モード時に、UPまたはDOWNボタンを操作し、[F10]を表示させてください。

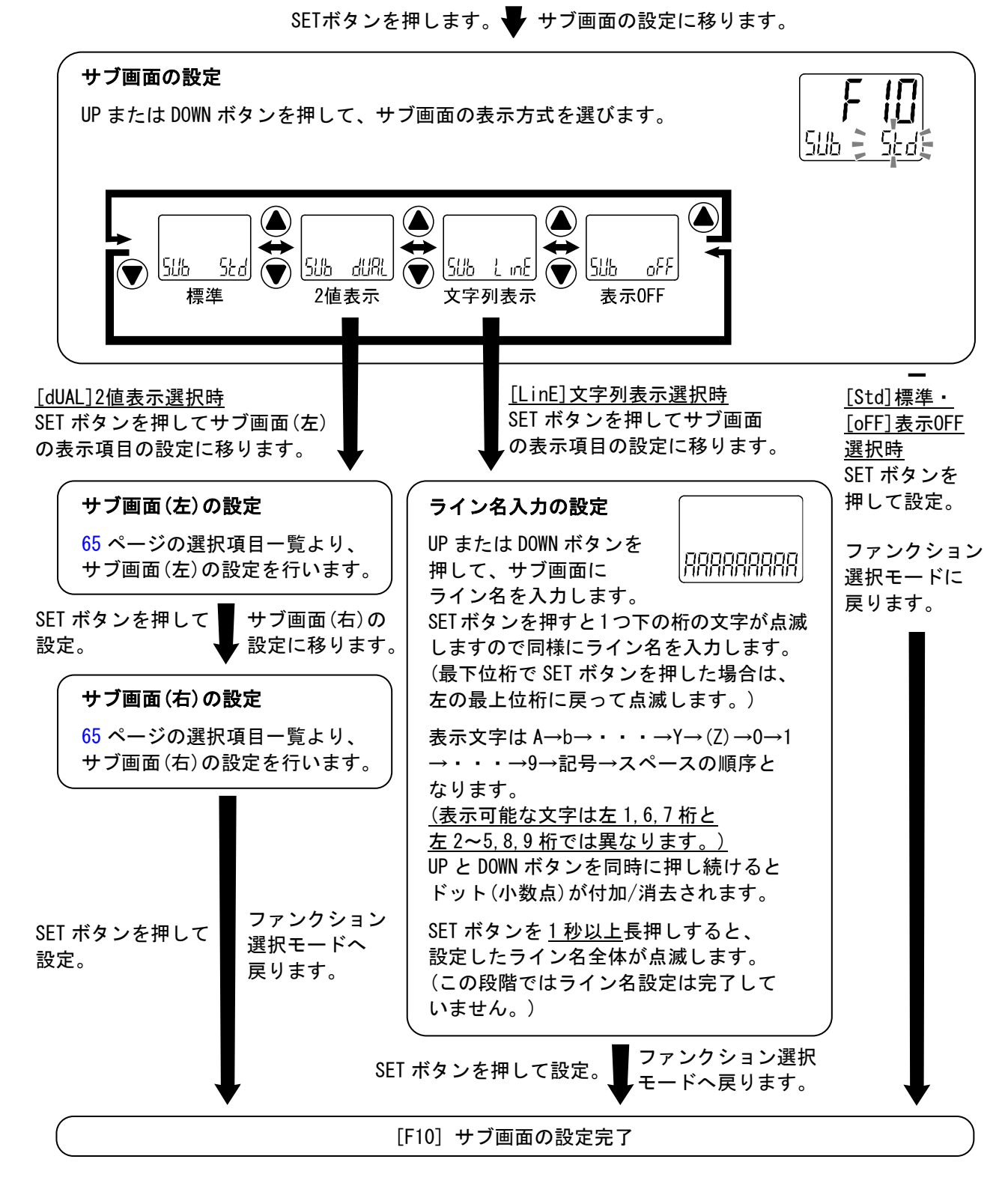

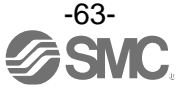

#### 〈サブ画面表示について〉

#### ・標準

標準表示はサブ画面に表示項目とその値が表示されます。

表示させられる項目は出力モードの設定内容によって異なります。測定モードにてUPまたはDOWNボタン を操作して、表示させる項目を選んでください。

(ヒステリシスモード、エラー出力、スイッチ出力オフ)

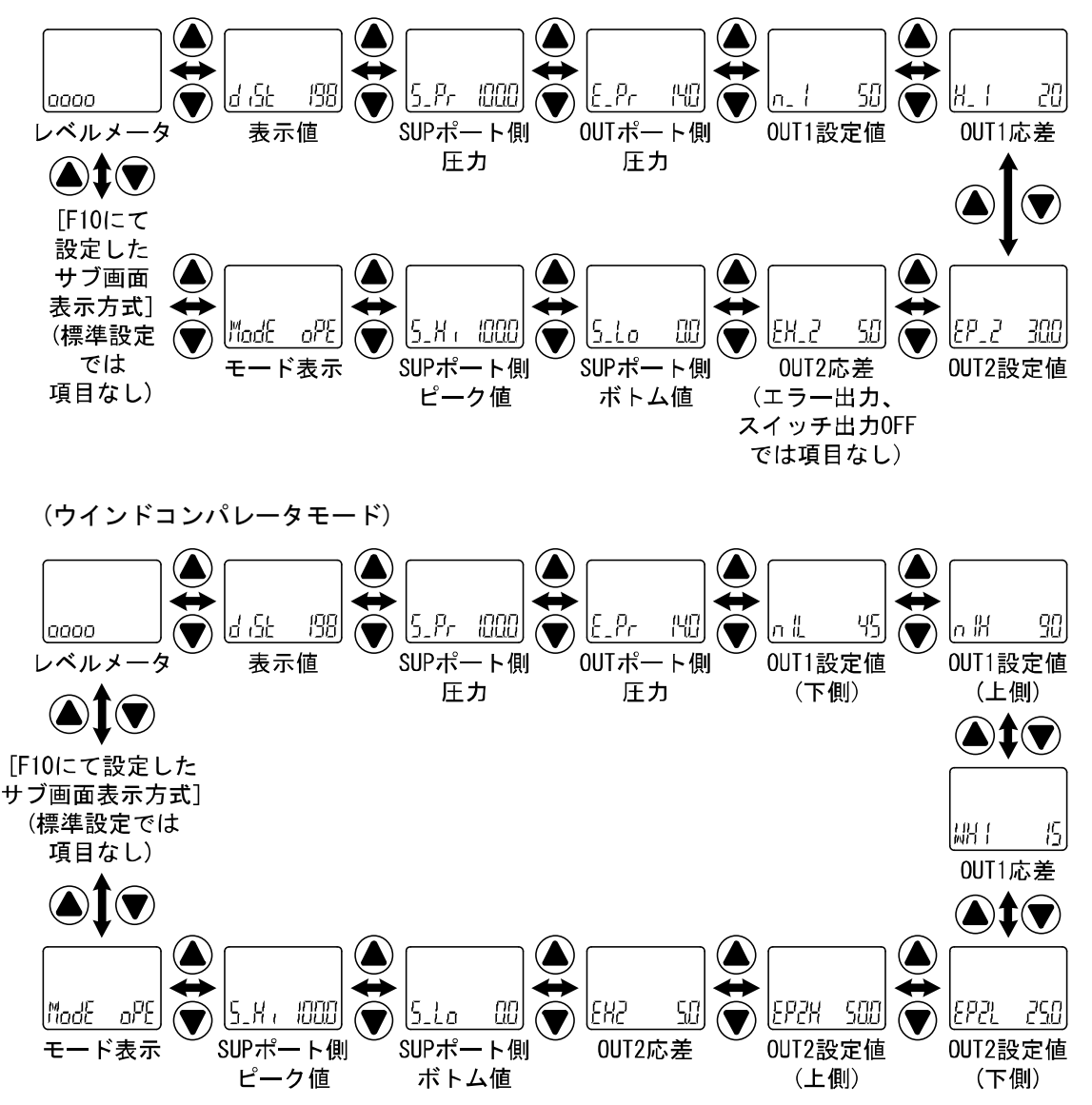

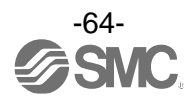

# <u>・2値表示</u>

\_\_\_\_\_\_\_ 2値表示はサブ画面左右それぞれに下記項目の内容を選択し表示する機能となります。

| 選択項 | 目一覧 |
|-----|-----|
|-----|-----|

| 主于西日                                    | 中容                           | サブ画面 | 表示選択 | 供老                   |  |
|-----------------------------------------|------------------------------|------|------|----------------------|--|
| 衣小項日                                    |                              | 左側   | 右側   | 加方                   |  |
| d iSb                                   | 検出距離(目安)                     | 0    | 0    |                      |  |
| S_Pr                                    | SUP側圧力                       | 0    | 0    |                      |  |
| 5_8 ;                                   | SUP側圧カピーク値                   | 0    | ×    |                      |  |
| 5_10                                    | SUP側圧カボトム値                   | ×    | 0    |                      |  |
| E_Pr                                    | OUT側圧力                       | 0    | 0    |                      |  |
| P_ (n_ )                                | OUT1ヒステリシスモード設定値             | •    | 0    | ヒステリシスモード選択時         |  |
| H_ 1                                    | OUT1ヒステリシスモード応差              | 0    | •    | ヒステリシスモード選択時         |  |
| P   _ (n   _)                           | OUT1ウインドコンパレータモード設定値<br>(下側) | 0    | 0    | ウインドコンパレータモード<br>選択時 |  |
| ₽     (n    )                           | OUT1ウインドコンパレータモード設定値<br>(上側) | 0    | 0    | ウインドコンパレータモード<br>選択時 |  |
| 111 I                                   | OUT1ウインドコンパレータモード応差          | 0    | 0    | ウインドコンパレータモード<br>選択時 |  |
| P_Z(n_Z)<br>EP_Z(En_Z)<br>SP_Z(Sn_Z)    | OUT2ヒステリシスモード設定値             | 0    | 0    | ヒステリシスモード選択時         |  |
| Н_2<br>ЕН_2<br>5Н_2                     | OUT2ヒステリシスモード応差              | 0    | 0    | ヒステリシスモード選択時         |  |
| P2L (n2L)<br>EP2L (En2L)<br>SP2L (Sn2L) | OUT2ウインドコンパレータモード設定値<br>(下側) | 0    | 0    | ウインドコンパレータモード<br>選択時 |  |
| P2H (n2H)<br>EP2H (En2H)<br>SP2H (Sn2H) | OUT2ウインドコンパレータモード設定値<br>(上側) | 0    | 0    | ウインドコンパレータモード<br>選択時 |  |
| WHZ<br>EXZ<br>SX2                       | OUT2ウインドコンパレータモード応差          | 0    | 0    | ウインドコンパレータモード<br>選択時 |  |
| Un it                                   | 圧力表示単位                       | 0    | 0    |                      |  |
| Matt                                    | OUT1出カモード・出力形態               | 0    | ×    |                      |  |
| MdD                                     | OUT2出カモード・出力形態               | ×    | 0    |                      |  |
| ollt                                    | NPN/PNP出力設定值                 | 0    | 0    |                      |  |
| Line                                    | 任意の文字列                       | 0    | 0    |                      |  |
| off                                     | 表示OFF                        | 0    | 0    |                      |  |

●:工場出荷時の設定

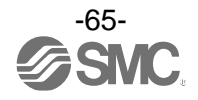

| 出力モード         | 出力形態  | 表示形式 |
|---------------|-------|------|
| トッニリシッエー じ    | 正転    |      |
|               | 反転    |      |
|               | 正転    |      |
| ジャントコンハレーダモート | 反転    |      |
| エラー出力         | 正転/反転 |      |
| スイッチ出力オフ      | _     |      |

Md1およびMd2選択時の出力モード・出力形態については以下の表のように表示されます。

2値表示のときは、その画面から3ステップ設定はできません。 (3ステップを設定する場合、UPまたはDOWNボタンで個別の表示をさせてください。)

2値表示選択後に出力の動作モードを変更した場合、選択内容によっては表示項目が該当せずに[---] 表示になる場合があります。その際には、2値表示項目を選択しなおしてください。

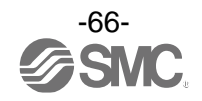

<u>・レベルバー表示</u>

現在の検出距離(スキマ量の目安)の状態をサブ画面に視覚的に表示することが可能です。 ※: SUPポート側およびOUTポート側の圧力値に対するレベルバー表示には対応しません。

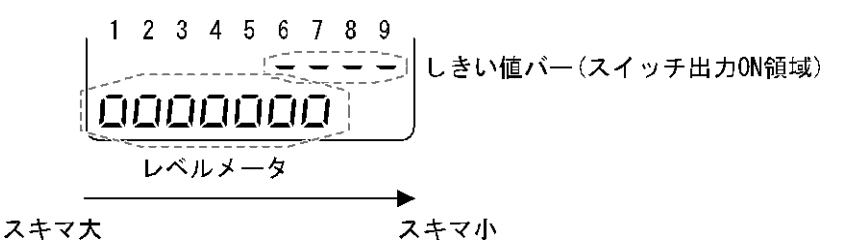

9段階のレベル表示

しきい値バーは、ヒステリシスモードの場合のみ表示されます。 ウインドコンパレータモード、エラー出力、スイッチ出力オフ設定時は、しきい値バー表示は行わず レベルメータのみの表示となります。

#### しきい値バー、レベルバーの境界値

<u>ヒステリシスモードの場合</u>

しきい値によって変化します。

レベルバー/しきい値バーの境界値と表示値およびプロセスデータの関係

|             | 距離タイプ            | レベル1 | レベル2*                  | レベル 3              | レベル 4              | レベル 5              |
|-------------|------------------|------|------------------------|--------------------|--------------------|--------------------|
| 表示値         | ISA-F            | 常時点灯 | 60以下<br>(60~36)        | X+30<br>(35∼31)    | X+25<br>(30∼26)    | X+20<br>(25~21)    |
|             | ISA3-G           |      | 300 以下<br>(300~176)    | X+150<br>(175~151) | X+125<br>(150~126) | X+100<br>(125~101) |
|             | ISA3-H           |      | 500以下<br>(500~351)     | X+300<br>(350~301) | X+250<br>(300~251) | X+200<br>(250~201) |
| プロセス<br>データ | ISA3-F<br>ISA3-G |      | 3000 以下<br>(3000~1751) | X+1500             | X+1250             | X+1000             |
|             | ISA3-H           |      | 2500 以下<br>(2500~1751) | (1750~1501)        | (1500~1251)        | (1250~1001)        |

|             | 距離タイプ            | レベル 6              | レベル 7              | レベル 8                  | レベル 9       | 重み  |
|-------------|------------------|--------------------|--------------------|------------------------|-------------|-----|
| 表示値         | ISA-F            | X+15<br>(20∼16)    | X+10<br>(15~11)    | X+5<br>(10 <b>∼</b> 6) | X<br>(5∼0)  | 5   |
|             | ISA3-G           | X+75<br>(100∼76)   | X+50<br>(75∼51)    | X+25<br>(50~26)        | X<br>(25∼0) | 25  |
|             | ISA3-H           | X+150<br>(200~151) | X+100<br>(150~101) | X+50<br>(100∼51)       | X<br>(50∼0) | 50  |
| プロセス<br>データ | ISA3-F<br>ISA3-G | X+750              | X+500              | X+250                  | х           | 250 |
|             | ISA3-H           | (1000~751)         | (750~501)          | (500~251)              | (250~0)     | 230 |

※:しきい値が、レベル2のカッコ内の場合、しきい値の値が境界値になります。

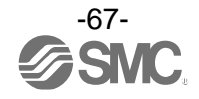

X: しきい値を重みで割った余りになります。ただし、割り切れる場合は、重みがXになります。 例) ISA3-G タイプで表示値のしきい値=50の場合

重みで割り切れるので X=25 ISA3-H タイプで表示値のしきい値=75 の場合 重みが 50 なので X=25

<u>ウインドコンパレータモード、エラー出力、スイッチ出力オフの場合</u> 境界値は固定になります。

|             | 距離タイプ            | レベル1        | レベル 2   | レベル 3   | レベル 4   | レベル 5   |  |  |
|-------------|------------------|-------------|---------|---------|---------|---------|--|--|
| 表示値         | ISA3-F           | -<br>- 常時点灯 | 60 以下   | 35 未満   | 30 未満   | 25 未満   |  |  |
|             | ISA3-G           |             | 300 以下  | 175 未満  | 150 未満  | 125 未満  |  |  |
|             | ISA3-H           |             | 500 以下  | 350 未満  | 300 未満  | 250 未満  |  |  |
| プロセス<br>データ | ISA3-F<br>ISA3-G |             | 3000 以下 | 1750 未満 | 1500 未満 | 1250 未満 |  |  |
|             | ISA3-H           |             | 2500 以下 |         |         |         |  |  |

レベルバーと表示値およびプロセスデータの関係

|             | 距離タイプ            | レベル 6   | レベル7   | レベル 8  | レベル 9  |
|-------------|------------------|---------|--------|--------|--------|
| 表示値         | ISA3-F           | 20 未満   | 15 未満  | 10 未満  | 5 未満   |
|             | ISA3-G           | 100 未満  | 75 未満  | 50 未満  | 25 未満  |
|             | ISA3-H           | 200 未満  | 150 未満 | 100 未満 | 50 未満  |
| プロセス<br>データ | ISA3-F<br>ISA3-G | 1000 未満 | 750 未満 | 500 未満 | 250 未満 |
|             | ISA3-H           |         |        |        |        |

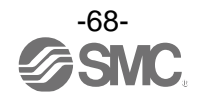

#### <u>・文字列表示</u>

・サブ画面上に任意の文字列を表示できる機能です。
 ライン名入力時、各桁の表示可能文字は以下のようになります。

(左2~5,8,9桁表示パターン) Q、X、Zと記号の一部(スラッシュ(/)、アスタリスク(\*))は表示できません。

 A
 B
 C
 D
 E
 F
 G
 H
 I
 J
 K
 L
 M
 N
 O
 P
 R
 S
 T
 U
 V
 W
 Y

 0
 1
 2
 3
 4
 5
 6
 7
 8
 9
 記号
 .

 0
 1
 2
 3
 4
 5
 6
 7
 8
 9
 記号
 .

 (左1, 6, 7桁表示パターン)
 .
 .
 .
 .
 .
 .

 A~Zを表示することができます。
 .
 .
 .
 .
 .
 .
 .

・表示 OFF

サブ画面を非表示にします。

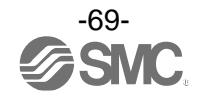

■[F14] ゼロカット設定

検出距離(目安)が0付近のとき、表示を強制的にゼロにする機能です。 ゼロにする範囲は、0.0~10.0%F.S.の範囲にて、1.0%F.S.ステップで設定できます。

<操作方法>

ファンクション選択モード時に、UPまたはDOWNボタンを操作し、[F14]を表示させてください。

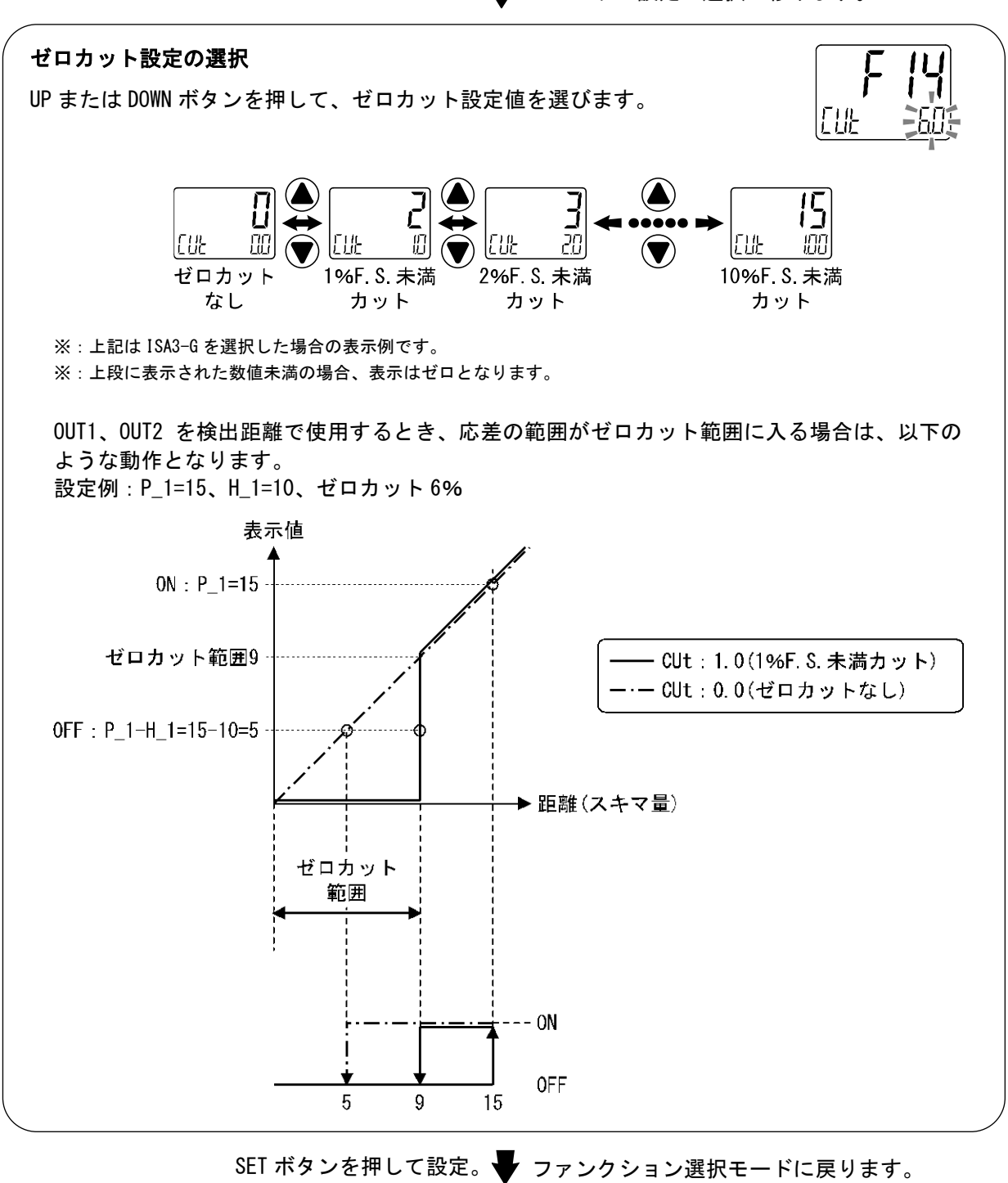

SET ボタンを押します。 🖶 ゼロカット設定の選択に移ります。

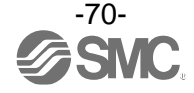

[F14] ゼロカットの設定完了

■[F80] 表示OFFモードの設定

表示OFFモードの選択ができます。

30秒間ボタン操作をしないと表示OFFモードへ移行する機能です。

#### 〈操作方法〉

ファンクション選択モード時に、UPまたはDOWNボタンを操作し、[F80]を表示させてください。

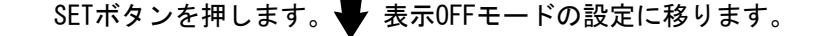

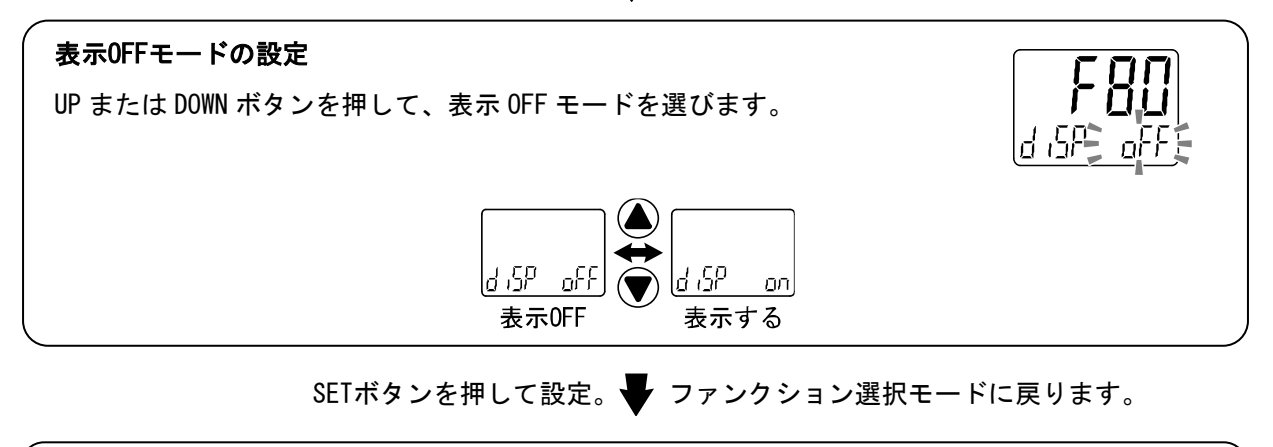

[F80] 表示OFFモードの設定完了

表示 OFF モードは、キー操作を行うことで通常表示になり、キー操作が 30 秒間ない場合は、 表示 OFF モードに戻ります。(測定モード時のみ)

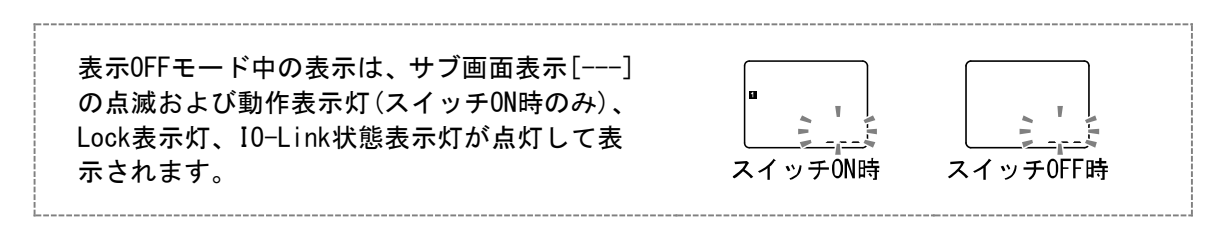

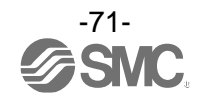

#### ■[F81] 暗証番号の入力の設定

キーロック解除時に、暗証番号の入力有無の選択および暗証番号の設定変更できます。

#### <操作方法>

ファンクション選択モード時に、UPまたはDOWNボタンを操作し、[F81]を表示させてください。

SETボタンを押します。 🗣 暗証番号の入力の設定に移ります。

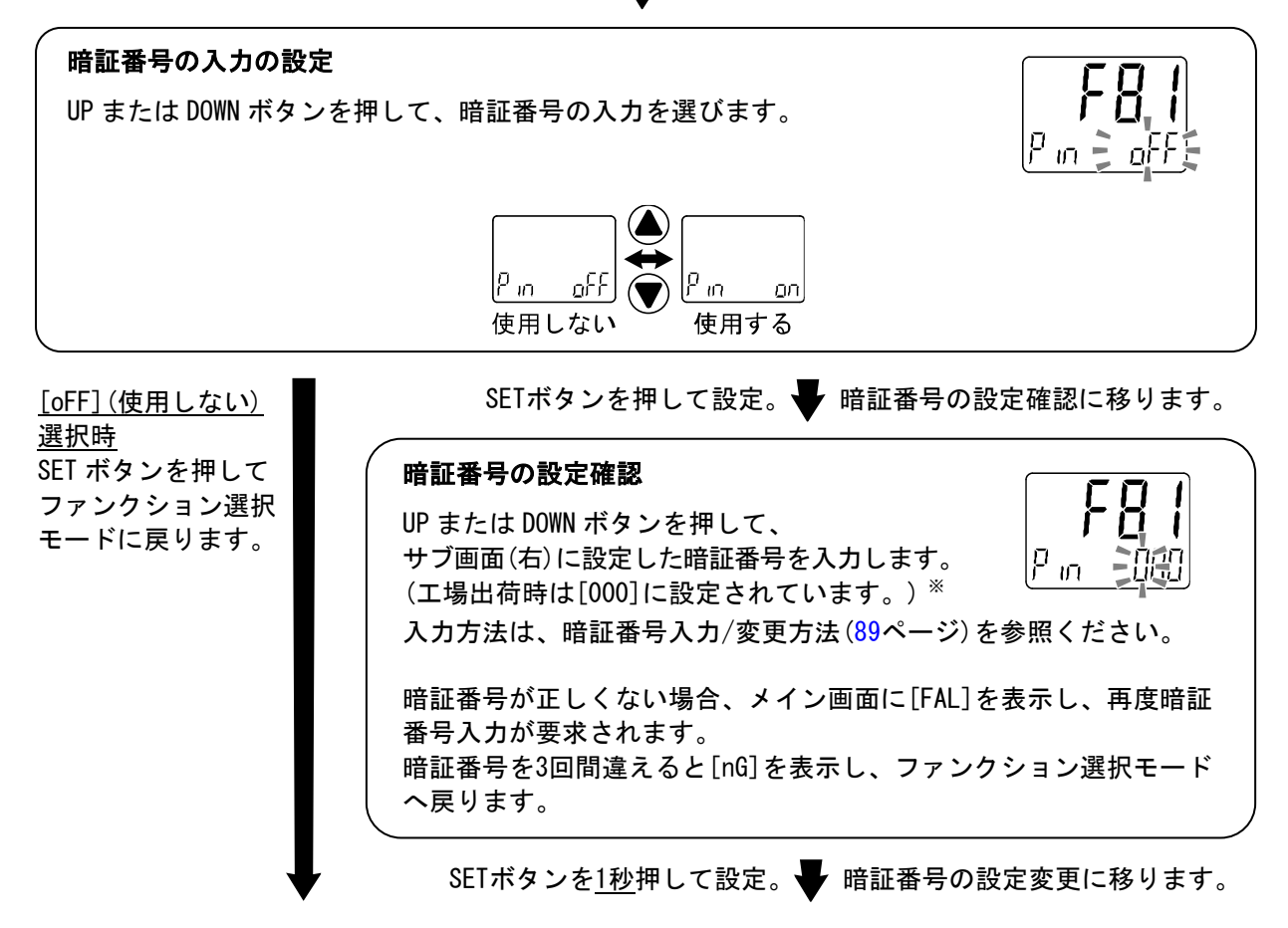

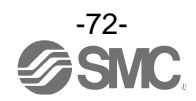
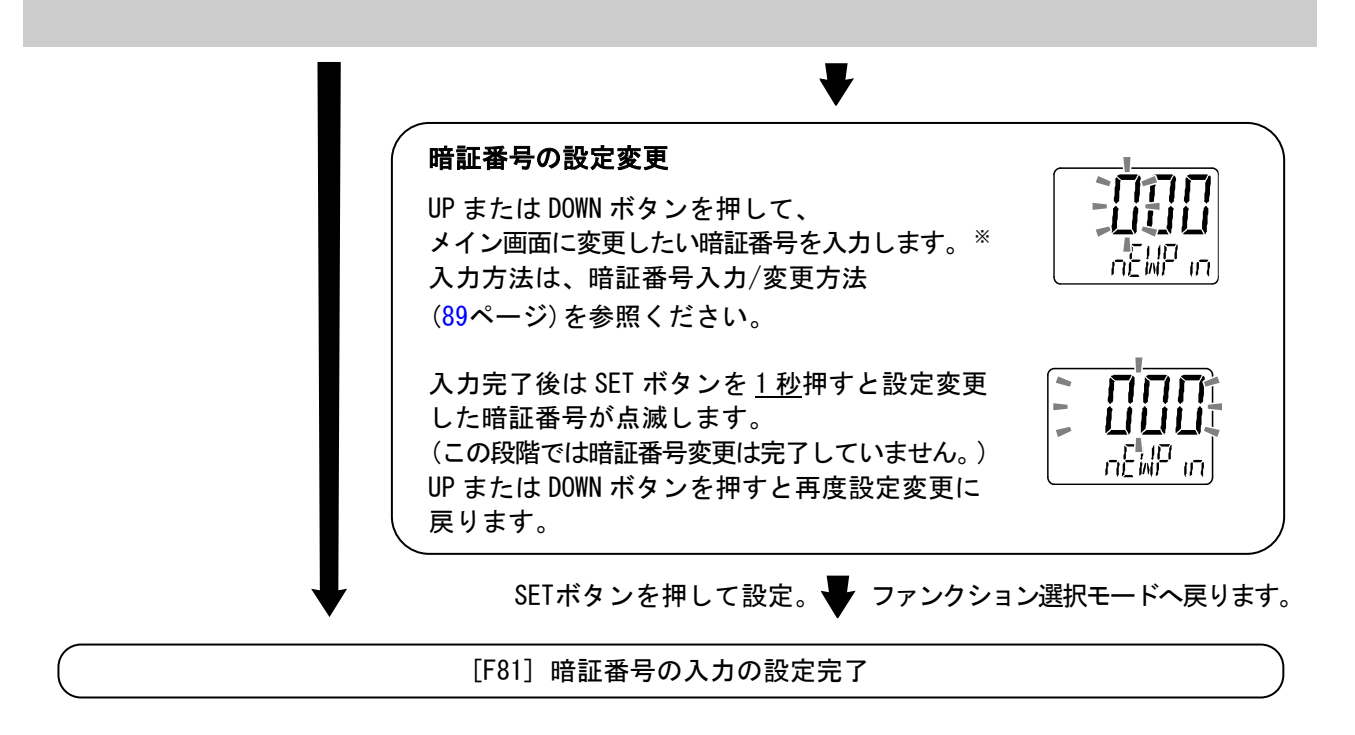

暗証番号入力ありを選択の場合、キーロックを解除する場合に暗証番号の入力が必要となります。 ※:暗証番号入力時に<u>30秒以上</u>操作がない場合は、ファンクション選択モードに戻ります。

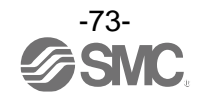

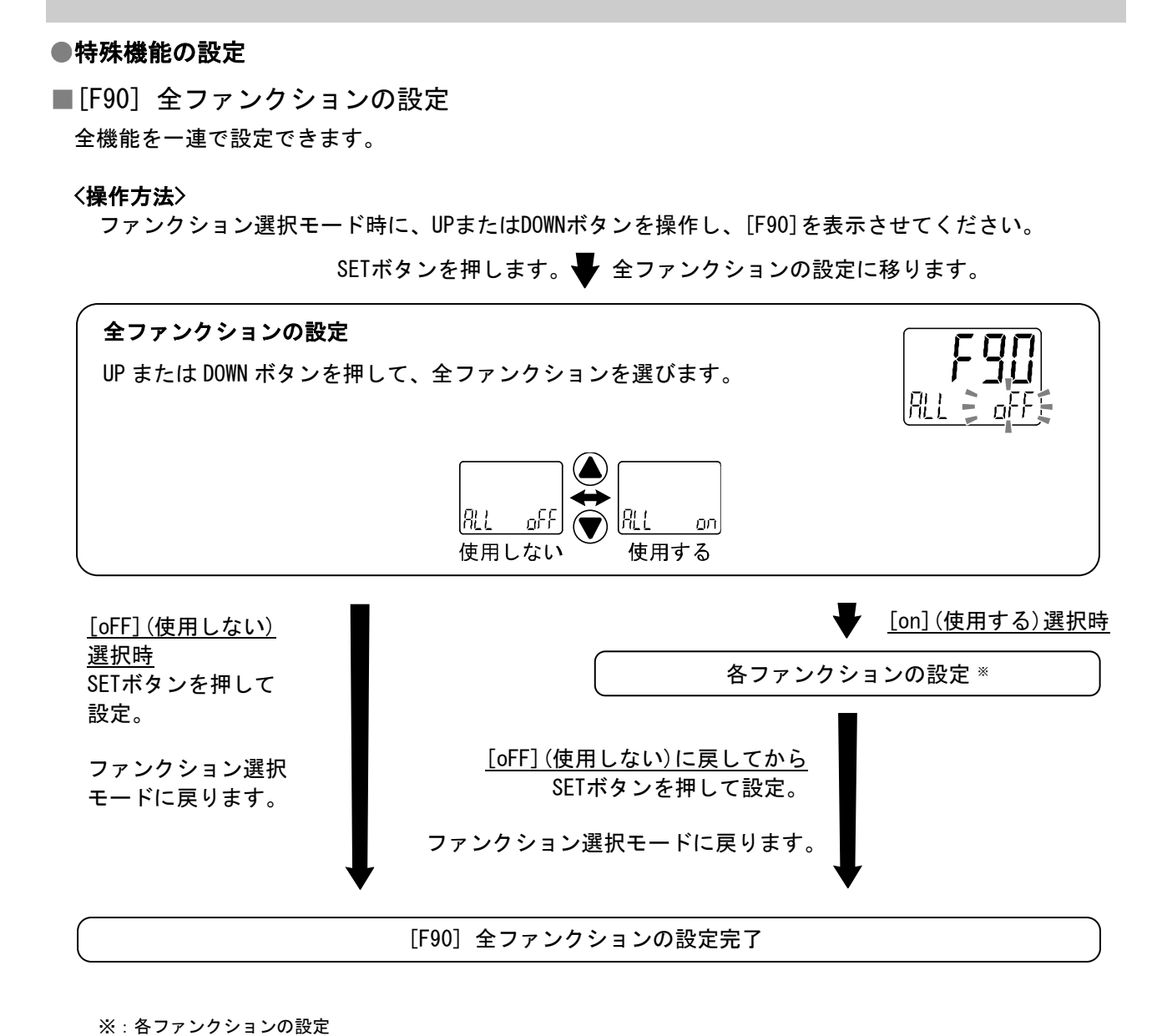

- SET ボタンを押す毎に、75 ページの各ファンクション設定の順番に移ります。
   UP および DOWN ボタンで設定を行ってください。
   設定の方法および内容の詳細は、各ファンクションの項目を参照ください。
- ※:どの項目からでもSETボタンを2秒以上押すと測定モードに戻ります。
- ※:測定モードに戻るまでに設定したファンクションは記憶されます。

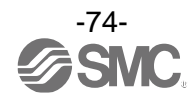

## ●各ファンクションの設定

| 順番 | ファンクション                           |
|----|-----------------------------------|
| 1  | 表示単位の設定                           |
| 2  | スイッチ出力PNP/NPN仕様切換の設定              |
| 3  | OUT1の出力対象の設定                      |
| 4  | OUT1の出力モードの設定                     |
| 5  | OUT1の出力反転の設定                      |
| 6  | OUT1のしきい値の設定                      |
| 7  | OUT1の応差の設定                        |
| 8  | 表示色の設定                            |
| 9  | OUT2の出力対象の設定                      |
| 10 | OUT2の出力モードの設定                     |
| 11 | OUT2の出力反転の設定                      |
| 12 | OUT2のしきい値の設定                      |
| 13 | OUT2の応差の設定                        |
| 14 | OUT2のON時のディレー時間の設定(圧力を出力対象とした場合)  |
| 15 | OUT2のOFF時のディレー時間の設定(圧力を出力対象とした場合) |
| 16 | 表示色の設定                            |
| 17 | 表示值補正機能                           |
| 18 | サブ画面の設定                           |
| 19 | ゼロカット設定                           |
| 20 | 表示OFFモードの設定                       |
| 21 | 暗証番号の入力の設定                        |

※:どの項目からでもSETボタンを<u>2秒以上</u>押すと測定モードに戻ります。

※:測定モードに戻るまでに設定したファンクションは記憶されます。

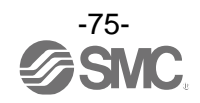

## ■[F95]キャリブレーション機能

各表示値(検出距離(目安)、SUPポート側圧力、OUTポート側圧力)の調整を行う機能です。 供給圧側および検出圧側圧力表示値の調整を行ったり、表示値の補正を行うことができます。 圧力表示のゼロクリア、表示値微調整および検出距離(目安)の表示値微調整を行うことができます。 圧力表示のゼロクリア:エアを供給しない状態(大気圧状態)の圧力表示をゼロにすることができます。

#### 〈操作方法〉

ファンクション選択モード時に、UPまたはDOWNボタンを操作し、[F95]を表示させてください。

SETボタンを押します。 🗣 キャリブレーション機能の設定に移ります。

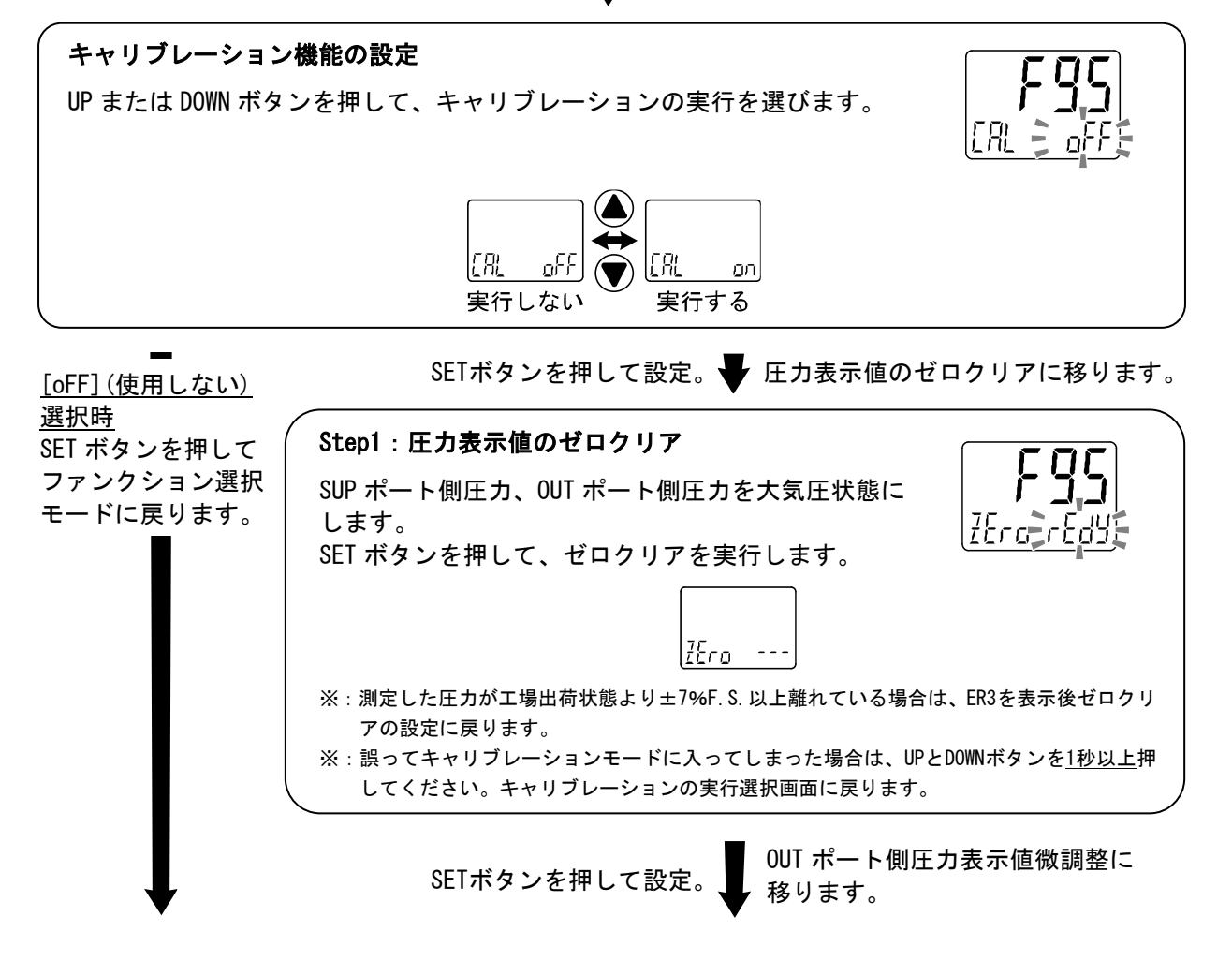

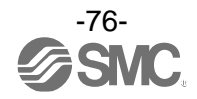

| Step2: <b>圧力表示値微調整</b> 調整後の圧力素                                                                                                    |
|----------------------------------------------------------------------------------------------------|
| SUP ポート側および OUT ポート側をプラグなどにより<br>同圧にします。<br>月丘!<br>調整 <sup>2</sup>                                                                                                    |
| 印加した圧力を測定し、UPまたはDOWNボタンを押して、同じ値になるよ<br>調整します。                                                                                                    |
| 調整率を変更した場合、メイン画面に調整後の圧力が表示されます。                                                                                                    |
| 現在の圧力が分からない場合は、SUP側圧力とOUT側圧力をプラグ等によ<br>圧にした状態で調整率を変えずにSETボタンを押してください。SUP側<br>側圧力の誤差を軽減することができます。                                                                                                    |
| <ul> <li>※: OUTポート側圧力は、自動調整されます。</li> <li>※: 調整後の圧力値が供給圧力下限(80 kPa)未満または表示設定範囲上限(220 kPa)超過場合や、OUTポート側圧力の自動調整に失敗した場合は、Er30を表示して表示値微調度ります。</li> <li>※: 表示値微調整を行わない場合は、UPとDOWNボタンを<u>1秒以上</u>押してください。<br/>キャリブレーション実行選択画面に戻ります。</li> <li>※: 表示値は、±5%R.D.の範囲で調整可能です。</li> </ul> |
|                                                                                                    |
| SETボタンを押して設定。 🚽 検出距離(目安)表示値調整に移                                                                                                    |
|                                                                                                    |
| マスターワークやシムにより、ノズルを検出したいス<br>キマ状態にします。<br>UP または DOWN ボタンを押して、調整率を変更します。<br>調整 <sup>2</sup>                                                                                                    |
| メイン画面に現在の検出距離が表示されます。<br>調整率を変更した場合、メイン画面は調整後の表示となりますので、調<br>たい表示に変更します。                                                                                                    |
|                                                                                                    |

※:設定途中で、測定モードに戻りたい場合は、SETボタンを2秒以上押してください。キャリブレーションを終了し、測定モードへ 戻ります。

[F95] キャリブレーション機能の設定完了

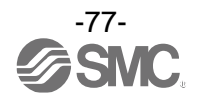

## ■[F98] 出力確認

スイッチの出力動作を確認することができます。 出力を任意にON/OFFさせることができます。

## 〈操作方法〉

ファンクション選択モード時に、UPまたはDOWNボタンを操作し、[F98]を表示させてください。

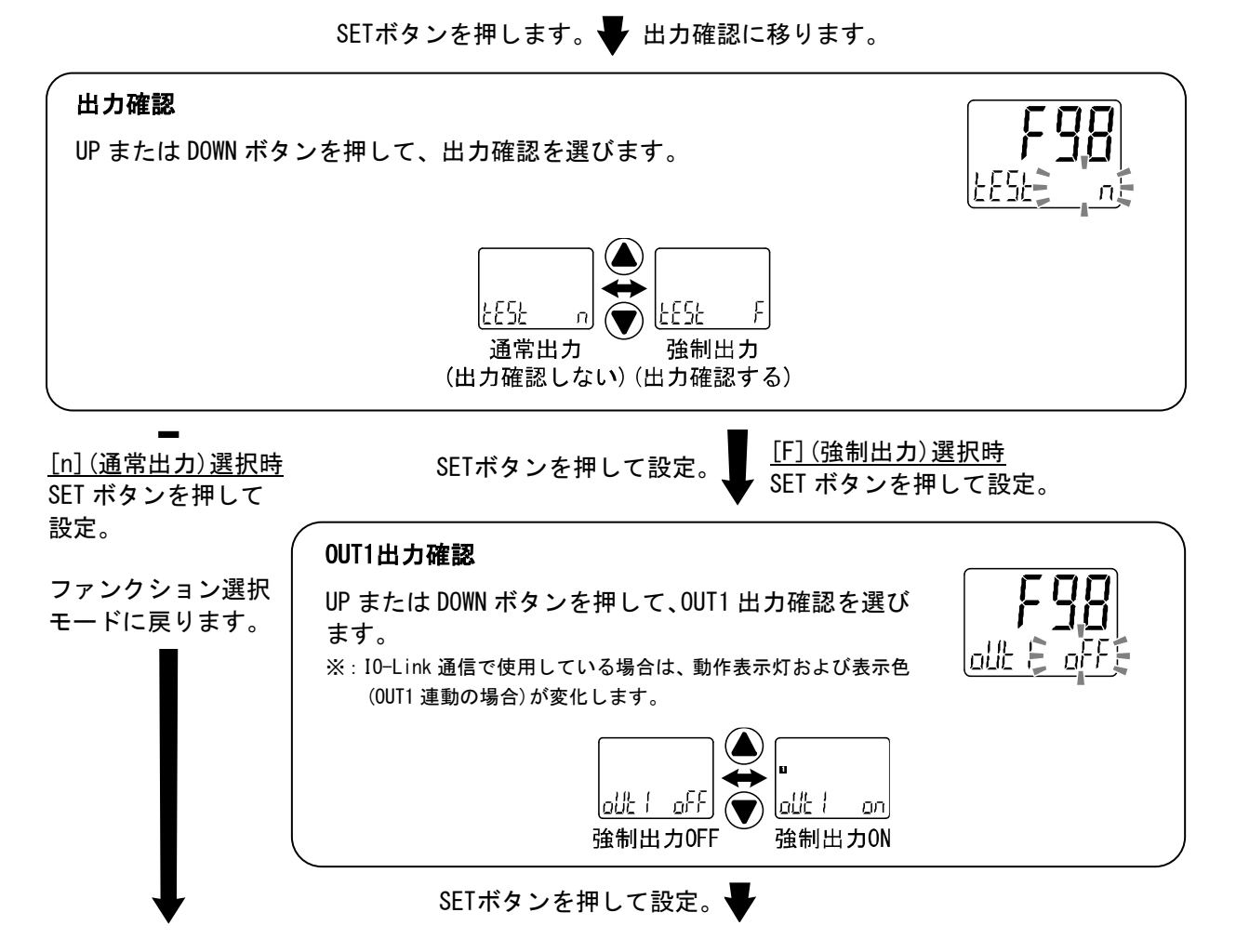

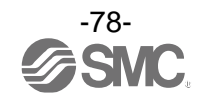

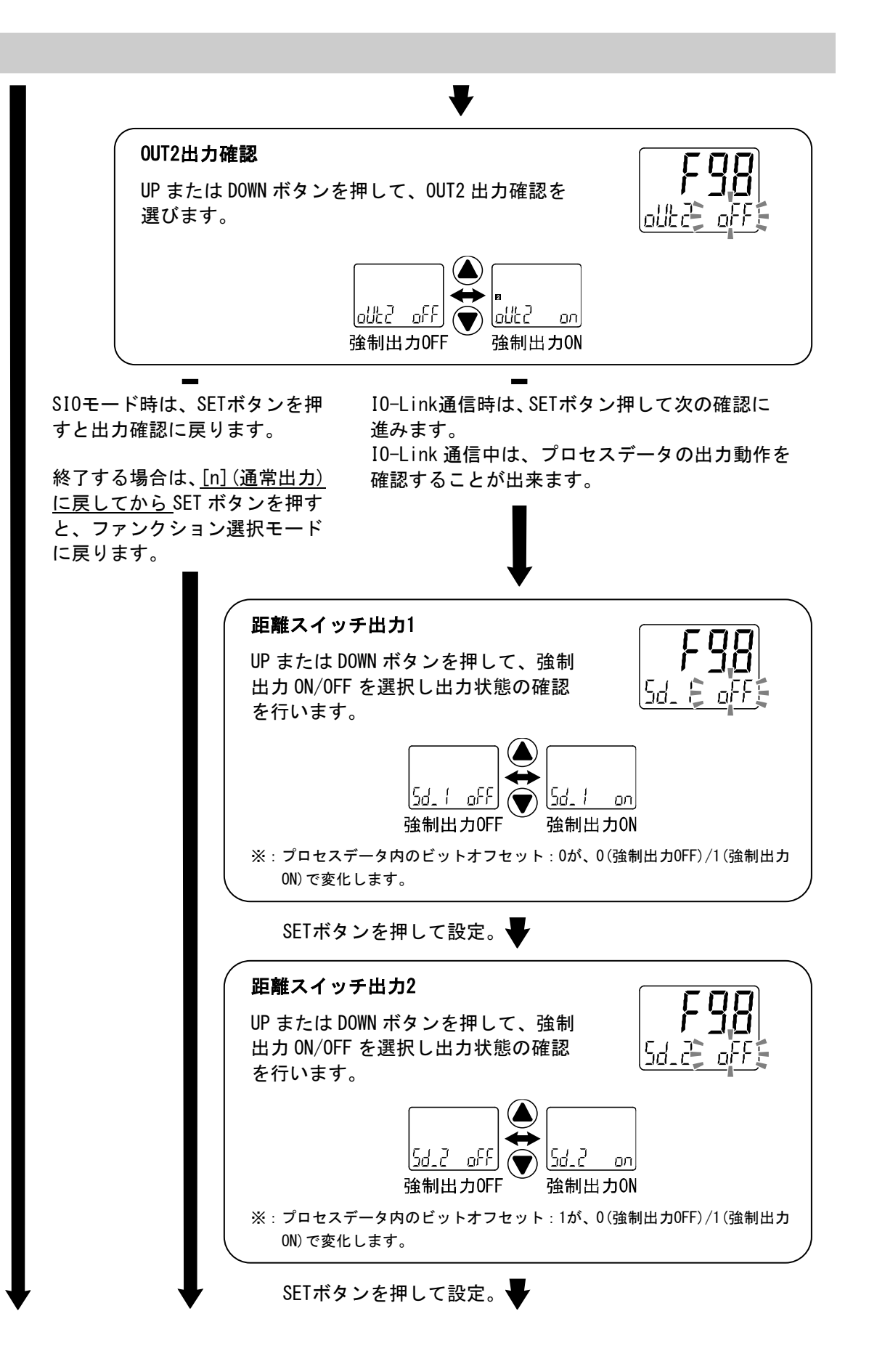

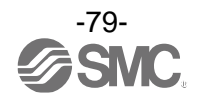

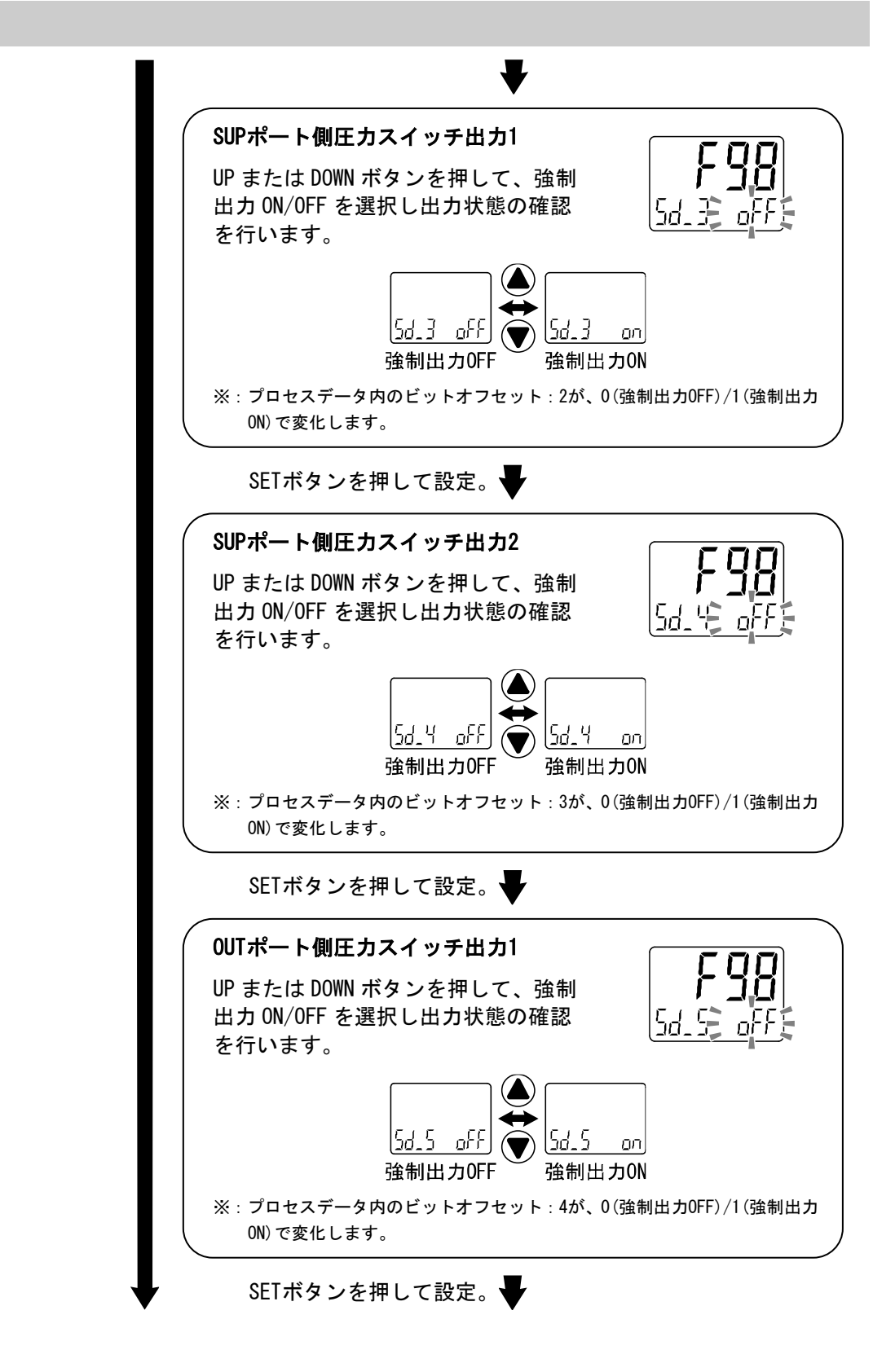

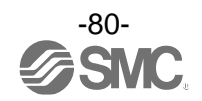

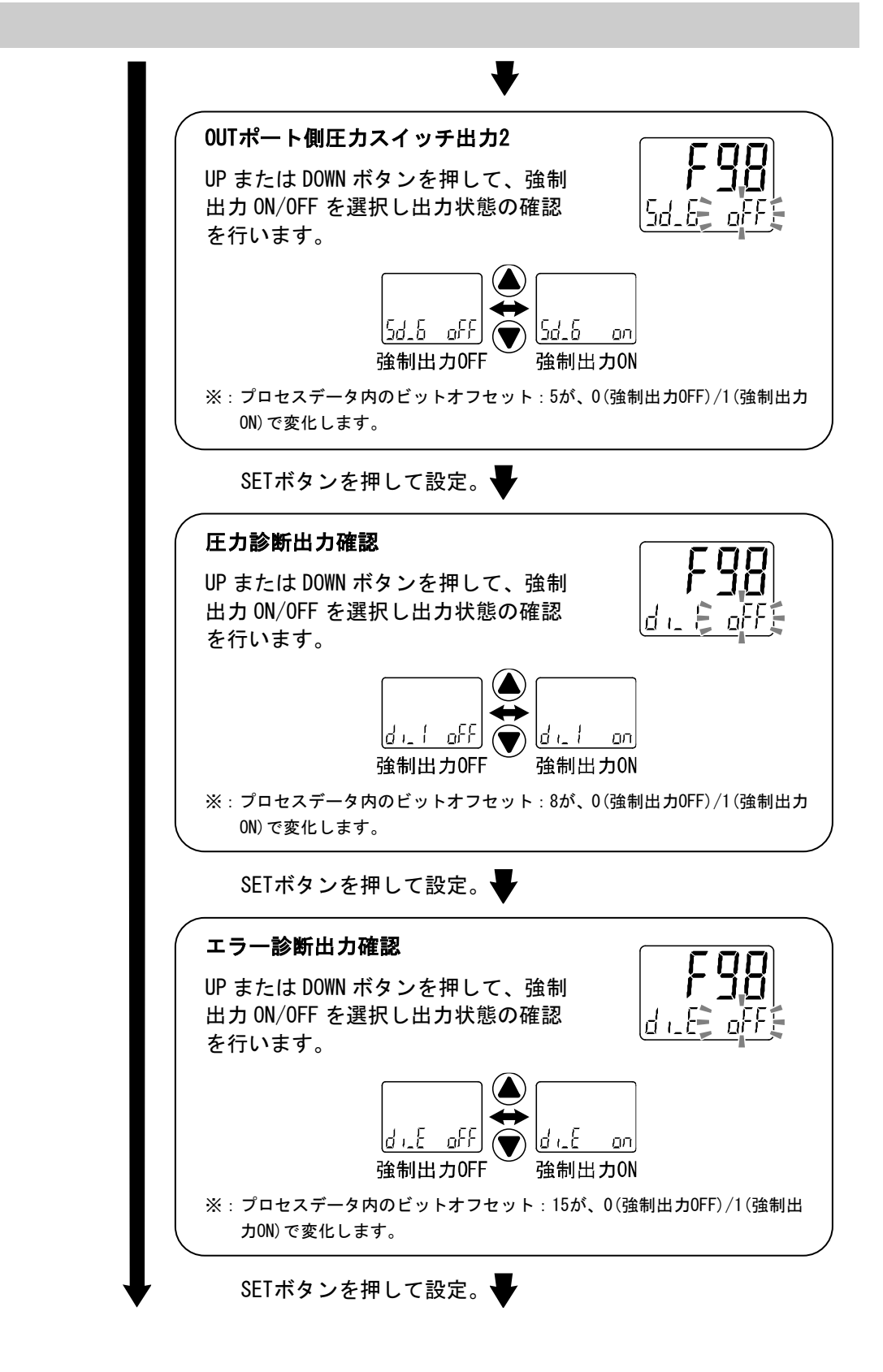

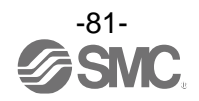

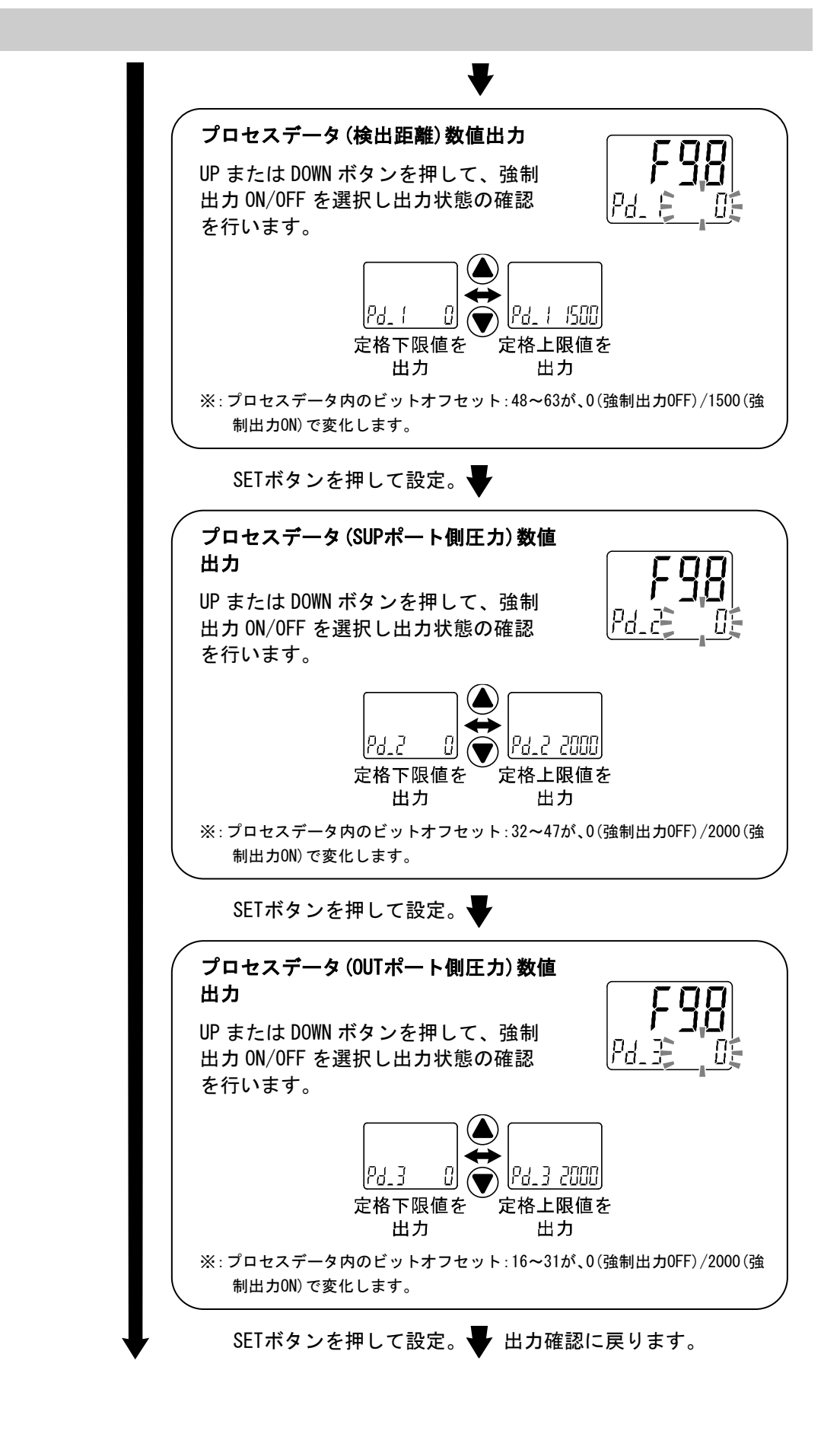

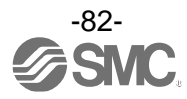

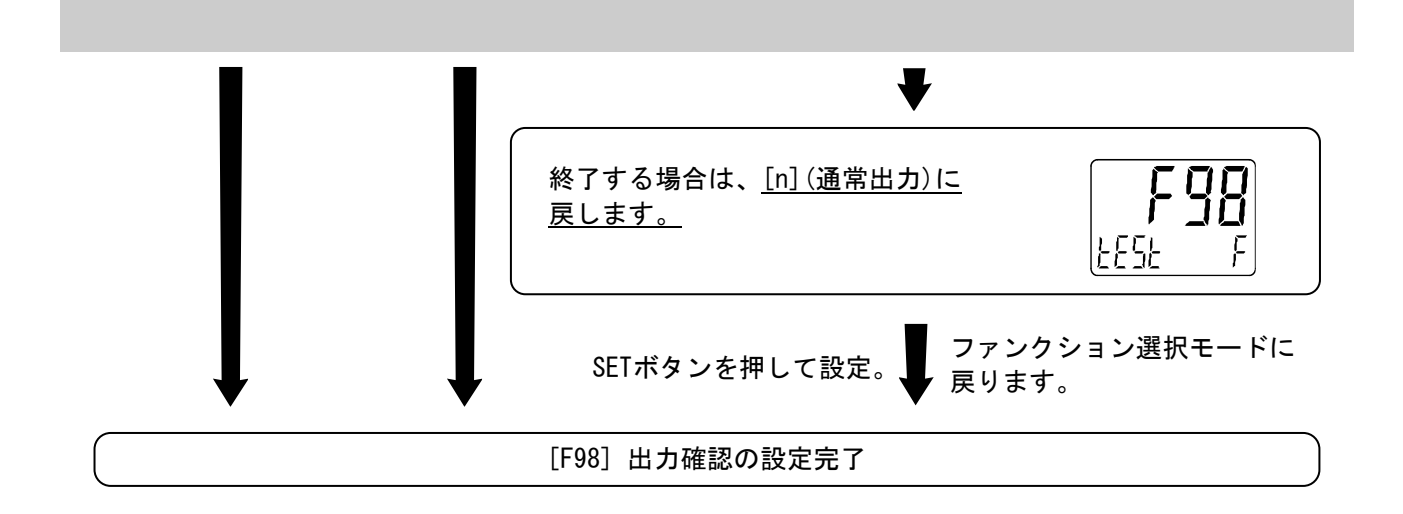

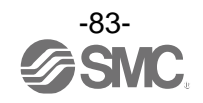

■[F99] 出荷状態への復帰

製品がどのような状態に設定されているか不明になってしまった際に、当社出荷状態へ戻すことが できます。

〈操作方法〉

ファンクション選択モード時に、UPまたはDOWNボタンを操作し、[F99]を表示させてください。

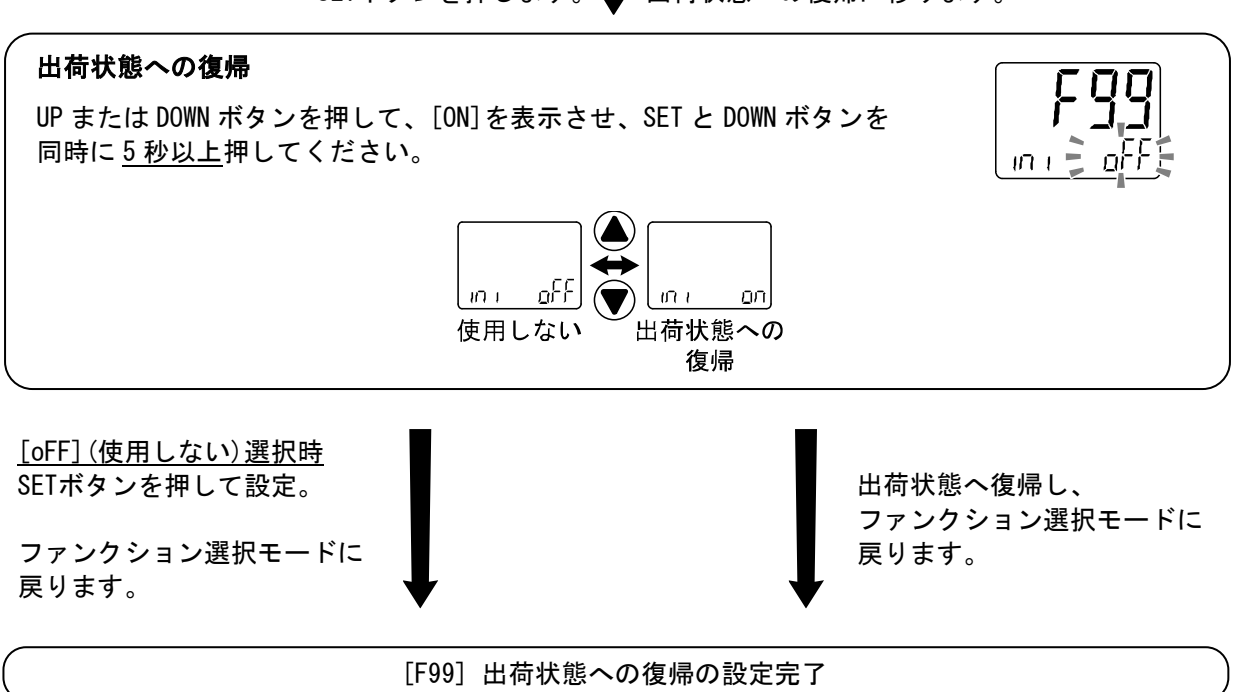

SETボタンを押します。 🖶 出荷状態への復帰に移ります。

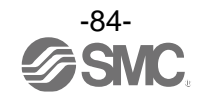

# その他の設定

## Oスナップショット機能

現在の表示値をスイッチ出力 ON/OFF 点に設定することができます。

3 ステップ設定/簡易設定/ファンクション選択モード([F 1]0UT1、[F 2]0UT2 の設定)にてサブ 画面(左) を下記項目に選択しUP と DOWN ボタンを同時に1秒以上長押しするとサブ画面(右)の設定値が[---]と表示 され、自動的に現在の表示値に応じた値となります。

| 出力モード             | 設定項目 | 表示内容       | サブ画面(左)表示                                          | スナップショット機能 |
|-------------------|------|------------|----------------------------------------------------|------------|
|                   |      | 検出距離(目安)   | P_ !(n_ !) /P_2 (n_2)                              | 0          |
|                   | 設定値  | SUP ポート側圧力 | 58_2(Sn_2)                                         | 0          |
| ヒッニリシッエ ビ         |      | OUT ポート側圧力 | EP_2(En_2)                                         | 0          |
|                   |      | 検出距離(目安)   | H_ 1/H_2                                           | 0          |
|                   | 応差   | SUP ポート側圧力 | 58_2                                               | 0          |
|                   |      | OUT ポート側圧力 | EX_2                                               | 0          |
|                   | 乳白体  | 検出距離(目安)   | P IL (n IL) 、 P IH (n IH)<br>P2L (n2L) 、 P2H (n2H) | 0          |
|                   | 設走1個 | SUP ポート側圧力 | 5821 (Sn21) 、582H (Sn2H)                           | 0          |
| ウインドコンパレータ<br>モード |      | OUT ポート側圧力 | EPZL (EnZL) 、EPZH (EnZH)                           | 0          |
|                   |      | 検出距離(目安)   |                                                    | ×          |
|                   | 応差   | SUP ポート側圧力 | 542                                                | ×          |
|                   |      | OUT ポート側圧カ | 642                                                | ×          |

・設定値

現在の表示値と同値に設定されます。

(応差の値によっては現在の表示値に設定することができない範囲があります。その場合は最も近似し た値に設定されます。)

・応差

応差は下記の計算式で算出し、設定されます。

正転出力の場合 : (設定値)-(現在の表示値) 反転出力の場合 : (現在の表示値)-(設定値)

計算式の結果が0以下となった場合、サブ画面(右)に[Err]と表示され設定値は変更されません。

設定後、UP、DOWN ボタンを押すことによる再調整も可能です。

## 〇ピーク値/ボトム値表示機能

電源投入状態において、SUP ポート側の最高(最低)圧力を検知して更新しています。 ピーク値(ボトム値)表示モードでは、その圧力を表示します。 測定モード時にUPまたはDOWNボタンを押して、サブ画面(左)を以下のように切換えます。

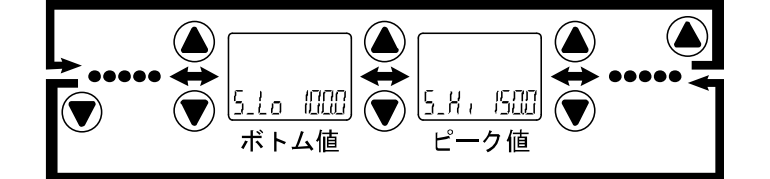

ピーク値/ボトム値を表示中にSETとDOWNボタンを同時に<u>1秒以上</u>押し続けると、サブ画面(右)が[- - -]と 表示され、最高(最低)圧力値はクリアされます。

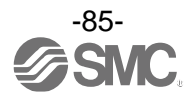

Oゼロクリア機能

測定する圧力が工場出荷状態より±7%F.S.の範囲内において、表示値をゼロに調整することができます。 (製品個体差により、±1%F.S.ゼロクリアの範囲が異なります。)

サブ画面に SUP ポート側圧力値あるいは OUT ポート側圧力値を表示させている場合、大気圧状態で SET と DOWN ボタンを同時に1秒以上押し続けると、メイン画面が[---]と表示され、表示値がゼロにリセット されます。

Oキーロック機能

誤って設定値をかえてしまうなどの、誤操作を防止することができます。キーロック設定時に SET ボタン を押すと、サブ画面(右)に[LoC]を<u>1秒間</u>表示します。

(UP と DOWN ボタンで各設定値、ピーク値/ボトム値を表示することができます。)

#### <操作方法 -暗証番号なしの場合->

①測定モード時にSETボタンを<u>5秒以上</u>押し続け、メイン画面に[oPE]が表示されたらボタンを離して ください。

サブ画面に現在の設定[LoC]または[UnLoC]が表示されます。 (ロック解除時も同様の方法で行います。)

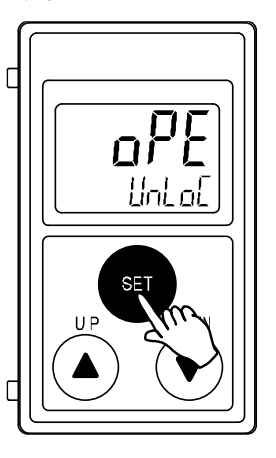

②UPまたはDOWNボタンを押して、ロック/ロック解除を選んだ後、SETボタンを押すと設定されます。

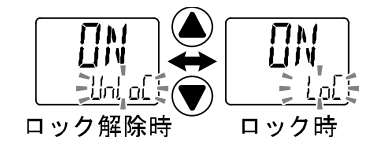

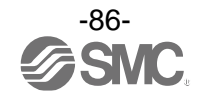

## <操作方法 -暗証番号ありの場合->

・ロック設定

①測定モード時にSETボタンを<u>5秒以上</u>押し続け、メイン画面に[oPE]が表示されたらボタンを離して ください。

サブ画面に現在の設定[LoC]または[UnLoC]が表示されます。

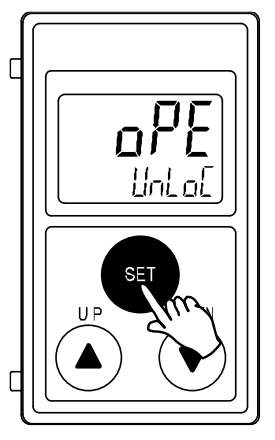

②UPまたはDOWNボタンを押して、ロック[LoC]を選んだ後、SETボタンを押すと設定されます。

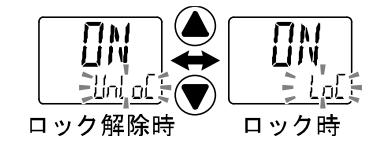

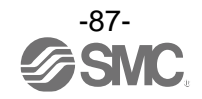

・ロック解除

①測定モード時にSETボタンを<u>5秒以上</u>押し続け、メイン画面に[oPE]が表示されたらボタンを離して ください。

サブ画面に現在の設定[LoC]または[UnLoC]が表示されます。

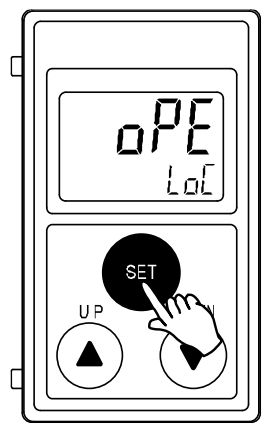

②UPまたはDOWNボタンを押して、ロック解除[UnLoC]を選んだ後、SETボタンを押すと設定され、 暗証番号入力が要求されます。

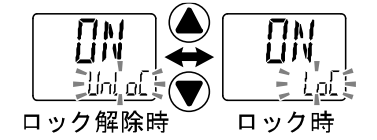

③入力方法は、暗証番号入力/変更方法(89ページ)を参照ください。

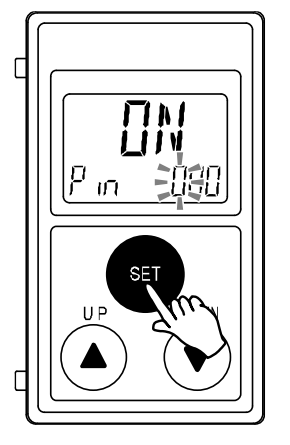

④暗証番号が正しければ、メイン画面の表示が[UnLoC]となり、UP、SET、DOWNボタンのいずれかを押す と、キーロックが解除され、測定モードに戻ります。

暗証番号が正しくない場合、[FAL]を表示し、再度暗証番号入力が要求されます。暗証番号を3回間違 えると、[LoC]を表示し、測定モードへ戻ります。

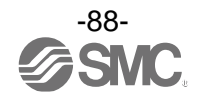

## ●暗証番号入力/変更方法 左の桁が点滅します。 SED 🗸 UPまたはDOWNボタンを押して、数値を設定します。 SETボタンを押すと、1つ下の桁の数値が点滅します。 (最下位でSETボタンを押した場合は、左の桁が点滅します。) P in 2080 SE 入力完了後はSETボタンを1秒以上押し続けてください。 (暗証番号入力/変更操作時に、30秒以上操作がない場合は、 ON 測定モードへ戻ります。) Pin DB SED ۳տ 830

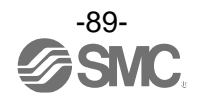

# I0-Link 仕様

#### ■IO-Link 機能の概要

#### 〇通信機能

本製品は、IO-Link システムのサイクリックデータ通信により、距離計測(目安)表示値、圧力計測値、 診断情報、スイッチ出力状態を確認できます。

#### 〇製品状態監視機能

IO-Link 通信経由で本製品の状態を監視することができます。

- ・複数のエラー状態(内部ハードウェアエラー、OUT2の短絡状態等)を検出することができます。
- ・複数の警告状態(製品内部温度異常、計測圧力異常等)を検出することができます。

#### 〇データストレージ機能

データストレージとは、本製品などの IO-Link デバイスのパラメータ設定データを IO-Link マスタへ 保存する機能です。

IO-Link データストレージ機能により、機器構成やパラメータを再設定することなく容易に IO-Link デバイスの交換を可能にします。

IO-Link 設定ツールを使い、デバイスパラメータを設定しデバイスにダウンロードすると、ダウンロード されたデバイス内のパラメータが有効になります。

その後システムコマンド(通信命令によるバックアップ指示)により、これらのパラメータはマスタ内の データストレージにアップロードされます。

故障等により同じ形式の IO-Link デバイスに交換されたときには、マスタに保存されたパラメータ設定 が自動的にダウンロードされ、交換前のパラメータ設定にてデバイスを動作させることができます。 デバイスパラメータ設定は、マスタ設定の3種類のバックアップレベル("無効"、"バックアップ/ リストア"、"リストア")に対応できます。

"バックアップ"はアップロードの有効を意味し、"リストア"はダウンロードの有効を意味します。

| ■诵僔 | €什様 |  |
|-----|-----|--|

| IO-Link タイプ   | デバイス                                 |
|---------------|--------------------------------------|
| IO-Link バージョン | V1. 1                                |
| 通信速度          | COM2(38.4 kbps)                      |
| 最小サイクルタイム     | 4.2 ms                               |
| プロセスデータ長      | Input Data:8 byte、Output Data:0 byte |
| オンリクエストデータ通信  | 対応                                   |
| データストレージ機能    | 対応                                   |
| イベント機能        | 対応                                   |

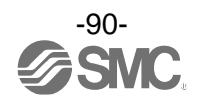

## ■プロセスデータ

プロセスデータは、マスターデバイス間で周期的に取交わされるデータです。 本製品では、スイッチ出力状態、エラー診断結果、距離計測(目安)表示値、圧力計測値から構成されます。 (下表を参照願います。)

| Bit offset | 項目             | 備考            |
|------------|----------------|---------------|
| 0          | 距離検出 SW1       | 0:0FF 1:0N    |
| 1          | 距離検出 SW2       | 0:0FF 1:0N    |
| 2          | SUP ポート側圧力 SW1 | 0:0FF 1:0N    |
| 3          | SUP ポート側圧力 SW2 | 0:0FF 1:0N    |
| 4          | OUT ポート側圧力 SW1 | 0:0FF 1:0N    |
| 5          | OUT ポート側圧力 SW2 | 0:0FF 1:0N    |
| 8          | 圧力診断           | 0:正常 1:異常     |
| 15         | エラー診断          | 0:正常 1:異常     |
| 16~31      | OUT ポート側圧力計測値  | 16 bit 符号あり整数 |
| 32~47      | SUP ポート側圧力計測値  | 16 bit 符号あり整数 |
| 48~63      | 距離計測(目安)表示値    | 16 bit 符号あり整数 |

| Bit offset | 63 | 62 | 61 | 60 | 59 | 58 | 57 | 56 | 55 | 54 | 53 | 52 | 51 | 50 | 49 | 48 |
|------------|----|----|----|----|----|----|----|----|----|----|----|----|----|----|----|----|
| 項目         |    |    |    |    |    |    |    |    |    |    |    |    |    |    |    |    |

| Bit offset | 47 | 46 | 45 | 44 | 43    | 42  | 41  | 40  | 39     | 38    | 37  | 36          | 35 | 34 | 33 | 32 |
|------------|----|----|----|----|-------|-----|-----|-----|--------|-------|-----|-------------|----|----|----|----|
| 項目         |    |    |    |    | SUP 7 | ポート | 側圧力 | 計測値 | ī(16 b | it 符号 | 弓あり | <b>隆数</b> ) |    |    |    |    |

| Bit offset | 31 | 30 | 29 | 28 | 27 | 26 | 25 | 24 | 23 | 22 | 21 | 20 | 19 | 18 | 17 | 16 |
|------------|----|----|----|----|----|----|----|----|----|----|----|----|----|----|----|----|
| 項目         |    |    |    |    |    |    |    |    |    |    |    |    |    |    |    |    |

| Bit offset | 15    | 14 | 13 | 12 | 11 | 10 | 9 | 8    | 7 | 6 | 5            | 4            | 3            | 2            | 1       | 0       |
|------------|-------|----|----|----|----|----|---|------|---|---|--------------|--------------|--------------|--------------|---------|---------|
| 項目         | エラー診断 |    |    | (  | )  |    |   | 圧力診断 |   | 0 | 0UTポート側圧力SW2 | 0UTポート側圧力SW1 | SUPポート側圧力SW2 | SUPポート側圧力SW1 | 距離検出Sw2 | 距離検出Sw1 |

・本製品のプロセスデータはビッグエンディアン形式です。

上位通信の伝送方式がリトルエンディアンの場合は、バイト順が入れ替わりますのでご注意ください。 主な上位通信のエンディアンタイプについては、下表を参照ください。

| エンディアンタイプ    | 上位通信プロトコル                                |
|--------------|------------------------------------------|
| ビッグエンディアンタイプ | PROFIBUS、PROFINET など                     |
| リトルエンディアンタイプ | EtherNET/IP、EtherCAT、CC-Link IE Field など |

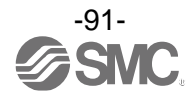

## 〇診断情報

本製品は、プロセスデータ内の診断ビットにより、機器の異常状態を検出することができます。

| 項目    | 内容                                                                                 |
|-------|------------------------------------------------------------------------------------|
| 圧力診断  | 圧力計測値(SUP 側または OUT 側)が表示可能範囲下限(-20 kPa)未満の場合に、<br>診断ビットが「1 : ON」になります。             |
| エラー診断 | 以下のいずれか1つのエラーが発生した場合に、診断ビットが「1:ON」になり<br>ます。<br>・製品内部故障<br>・OUT2 過電流<br>・製品内部の温度異常 |

## 〇プロセスデータと表示値の関係

| 内容                          | 単位      | 定格範囲        | 表示/設定範囲        |
|-----------------------------|---------|-------------|----------------|
|                             | kPa     | 0.0~200.0   | -20. 0~220. 0  |
| SUP ポート側圧力値/<br>OUT ポート側圧力値 | bar     | 0.000~2.000 | -0. 200~2. 200 |
|                             | psi     | 0.00~29.00  | -2.90~31.9     |
|                             | プロセスデータ | 0~2000      | -200~2200      |

| 内容                     | タイプ    | 項目      | 表示/設定範囲 |
|------------------------|--------|---------|---------|
|                        |        | 表示値     | 0~60    |
|                        | 13A3-F | プロセスデータ | 0~3000  |
| 表示値<br>(スキマ量の<br>目安) _ | ISA3-G | 表示値     | 0~300   |
|                        |        | プロセスデータ | 0~3000  |
|                        |        | 表示値     | 0~500   |
|                        | 15A3-H | プロセスデータ | 0~2500  |

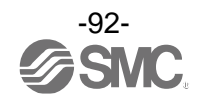

〇プロセスデータ、表示値の換算式

①プロセスデータから表示値への換算式:Disp = a × PD + b

②表示値からプロセスデータへの換算式: PD = (Disp - b) / a

Disp:製品側の表示値および設定値

PD: プロセスデータの計測値

- a : 傾き
- b:切片

### [製品タイプに対する傾きと切片]

| タイプ     | 傾き a  | 切片 b |
|---------|-------|------|
| ISA3-F  | 0. 02 | 0    |
| I SA3–G | 0. 1  | 0    |
| I SA3-H | 0. 2  | 0    |

[単位仕様に対する傾きと切片]

| 単位  | 傾き a     | 切片 b |
|-----|----------|------|
| kPa | 0. 1     | 0    |
| bar | 0. 001   | 0    |
| psi | 0.014504 | 0    |

[計算例]

 ①プロセスデータから表示値(圧力値)へ換算 (単位仕様:kPa、PD=1000の時)

 $Disp = a \times PD + b$  $= 0.1 \times 1000 + 0$ = 100.0[kPa]

 ②表示値(圧力値)からプロセスデータへ換算 (単位仕様: kPa、Disp=120.0[kPa]の時)

PD = (Disp - b) / a = (120.0 - 0) / 0.1 = 1200

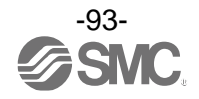

## ■I0-Link パラメータ設定

OIODD ファイル

IODD (I/O Device Description)とは、センサまたはアクチュエータの機能と通信を確立するために必要なオイロプロパティと必要なパラメータを提供する、定義ファイルです。

メイン IODD ファイルと、ベンダーロゴやデバイス写真、デバイスアイコンなどのイメージファイルな どがセットで提供されます。

各製品の IODD ファイルは、以下の通りです。

|   | 製品品番   | IODD ファイル <sup>※</sup>      |
|---|--------|-----------------------------|
| 1 | ISA3-F | SMC-ISA3-F-yyyymmdd-IODD1.1 |
| 2 | ISA3-G | SMC-ISA3-G-yyyymmdd-IODD1.1 |
| 3 | ISA3-H | SMC-ISA3-H-yyyymmdd-IODD1.1 |

※: "yyyymmdd"はファイル作成日を表し、yyyy は年、mm は月、dd は日を示します。

IODD ファイルは、当社 Web サイト(<u>https://www.smcworld.com</u>)からダウンロードできます。

## Oサービスデータ

簡易なアクセスに対応したパラメータ(ダイレクトパラメータページ)と、多様なパラメータとコマンド に対応した ISDU パラメータにおいて、読み出しもしくは書込みできるパラメータは以下の通りです。

※:本製品のパラメータデータはビッグエンディアン形式です。

上位通信の伝送方式がリトルエンディアンの場合は、バイト順が入れ替わりますのでご注意ください。

| ●ダイレジドハリメーダハーシ | イレクトパラメータページ゛ | 1 |
|----------------|---------------|---|
|----------------|---------------|---|

| DPP1 アドレス | アクセス | パラメータ名    | 初期値(10 進数)  | 内容                |
|-----------|------|-----------|-------------|-------------------|
| 0x07      | P    | Vandar ID | 0x0083(131) | "SMC Corporation" |
| 0x08      | N    | Vendor ID |             |                   |
| 0x09      |      |           | 0x0155(341) | "ISA3-F * L- * "  |
| 0x0A      | R    | Device ID | 0x0156(342) | "ISA3-G * L- * "  |
| 0x0B      |      |           | 0x0157(343) | "ISA3-H * L- * "  |

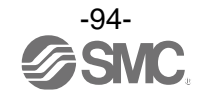

●ISDU パラメータ

| インデックス<br>(10 進数) | サブイン<br>デックス | アクセス<br>※1 | パラメータ             | 初期値              | 備考                             |
|-------------------|--------------|------------|-------------------|------------------|--------------------------------|
| 0x0002<br>(2)     | 0            | W          | システムコマンド          | -                | 「システムコマンド」<br>参照 (96 ページ)      |
| 0x000C<br>(12)    | 0            | R/W        | デバイスアクセス<br>ロック   | 0x0000           | 「デバイスアクセスロック」<br>参照 (97 ページ)   |
| 0x0010<br>(16)    | 0            | R          | ベンダー名             | SMC Corporation  |                                |
| 0x0011<br>(17)    | 0            | R          | ベンダーテキスト          | www.smcworld.com |                                |
| 0x0012<br>(18)    | 0            | R          | プロダクト名            | 例 ISA3-GCL       |                                |
| 0x0013<br>(19)    | 0            | R          | プロダクト ID          | 例 ISA3-GCL       |                                |
| 0x0014<br>(20)    | 0            | R          | プロダクトテキスト         | GAP CHECKER      |                                |
| 0x0015<br>(21)    | 0            | R          | シリアルナンバー          | 例:"xxxxxxxx"     | ・8 桁で表記<br>・16 オクテット長固定の文字列    |
| 0x0016<br>(22)    | 0            | R          | ハードウェア<br>バージョン   | HW-Vx.y          | x : 大規模な改訂番号<br>y : 小規模な改訂番号   |
| 0x0017<br>(23)    | 0            | R          | ソフトウェア<br>バージョン   | FW-Vx.y          | x : 大規模な改訂番号<br>y : 小規模な改訂番号   |
| 0x0024<br>(36)    | 0            | R          | デバイス状態<br>パラメータ   | _                | 「デバイス状態パラメータ」<br>参照(97 ページ)    |
| 0x0025<br>(37)    | 0            | R          | デバイス詳細状態<br>パラメータ | _                | 「デバイス詳細状態パラメータ」<br>参照 (97 ページ) |
| 0x0028<br>(40)    | 0            | R          | プロセスデータ<br>インプット  | -                | プロセスデータの最新値が読み<br>出しできます。      |

※1:R:リード、W:ライト。

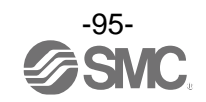

●システムコマンド(インデックス 2)

ISDU インデックス 0x002 の SystemCommand (システムコマンド) において、下表に示すコマンドを発行 できます。

IO-Link 設定ツール上に各システムコマンドのボタンが表示されます("ParamDownloadStore"は除く)。 ボタンをクリックし、システムコマンドを本製品に送信します。

書き込み可能なコマンドは、以下の通りです。

データタイプ:8 bit UInteger

| 値<br>(10 進数)  | コマンド名                    | 内容                      |
|---------------|--------------------------|-------------------------|
| 0x80<br>(128) | Device Reset             | デバイスを再起動                |
| 0x81<br>(129) | Application Reset        | SUP ポート側圧力のピーク/ボトム値をクリア |
| 0x82<br>(130) | Restore Factory Settings | 設定値を工場出荷状態に初期化          |
| 0xA0<br>(160) | All Zero Clear           | 圧力値のゼロクリアを実行            |
| 0xF4<br>(244) | Calibration              | キャリブレーションを実行            |
| 0xF5<br>(245) | Calibration Clear        | キャリブレーション状態を初期化         |
| 0xF6<br>(246) | Calibration With +0.1%   | 微調整率を 0.1%UP            |
| 0xF7<br>(247) | Calibration With -0.1%   | 微調整率を 0.1%DOWN          |

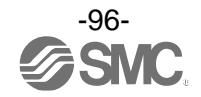

●デバイスアクセスロック パラメータ(インデックス12) デバイスアクセスロックの条件は以下の通りです。 データタイプ:16 bit Record

| 値  | 内容                    |
|----|-----------------------|
| 0  | キーロック解除、DS ロック解除(初期値) |
| 2  | キーロック解除、DS ロック        |
| 8  | キーロック、DS ロック解除        |
| 10 | キーロック、DS ロック          |

#### [キーロック]

圧カスイッチの設定を変更できないようにする(ボタン操作を受け付けないようにする)機能です。 キーロック中においても、通信による設定の変更やデータストレージによるリストア(パラメータ設 定データの上書き)は行われます。

[データストレージをロック(DS ロック)]

"Data storage" (データストレージ)をロックすると、圧力スイッチのデータストレージ機能が無効に なります。この場合、データストレージのバックアップおよびリストアに対しては、アクセス拒否の 返答をします。

●デバイス状態パラメータ(インデックス 36)

読み出し可能なデバイス状態は、以下の通りです。

| データ | タ | 1 | プ | : | 8 | bit | UInteger |
|-----|---|---|---|---|---|-----|----------|
|     | - | • |   |   |   |     |          |

|   | 0       |                 |
|---|---------|-----------------|
| 値 | 状態の定義   | 内容              |
| 0 | 正常動作    | -               |
| 1 | 保守点検が必要 | 未対応             |
| 2 | 仕様範囲外   | 計測圧力範囲下限アンダー    |
| 3 | 機能確認    | 未対応             |
| 4 | 故障      | デジタル圧カスイッチの内部故障 |

●デバイス詳細状態パラメータ(インデックス 37)

読み出し可能なデバイス状態の詳細なイベント内容は、以下の通りです。

| ᇑᄀᅎᆈ |                     | イベント | ·分類  |        |
|------|---------------------|------|------|--------|
| 自じタリ |                     | 定義   | 値    |        |
| 1    | デジタル圧カスイッチの内部故障     | エラー  | 0xF4 | 0x8D01 |
| 2    | デジタル圧カスイッチの内部故障     | エラー  | 0xF4 | 0x8D07 |
| 3    | デジタル圧カスイッチの内部故障     | エラー  | 0xF4 | 0x8D02 |
| 4    | デジタル圧カスイッチの内部故障     | エラー  | 0xF4 | 0x8D03 |
| 5    | デジタル圧カスイッチの内部故障     | エラー  | 0xF4 | 0x8D04 |
| 6    | デジタル圧カスイッチの内部故障     | エラー  | 0xF4 | 0x8D05 |
| 7    | デジタル圧カスイッチの内部故障     | エラー  | 0xF4 | 0x8D06 |
| 8    | 圧カセンサ異常             | エラー  | 0xF4 | 0x8CD0 |
| 9    | 0UT2 過電流            | エラー  | 0xF4 | 0x8CC0 |
| 10   | 温度センサ異常             | エラー  | 0xF4 | 0x8CD1 |
| 11   | SUP ポート側圧力範囲アンダー    | 警告   | 0xE4 | 0x8D71 |
| 12   | OUT ポート側圧力範囲アンダー    | 警告   | 0xE4 | 0x8D72 |
| 13   | テストイベントA            | 警告   | 0xE4 | 0x8CA0 |
| 14   | テストイベントB            | 警告   | 0xE4 | 0x8CA1 |
| 15   | データストレージアップロードリクエスト | 通知   | 0x54 | 0xFF91 |

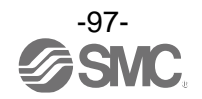

●製品独自パラメータ

| インラ  | デックス<br>hex    | サブイン<br>デックス | アクセス<br>※1 |                                       | 項目                | データ<br>タイプ<br>**2 | 初期値                 | データ<br>ストレージ<br>*3 | 設定値                                                    | 備考                                  |
|------|----------------|--------------|------------|---------------------------------------|-------------------|-------------------|---------------------|--------------------|--------------------------------------------------------|-------------------------------------|
| 1000 | 0X03E8         | 0            | R/W        | 表示単                                   | 位                 | U8                | 0                   | Y                  | 0:kPa<br>1:bAr<br>2:psi                                | 表示単位の設定                             |
| 1010 | 0X03F2         | 0            | R/W        | 表示色                                   |                   | U8                | 2                   | γ                  | 0:red<br>1:Grn<br>2:1SoG<br>3:1Sor<br>4:2SoG<br>5:2Sor | 表示色の設定                              |
| 1020 | 0X03FC         | 0            | R/W        | SW 出力                                 | 」PNP/NPN 選択       | U8                | 1                   | Y                  | 0:nPn<br>1:PnP                                         | スイッチ出力仕様の設定                         |
| 1400 | 0X0578         | 0            | R/W        | 0UT2 /                                | DUT2 ハードウェア出力     |                   | 2                   | Y                  | 0:距離<br>1:SUP ポート側<br>圧力<br>2:OUT ポート側<br>圧力<br>3:その他  |                                     |
| 1210 | 020404         | 1            | R/W        |                                       | 出力モード             | U8                | 0                   | Y                  | 0:HYS<br>1:Wind                                        | OUT1 の出力モードを設定                      |
| 1210 | <i>0</i> ,0484 | 2            | R/W        |                                       | 出力形態              | U8                | 1                   | Y                  | 0:正転出力<br>1:反転出力                                       | OUT1の出力正転反転を設定                      |
|      |                | 1            | R/W        |                                       | HYS モード設定値        | S16               |                     | Y                  |                                                        | OUT1 の出力設定値を設定                      |
|      |                | 2            | R/W        | 距離<br>(OUT1)                          | HYS モード応差         | S16               |                     | Y                  |                                                        | 0UT1 の応差を設定                         |
| 1220 | 0X04C4         | 3            | R/W        |                                       | Wind モード下限<br>設定値 | S16               | 表「SW 出力<br>初期値 」 参照 | Y                  | 表「距離計測設定<br>範囲」参照                                      | OUT1 の出力設定値 (ウインドコンパ<br>レータ下限値)を設定  |
|      |                | 4            | R/W        |                                       | Wind モード上限<br>設定値 | S16               |                     | Y                  |                                                        | OUT1 の出力設定値 (ウインドコンパ<br>レータ上限値)を設定  |
|      |                | 5            | R/W        |                                       | Wind モード応差        | S16               |                     | Y                  |                                                        | OUT1 の応差 (ウインドコンパレータ<br>応差)を設定      |
| 1410 | AVAESO         | 1            | R/W        |                                       | 出力モード             | U8                | 0                   | Y                  | 0:HYS<br>1:Wind                                        | OUT2 の出力モードを設定                      |
| 1410 | 070382         | 2            | R/W        |                                       | 出力形態              | U8                | 1                   | Y                  | 0:正転出力<br>1:反転出力                                       | OUT2 の出力正転反転を設定                     |
|      |                | 1            | R/W        |                                       | HYS モード設定値        | S16               |                     | Y                  |                                                        | OUT2 の出力設定値を設定                      |
|      |                | 2            | R/W        | 距離<br>(OUT2)                          | HYS モード応差         | S16               |                     | Y                  |                                                        | OUT2 の応差を設定                         |
| 1420 | 0X058C         | 3            | R/W        |                                       | Wind モード下限<br>設定値 | S16               | 表「SW 出力<br>初期値」参照   | Y                  | 表「距離計測設定<br>範囲」参照                                      | OUT2 の出力設定値 (ウインドコンパ<br>レータ下限値) を設定 |
|      |                | 4            | R/W        | 政化           Wind モード上限           設定値 | S16               |                   | Y                   |                    | OUT2 の出力設定値 (ウインドコンパ<br>レータ上限値) を設定                    |                                     |
|      |                | 5            | R/W        |                                       | Wind モード応差        | S16               |                     | Y                  |                                                        | OUT2 の応差 (ウインドコンパレータ<br>応差) を設定     |

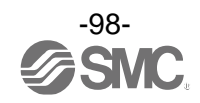

| ●魚                                      | 합맘 | 独 | 自ノ | パラ | メ. | ータ | (続き) |  |
|-----------------------------------------|----|---|----|----|----|----|------|--|
| ~~~~~~~~~~~~~~~~~~~~~~~~~~~~~~~~~~~~~~~ | ~  | _ |    | -  | -  | -  |      |  |

| イン   | デックス                   | サブイン | アクセス |               |                   | データ       |      | データ   |                  |                                              |    |   |   |                  |                 |
|------|------------------------|------|------|---------------|-------------------|-----------|------|-------|------------------|----------------------------------------------|----|---|---|------------------|-----------------|
| dec  | hex                    | デックス | *1   |               | 項目                | タイフ<br>※2 | 初期値  | ストレージ | 設定値              | 備考                                           |    |   |   |                  |                 |
| 1220 | 020405                 | 1    | R/W  |               | 出力モード             | U8        | 0    | Y     | 0:HYS<br>1:Wind  | OUT1 の出カモードを設定                               |    |   |   |                  |                 |
| 1250 | 0X04CE                 | 2    | R/W  |               | 出力形態              | U8        | 0    | Y     | 0:正転出力<br>1:反転出力 | OUT1の出力正転反転を設定                               |    |   |   |                  |                 |
|      |                        | 1    | R/W  |               | HYS モード設定値        | S16       | 1000 | Y     | -200~2200        | OUT1の出力設定値を設定                                |    |   |   |                  |                 |
|      |                        | 2    | R/W  |               | HYS モード応差         | S16       | 200  | Y     | 0 <b>~</b> 2400  | OUT1 の応差を設定                                  |    |   |   |                  |                 |
|      |                        | 3    | R/W  | SUP<br>ポート    | Wind モード下限<br>設定値 | S16       | 1000 | Y     | -200~2200        | OUT1 の出力設定値 (ウインドコンパ<br>レータ下限値)を設定           |    |   |   |                  |                 |
|      |                        | 4    | R/W  | 側圧力<br>(OUT1) | Wind モード上限<br>設定値 | S16       | 2000 | Y     | -200~2200        | OUT1 の出力設定値 (ウインドコンパ<br>レータ上限値)を設定           |    |   |   |                  |                 |
| 1240 | 0X04D8                 | 5    | R/W  |               | Wind モード応差        | S16       | 200  | Y     | 0~1200           | OUT1 の応差 (ウインドコンパレータ<br>応差)を設定               |    |   |   |                  |                 |
|      |                        | 6    | R/W  |               | ON ディレー時間         | U16       | 0    | Y     | 0~6000           | OUT1のON時のディレータイムを<br>設定<br>0.01 s単位(0~60 s)  |    |   |   |                  |                 |
|      |                        | 7    | R/W  |               | 0FF ディレー時間        | U16       | 0    | Y     | 0~6000           | OUT1のOFF時のディレータイムを<br>設定<br>0.01 s単位(0~60 s) |    |   |   |                  |                 |
| 1420 | 000506                 | 1    | R/W  |               | 出力モード             | U8        | 0    | Y     | 0:HYS<br>1:Wind  | OUT2 の出力モードを設定                               |    |   |   |                  |                 |
| 1430 | 070296                 | 2    | R/W  |               |                   |           |      |       |                  | 出力形態                                         | U8 | 0 | Y | 0:正転出力<br>1:反転出力 | 0UT2 の出力正転反転を設定 |
|      |                        | 1    | R/W  |               | HYS モード設定値        | S16       | 1000 | Y     | -200~2200        | 0UT2 の出力設定値を設定                               |    |   |   |                  |                 |
|      |                        | 2    | R/W  |               | HYS モード応差         | S16       | 200  | Y     | 0~2400           | 0UT2 の応差を設定                                  |    |   |   |                  |                 |
|      |                        | 3    | R/W  | SUP<br>ポート    | Wind モード下限<br>設定値 | S16       | 1000 | Y     | -200~2200        | OUT2 の出力設定値 (ウインドコンパ<br>レータ下限値) を設定          |    |   |   |                  |                 |
|      |                        | 4    | R/W  | 側圧力<br>(OUT2) | Wind モード上限<br>設定値 | S16       | 2000 | Y     | -200~2200        | OUT2 の出力設定値 (ウインドコンパ<br>レータ上限値) を設定          |    |   |   |                  |                 |
| 1440 | 440 0X05A0 -<br>-<br>- | 5    | R/W  |               | Wind モード応差        | S16       | 200  | Y     | 0~1200           | OUT2 の応差 (ウインドコンパレータ<br>応差)を設定               |    |   |   |                  |                 |
|      |                        | 6    | R/W  |               | ON ディレー時間         | U16       | 0    | Y     | 0~6000           | OUT2のON時のディレータイムを<br>設定<br>0.01 s単位(0~60 s)  |    |   |   |                  |                 |
|      |                        | 7    | R/W  |               | OFF ディレー時間        | U16       | 0    | Y     | 0~6000           | OUT2のOFF時のディレータイムを<br>設定<br>0.01 s単位(0~60 s) |    |   |   |                  |                 |

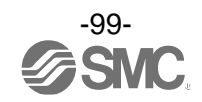

●製品独自パラメータ(続き)

| イン   | デックス     | サブイン | アクセス<br>※1 |               | 項目                | データ<br>タイプ | 初期値 | データ<br>ストレージ | 設定値                | 備考                                             |
|------|----------|------|------------|---------------|-------------------|------------|-----|--------------|--------------------|------------------------------------------------|
| dec  | hex      | 1992 |            |               |                   | *2         |     | *3           |                    |                                                |
| 1050 | 01/0 450 | 1    | R/W        |               | 出力モード             | U8         | 1   | Y            | 0:HYS<br>1:Wind    | 0UT1 の出カモードを設定                                 |
| 1250 | 0X04E2   | 2    | R/W        |               | 出力形態              | U8         | 0   | Y            | 0:正転出力<br>1:反転出力   | OUT1の出力正転反転を設定                                 |
|      |          | 1    | R/W        |               | HYS モード設定値        | S16        | 300 | Y            | -200~2200          | 0UT1 の出力設定値を設定                                 |
|      |          | 2    | R/W        |               | HYS モード応差         | S16        | 50  | Y            | 0~2400             | OUT1 の応差を設定                                    |
|      |          | 3    | R/W        | OUT<br>ポート    | Wind モード下限<br>設定値 | S16        | 250 | Y            | -200~2200          | OUT1 の出力設定値 (ウインドコンパ<br>レータ下限値)を設定             |
|      |          | 4    | R/W        | 側圧力<br>(OUT1) | Wind モード上限<br>設定値 | S16        | 500 | Y            | -200~2200          | OUT1 の出力設定値 (ウインドコンパ<br>レータ上限値) を設定            |
| 1260 | 0X04EC   | 5    | R/W        |               | Wind モード応差        | S16        | 50  | Y            | 0~1200             | OUT1 の応差 (ウインドコンパレータ<br>応差)を設定                 |
|      |          | 6    | R/W        |               | ON ディレー時間         | U16        | 100 | Y            | 0~6000             | OUT1 の ON 時のディレータイムを<br>設定<br>0.01 s単位(0~60 s) |
|      |          | 7    | R/W        |               | 0FF ディレー時間        | U16        | 100 | Y            | 0~6000             | OUT1のOFF時のディレータイムを<br>設定<br>0.01 s単位(0~60 s)   |
|      |          | 1    | R/W        |               | 出力モード             | U8         | 1   | Y            | 0:HYS<br>1:Wind    | OUT2 の出力モードを設定                                 |
| 1450 | 0X05AA   | 2    | R/W        |               | 出力形態              | U8         | 0   | Y            | 0:正転出力<br>1:反転出力   | OUT2の出力正転反転を設定                                 |
|      |          | 1    | R/W        |               | HYS モード設定値        | S16        | 300 | Y            | -200~2200          | OUT2 の出力設定値を設定                                 |
|      |          | 2    | R/W        |               | HYS モード応差         | S16        | 50  | Y            | 0~2400             | 0UT2 の応差を設定                                    |
|      |          | 3    | R/W        | OUT<br>ポート    | Wind モード下限<br>設定値 | S16        | 250 | Y            | -200~2200          | OUT2 の出力設定値 (ウインドコンパ<br>レータ下限値)を設定             |
| 1460 | 020504   | 4    | R/W        | 側圧力<br>(OUT2) | Wind モード上限<br>設定値 | S16        | 500 | Y            | -200~2200          | OUT2 の出力設定値 (ウインドコンパ<br>レータ上限値)を設定             |
| 1460 | 070284   | 5    | R/W        |               | Wind モード応差        | S16        | 50  | Y            | 0~1200             | OUT2 の応差 (ウインドコンパレータ<br>応差)を設定                 |
|      |          | 6    | R/W        |               | ON ディレー時間         | U16        | 100 | Y            | 0~6000             | OUT2 の ON 時のディレータイムを<br>設定<br>0.01 s単位(0~60 s) |
|      |          | 7    | R/W        |               | OFF ディレー時間        | U16        | 100 | Y            | 0~6000             | OUT2のOFF時のディレータイムを<br>設定<br>0.01 s単位(0~60 s)   |
| 1470 | 0X05BE   | 1    | R/W        | その他<br>出力     | 出力モード             | U8         | 2   | Y            | 2:Err<br>3:OFF     | OUT2 ハードウェア出力を「その他」<br>に設定した場合の出力モードの<br>選択    |
|      |          | 2    | R/W        | (OUT2)        | 出力形態              | U8         | 0   | Y            | 0: 正転出力<br>1: 反転出力 |                                                |

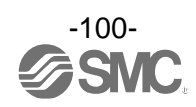

●製品独自パラメータ(続き)

| イン <sup>-</sup><br>dec | デックス<br>hex | サブイン<br>デックス | アクセス<br>※1 | 項目         |                      | データ<br>タイプ<br>*2 | 初期値                            | データ<br>ストレージ<br><sup>※3</sup> | 設定値                                                  | 備考                    |
|------------------------|-------------|--------------|------------|------------|----------------------|------------------|--------------------------------|-------------------------------|------------------------------------------------------|-----------------------|
| 5000                   | 0X1388      | 0            | R/W        | 表示微<br>調整率 | 距離                   | S16              | 0                              | N                             | -200~200                                             | 0.1%単位(-20%~20%)      |
|                        |             | 1            | R/W        |            | SUB 画面デフォルト<br>選択    | U8               | 0                              | Y                             | 0:std<br>1:dUAL(2 値表示)<br>2:LinE(ライン名)<br>3:OFF(無表示) |                       |
| 2000                   | 0X07D0      | 2            | R/W        | SUB<br>画面  | std 設定時 表示項目<br>選択   | U8               | 0                              | Y                             | 表「std 設定時表<br>示項目選択」参照                               |                       |
|                        |             | 3            | R/W        |            | 2 値設定時 左側表示<br>項目選択  | U8               | 3                              | Y                             | 表「2 値表示通信                                            |                       |
|                        |             | 4            | R/W        |            | 2 値設定時 右側表示<br>項目選択  | U8               | 4                              | Y                             | データ」参照                                               |                       |
| 2030                   | 0X07EE      | 0            | R/W        | ゼロカ        | ット設定                 | U8               | F タイプ:0<br>G タイプ:6<br>H タイプ:10 | Y                             | 0~10                                                 | 0 付近の表示値をゼロ表示<br>1%単位 |
|                        |             | 1            | R/W        |            | 1 文字目(11seg)<br>(左側) | U8               | 0                              | Y                             |                                                      |                       |
|                        |             | 2            | R/W        |            | 2 文字目                | U8               | 0                              | Y                             |                                                      |                       |
|                        |             | 3            | R/W        |            | 3 文字目                | U8               | 0                              | Y                             |                                                      |                       |
|                        |             | 4            | R/W        |            | 4 文字目                | U8               | 0                              | Y                             |                                                      |                       |
| 2420                   | 0X0974      | 5            | R/W        |            | 5 文字目                | U8               | 0                              | Y                             | 図「Line 名通信<br>データ」参照                                 |                       |
|                        |             | 6            | R/W        |            | 6 文字目(11seg)         | U8               | 0                              | Y                             |                                                      |                       |
|                        |             | 7            | R/W        |            | 7 文字目(11seg)         | U8               | 0                              | Y                             |                                                      |                       |
|                        |             | 8            | R/W        |            | 8 文字目                | U8               | 0                              | Y                             |                                                      |                       |
|                        |             | 9            | R/W        | LINE 名     | 9 文字目                | U8               | 0                              | Y                             |                                                      |                       |
|                        |             | 1            | R/W        |            | 1 ドット目(左側)           | U8               | 0                              | Y                             |                                                      |                       |
|                        |             | 2            | R/W        |            | 2 ドット目               | U8               | 0                              | Y                             |                                                      |                       |
|                        |             | 3            | R/W        |            | 3 ドット目               | U8               | 0                              | Y                             |                                                      |                       |
| 2420                   | 0V0075      | 4            | R/W        |            | 4 ドット目               | U8               | 0                              | Y                             | 0:OFF(dot 消灯)                                        |                       |
| 2450                   | 07037E      | 5            | R/W        |            | 5 ドット目               | U8               | 0                              | Y                             | 1:ON(dot 点灯)                                         |                       |
|                        |             | 6            | R/W        |            | 6 ドット目               | U8               | 0                              | Y                             |                                                      |                       |
|                        |             | 7            | R/W        |            | 7 ドット目               | U8               | 0                              | Y                             |                                                      |                       |
|                        |             | 8            | R/W        |            | 8 ドット目               | U8               | 0                              | Y                             |                                                      |                       |

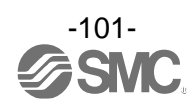

| イン   | デックス   | サブイン | アクセス |      |       | <b>T D</b>     |           | データ       | +n +n /+ | データ         | =n.⇔/±              | /# +/         |
|------|--------|------|------|------|-------|----------------|-----------|-----------|----------|-------------|---------------------|---------------|
| dec  | hex    | デックス | *1   |      | ļ     | 貞日             |           | タイノ<br>※2 | 初期恒      | ストレーシ<br>*3 | 設定値                 | 偏考            |
| 2400 | 0X0960 | 0    | R/W  | 表示 0 | FF モー | - ド            |           | U8        | 0        | Y           | 0:表示 ON<br>1:表示 OFF | 表示 OFF モードを設定 |
| 2410 | 0X00CA | 1    | R/W  | 暗証   | 使用有   | 旨無             |           | U8        | 0        | Y           | 0:未使用<br>1:使用       | 暗証番号の使用有無を設定  |
| 2410 | 07090A | 2    | R/W  | 番号   | 暗証者   | 昏号             |           | U16       | 0        | Y           | 0~999               | 暗証番号を設定       |
| 8200 | 0X2008 | 0    | R    |      |       | PD             | 傾き a      | F32       | 表「圧力計測設  | Ν           | 表「圧力計測設定            |               |
| 8210 | 0X2012 | 0    | R    |      |       | 換算式            | 切片b       | F32       | 定範囲」参照   | N           | 範囲」参照               |               |
| 8220 | 0X201C | 0    | R    | 計測   | шЛ    | SUP ポー<br>圧力ピー | ト側<br>-ク値 | S16       | 0        | N           |                     |               |
| 8230 | 0X2026 | 0    | R    | 関連   |       | SUP ポー<br>圧カボト | ト側<br>〜ム値 | S16       | 0        | Ν           |                     |               |
| 8000 | 0X1F40 | 0    | R    |      | 咒容性   | PD             | 傾き a      | F32       | 表「距離計測設  | N           |                     |               |
| 8010 | 0X1F4A | 0    | R    |      | 山口西田  | 換算式            | 切片b       | F32       | 定範囲」参照   | N           | 範囲」参照               |               |

## ●製品独自パラメータ(続き)

※1:「R」はリード、「W」はライトを示します

※2:記号については、下表を参照ください。

| 記号  | データ型<br>(I0-Link 規格) | データ長<br>Bit[byte] | 説明                            |
|-----|----------------------|-------------------|-------------------------------|
| U8  | UI nto so nT         | 8[1]              |                               |
| U16 | UINLegeri            | 16[2]             | 付ちなし 全致 (unsigned Thileger)   |
| S16 | IntegerT             | 16[2]             | 符号付き整数(signed integer)        |
| F32 | Float32T             | 32[4]             | 浮動小数点数(floating point number) |

※3:「Y」はアップロード、ダウンロードの対象となり、「N」は対象となりません。

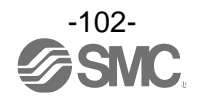

## 表「SW 出力初期值」

| 制ロタイプ | H    | /S  |     | WIND |     |
|-------|------|-----|-----|------|-----|
| 表面ダイノ | P_*  | H_* | P*L | P*H  | H*  |
| Fタイプ  | 1000 | 150 |     |      |     |
| Gタイプ  | 500  | 200 | 450 | 900  | 150 |
| Ηタイプ  | 250  | 100 |     |      |     |

## 表「距離計測設定範囲」

| 制ロクノゴ    | 中枢   | 表示/認 | 定範囲  | 主二/犯它是小畄仂  | PD 換算式 |     |  |
|----------|------|------|------|------------|--------|-----|--|
| 表面ダイノ    | 上 伯  | 下限   | 上限   | 衣亦/ 改足取小单位 | 傾き a   | 切片b |  |
| Fタイプ     | 1500 | 0    | 3000 | 1          | 0.02   | 0   |  |
| Gタイプ     | 1500 | 0    | 3000 | 1          | 0.1    | 0   |  |
| <u> </u> | 1500 | 0    | 2500 | 1          | 0.2    | 0   |  |

## 表「圧力計測設定範囲」

| 出占  | 中枢   | 表示/認 | 定範囲  | 主二/犯它是小畄仂  | PD 換算式   |     |  |
|-----|------|------|------|------------|----------|-----|--|
| 単位  | 上 伯  | 下限   | 上限   | 衣亦/ 改足取小单位 | 傾き a     | 切片b |  |
| kPa | 2000 | -200 | 2200 | 1          | 0.1      | 0   |  |
| bar | 2000 | -200 | 2200 | 1          | 0.001    | 0   |  |
| Psi | 2000 | -200 | 2200 | 1          | 0.014504 | 0   |  |

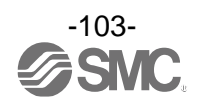

| 値  |           | 設定内容                                 | 備考                 |
|----|-----------|--------------------------------------|--------------------|
| 0  | 0UT1 レベ   | ミルバー                                 |                    |
| 1  | 距離計測      | 值                                    |                    |
| 2  | SUP ポー    | ト側圧力計測値                              |                    |
| 3  | 0UT ポー    | ト側圧力計測値                              |                    |
| 4  |           | 距離 HYS しきい値                          |                    |
| 5  | OUT1      | 距離 HYS 応差                            |                    |
| 6  | 設定値       | 距離 WIND 下側しきい値                       |                    |
| 7  | 表示        | 距離 WIND 上側しきい値                       |                    |
| 8  |           | 距離 WIND 応差                           |                    |
| 9  |           | 距離 HYS しきい値 <sup>※1</sup>            |                    |
| 10 |           | 距離 HYS 応差 <sup>※1</sup>              |                    |
| 11 |           | 距離 WIND 下側しきい値 <sup>※1</sup>         |                    |
| 12 |           | 距離 WIND 上側しきい値 <sup>※1</sup>         |                    |
| 13 |           | 距離 WIND 応差 <sup>※1</sup>             |                    |
| 14 |           | SUP ポート側圧力 HYS しきい値 *1               |                    |
| 15 |           | SUP ポート側圧力 HYS 応差 <sup>※1</sup>      |                    |
| 16 | OUT2      | SUP ポート側圧力 WIND 下側しきい値 <sup>※1</sup> |                    |
| 17 | 設定値       | SUP ポート側圧力 WIND 上側しきい値 <sup>※1</sup> |                    |
| 18 | 表示        | SUP ポート側圧力 WIND 応差 <sup>※1</sup>     |                    |
| 19 |           | OUT ポート側圧力 HYS しきい値 <sup>※1</sup>    |                    |
| 20 |           | OUT ポート側圧力 HYS 応差 <sup>※1</sup>      |                    |
| 21 |           | OUT ポート側圧力 WIND 下側しきい値 <sup>※1</sup> |                    |
| 22 |           | OUT ポート側圧力 WIND 上側しきい値 <sup>※1</sup> |                    |
| 23 |           | OUT ポート側圧カ WIND 応差 <sup>※1</sup>     |                    |
| 24 |           | Err                                  |                    |
| 25 |           | oFF                                  |                    |
| 26 | SUP ポー    | ト側圧カボトム計測表示                          |                    |
| 27 | SUP ポー    | ト側圧カピーク計測表示                          |                    |
| 28 | IO-Link - | モード表示                                | SIO モード/SDCI モード表示 |
| 29 | オプショ      | <br>ン表示                              | 2 値表示、ライン名、表示 0FF  |

## 表「std 設定時表示項目選択」

\_\_\_\_\_\_※1:距離/1 次圧/2 次圧の中から OUT2 出力として選択した設定値を下段に表示します。

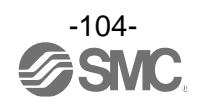

| 表 | Г2 | 値 | 表 | 示 | 通 | 信 | デ | ータ | L |
|---|----|---|---|---|---|---|---|----|---|
|---|----|---|---|---|---|---|---|----|---|

| 店                   |                  | 乳会由索                   | 2 值設定時表示項目選択 |    |  |  |  |  |  |
|---------------------|------------------|------------------------|--------------|----|--|--|--|--|--|
| 1旦                  |                  | 設定內谷                   | 左側           | 右側 |  |  |  |  |  |
| 0                   | 距離計測             | 值                      | •            | •  |  |  |  |  |  |
| 1                   | SUP ポー           | ト側圧力計測値                |              | •  |  |  |  |  |  |
| 2                   | 0UT ポー           | ト側圧力計測値                | •            | •  |  |  |  |  |  |
| 3                   |                  | 距離 HYS しきい値            | •            | •  |  |  |  |  |  |
| 4                   | OUT1             | 距離 HYS 応差              | •            | •  |  |  |  |  |  |
| 5                   | 設定値              | 距離 WIND 下側しきい値         | •            | •  |  |  |  |  |  |
| 6                   | 表示               | 距離 WIND 上側しきい値         | •            | •  |  |  |  |  |  |
| 7                   |                  | 距離 WIND 応差             | •            | •  |  |  |  |  |  |
| 8                   |                  | 距離 HYS しきい値            | •            | •  |  |  |  |  |  |
| 9                   |                  | 距離 HYS 応差              | •            | •  |  |  |  |  |  |
| 10                  |                  | 距離 WIND 下側しきい値         | •            | •  |  |  |  |  |  |
| 11                  |                  | 距離 WIND 上側しきい値         | •            | •  |  |  |  |  |  |
| 12                  |                  | 距離 WIND 応差             | •            | •  |  |  |  |  |  |
| 13                  |                  | SUP ポート側圧力 HYS しきい値    | •            | •  |  |  |  |  |  |
| 14                  | OUT2             | SUP ポート側圧力 HYS 応差      | •            | •  |  |  |  |  |  |
| 15                  | 設定値              | SUP ポート側圧力 WIND 下側しきい値 | •            | •  |  |  |  |  |  |
| 16                  | 表示               | SUP ポート側圧力 WIND 上側しきい値 | •            | •  |  |  |  |  |  |
| 17                  |                  | SUP ポート側圧力 WIND 応差     | •            | •  |  |  |  |  |  |
| 18                  |                  | OUT ポート側圧力 HYS しきい値    | •            | •  |  |  |  |  |  |
| 19                  |                  | OUT ポート側圧力 HYS 応差      | •            | •  |  |  |  |  |  |
| 20                  |                  | OUT ポート側圧力 WIND 下側しきい値 | •            | •  |  |  |  |  |  |
| 21                  |                  | OUT ポート側圧力 WIND 上側しきい値 | •            | •  |  |  |  |  |  |
| 22                  |                  | OUT ポート側圧力 WIND 応差     | •            | •  |  |  |  |  |  |
| 23                  | SUP ポー           | ト側圧カピーク計測表示            | •            | ×  |  |  |  |  |  |
| 24                  | SUP ポー           | ト側圧カボトム計測表示            | ×            | •  |  |  |  |  |  |
| 25                  | 表示単位             |                        | •            | •  |  |  |  |  |  |
| 26                  | 0UT1 動作          | モード表示                  | •            | ×  |  |  |  |  |  |
| 27                  | 0UT2 動作          | モード表示                  | ×            | •  |  |  |  |  |  |
| 28                  | NPN/PNP {        | 出力                     | •            | •  |  |  |  |  |  |
| 29                  | ライン名             | (左側4桁、右側5桁)            | •            | •  |  |  |  |  |  |
| 30                  | 表示 0FF (無表示) ● ● |                        |              |    |  |  |  |  |  |
| ●:設定可能 ×:設定不可(否定応答) |                  |                        |              |    |  |  |  |  |  |

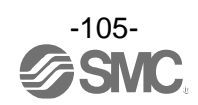

| 値(16 | 進数)   | 00   | 01  | 02  | 03   | 04 | 05 | 06 | 07      | 08  | 09  | 0A  | 0B | 00         | OD       | 0E | 0F |
|------|-------|------|-----|-----|------|----|----|----|---------|-----|-----|-----|----|------------|----------|----|----|
| 表示   | 7seg  | g    | L   | ŗ   | _    | Ę  | Ę  | Г  | ų       |     | .1  | μ   | 1  | - 1        | п        | (  | D  |
| 文字   | 11seg | 11   |     | L   | Ц    | Ľ  | 1  | Ц  | 11      | -   | Ц   | H   |    | <u>₹</u> _ | Ē        | Ц  | -  |
| 値(16 | 進数)   | 10   | 11  | 12  | 13   | 14 | 15 | 16 | 17      | 18  | 19  | 1A  | 1B | 1C         | 1D       | 1E | 1F |
| 表示   | 7seg  | 111  | Ē   | С   | L    | 11 | Ц  | 1  | 111     | บ   | 111 | п   | 1  | כ          | ī        | IJ | С  |
| 文字   | 11seg |      | Г   | ב   | Ľ    | Ц  | Ц  |    | ¥<br>// | ר   | 7   | Ц   | 1  | Ľ          | ב        | ٦  | ר  |
| 値(16 | 進数)   | 20   | 21  | 22  | 23   | 24 | 25 | 26 | 27      | 28  | 29  | 2A  | 2B | 2C         | 2D       | 2E | 2F |
| 表示   | 7seg  | С    | п   | σ   | Ū    |    | _  | -  | 111     | 11  | 111 | 111 | 11 | 11         | 11       | 11 |    |
| 文字   | 11seg |      | 1   |     | ב    | -  | _  |    | ;       | ≥ < | μ   | -   |    |            | <u> </u> | IJ |    |
| 備    | 洘     | - σ. | 値は認 | 定でき | きません | 6  |    |    |         |     |     |     |    |            |          |    |    |

図「Line 名通信データ」

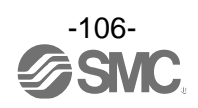

## 保守

## ノズルの清掃

OUT ポートのねじを取って、内部オリフィスに溜まった異物を清掃可能です。 (内部オリフィス部の清掃は、エアブローややわらかい布で拭き取ってください。オリフィス部に傷がつくと、 正常に検出できなくなります。)

(1) OUT ポート横のねじ(2つ)を取外す。

(2) 下図のようにマイナスドライバ等を使い、OUT ポートを真直ぐ引き抜く。(3) 0 リングをオリフィス部から取外して清掃する。オリフィス部を清掃する。

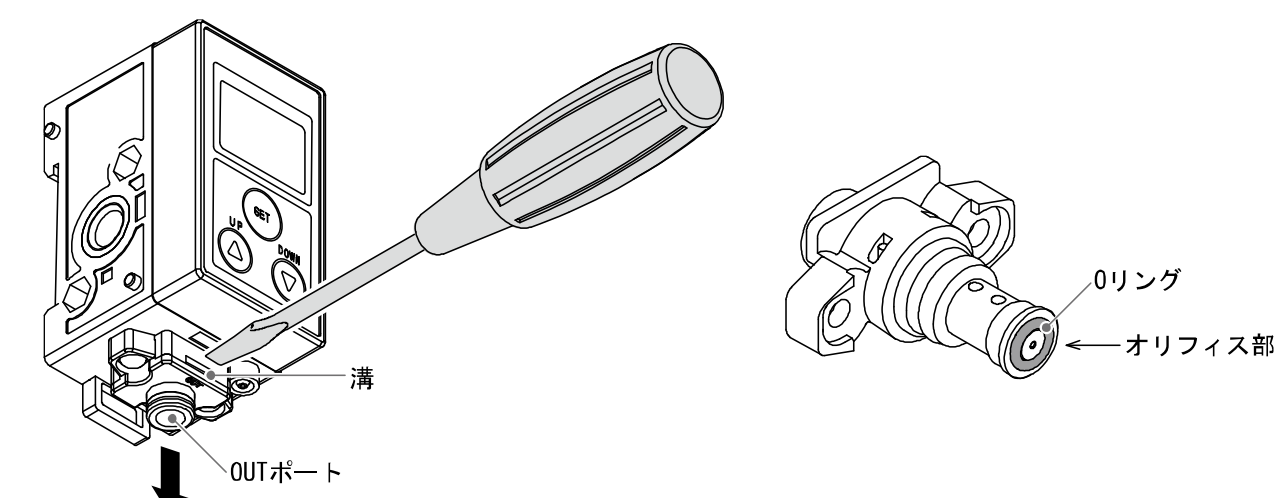

## (4)0 リングをオリフィス部にはめ込む。 (5) 0UT ポートの向きに注意して、真直ぐ本体に挿入する。

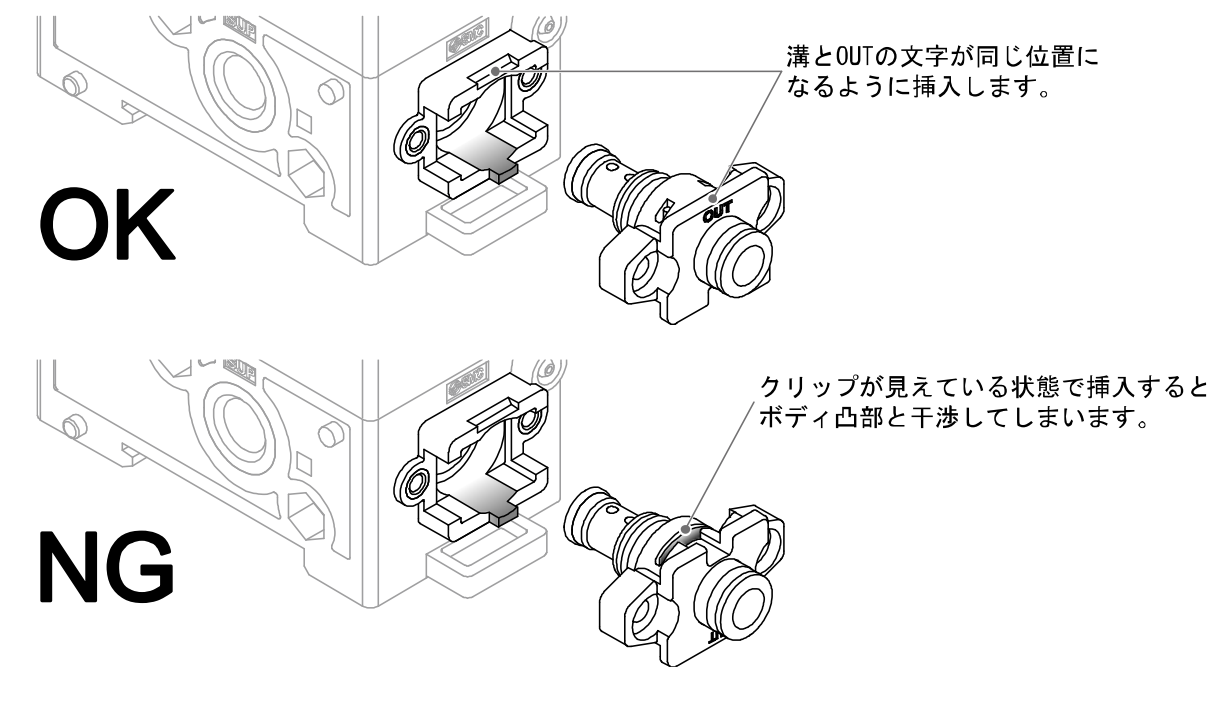

(6) OUT ポート横のねじを締付ける。(締付トルク:0.3 N・m)

※:オリフィス部を取出した場合は、再度設定をしてください。

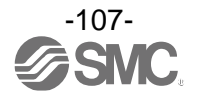

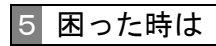

# 暗証番号を忘れた場合

暗証番号を忘れた場合は、当社にお問合せください。

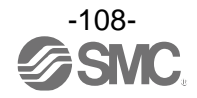
# トラブルシューティング

製品において動作不良が発生した場合は、下表でトラブル状態を確認してください。該当する原因が確認さ れず、製品交換後に正常動作する場合は、製品の故障が考えられます。製品の故障発生は、ご使用環境(ネッ トワーク構成等)により発生する場合もありますので、その場合の対策内容は別途ご相談ください。

### Oトラブル対応方法一覧表

| トラブル状態                 | 推定原因                          | 対策                                                                                              |  |
|------------------------|-------------------------------|-------------------------------------------------------------------------------------------------|--|
| 出力が ON しない             | 供給圧力が不適切                      | 定格圧力範囲内(100 kPa~200 kPa)の圧力を供給<br>してください。                                                       |  |
|                        | 設定が正しくない                      | 再度設定をやり直してください。<br>(43 ページ参照)                                                                   |  |
|                        | エア漏れが発生                       | エア漏れの原因を取り除いて、正しく配管し直し<br>てください。                                                                |  |
| 出力が ON のまま(OFF しない)    | 設定が正しくない                      | 再度設定をやり直してください。<br>(43 ページ参照)                                                                   |  |
|                        | 配管詰まり                         | 耐圧力を超えない圧力を印加するなどして、配管<br>内の詰まりの原因を取り除いてください。                                                   |  |
| 表示 : 正常<br>出力 : ON しない | 誤配線                           | 正しく配線し直してください。<br>(36 ページ参照)                                                                    |  |
|                        | 出力仕様設定ミス                      | 出力仕様(NPN/PNP)が正しいかどうかを確認して<br>ください。                                                             |  |
| うまく検出できない              | 供給圧力が不適切                      | 定格圧力範囲内(100 kPa~200 kPa)の圧力を供給<br>してください。                                                       |  |
|                        | ノズル形状が不適切                     | 正しいノズル形状にしてください。<br>(29 ページ参照)                                                                  |  |
|                        | 検出ノズルを複数個<br>使用している           | 製品1つに対して、検出ノズルを複数個使用しな<br>いでください。<br>複数個ノズルを使用したい場合は、実機での検証<br>をしていただき、使用可否はお客様自身で判断し<br>てください。 |  |
|                        | 漏れや抵抗になるよ<br>うな機器および継手<br>がある | 製品本体から検出ノズルまでの配管中には、漏れ<br>や抵抗になるような機器および継手を使用しない<br>でください。                                      |  |
|                        | 製品本体が検出ノズ<br>ルよりも低い           | 製品本体は検出ノズルよりも高い位置に設置して<br>ください。                                                                 |  |

ISA3のトラブルシューティングを実施しても問題が解決しない場合は、レギュレータや2ポートソレノイド バルブに問題がある可能性があります。必要に応じて、レギュレータや2ポートソレノイドバルブのトラブ ルシューティングを参照し、適切な対策を実施してください。

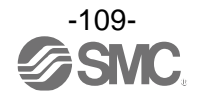

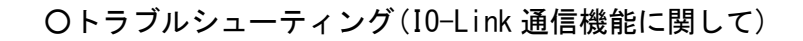

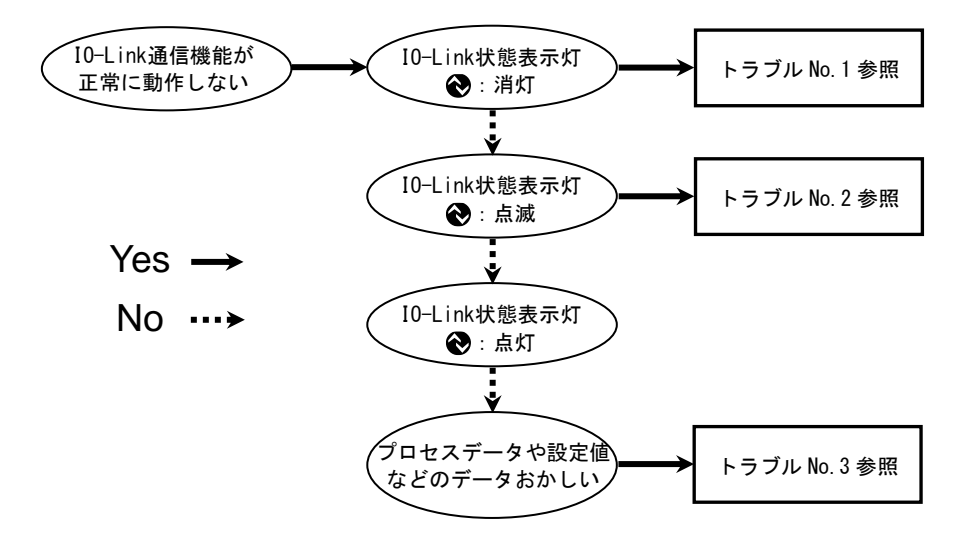

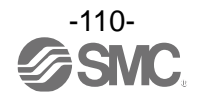

| トラブル                              | トラブル現象                                                                                                    |                       | トラブル内容                        |                                                                          |                                                                                                    |
|-----------------------------------|----------------------------------------------------------------------------------------------------|-----------------------|-------------------------------|--------------------------------------------------------------------------|----------------------------------------------------------------------------------------------------|
| No.                               |                                                                                                    | モード表示                 | 推定原因                          |                                                                          | 対策                                                                                                 |
| 1                                 | I0-Link状態表示灯<br><td>ModE 5 io</td> <td>リード線の誤配<br/>線、断線</td> <td>IO-Link リード線の配線状<br/>態を確認。</td> <td>リード線の配線を正す。<br/>(リード線断線の場合、<br/>リード線の交換)</td> | ModE 5 io             | リード線の誤配<br>線、断線               | IO-Link リード線の配線状<br>態を確認。                                                | リード線の配線を正す。<br>(リード線断線の場合、<br>リード線の交換)                                                             |
|                                   |                                                                                                    |                       | マスタの設定間<br>違い                 | ポート設定などマスタの<br>設定状態を確認。                                                  | 正しい設定を行う。                                                                                          |
| 10-Link状態表示灯<br>② : 点滅<br>(通信が切断) |                                                                                                    | I0-Link 配線異常          | IO-Link リード線の接続状<br>態を確認。     | リード線の接続を正す。<br>(リード線断線の場合、<br>リード線の交換)                                   |                                                                                                    |
|                                   | 10-Link状態表示灯<br>・ 点滅   (通信が切断)                                                                                                    | Er 15                 | マスタと<br>バージョン<br>不一致          | マスタとデバイスの<br>IO-Link バージョン確認。                                            | デバイスに合わせ、マスタの<br>IO-Link バージョンを合わ<br>せる。 <sup>※1</sup>                                             |
|                                   |                                                                                                    | ModE Strt<br>ModE PrE | マスタとデバイ<br>スの情報が整合<br>していない   | 製品の品番、各 ID や IODD<br>ファイルがマスタと整合し<br>ているか確認。                             | 正しい製品を接続する。                                                                                        |
|                                   |                                                                                                    | ModE LoC              | データストレージ<br>ロック中に通信異<br>常が発生  | データストレージロックの<br>確認。                                                      | データストレージロックの<br>解除。                                                                                |
| 3                                 | I0-Link状態表示灯<br>●:点灯<br>(通信確立中)                                                                                                    | _                     | バイト単位で入<br>れ替わったデー<br>タとなっている | マスタ上位通信の伝送<br>フォーマットのエンディア<br>ンタイプがビックエンディ<br>アンタイプかリトルエンデ<br>ィアンタイプか確認。 | マスタの上位通信の伝送<br>フォーマットのエンディア<br>ンタイプを基にプログラム<br>データ割付を行う。<br>(上位通信のエンディアンタ<br>イプについては、91 ページ<br>参照) |

### 〇トラブル対応方法一覧表(IO-Link 通信機能に関して)

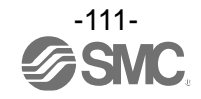

■エラー表示

| ・・・・・         供給圧力エラー         供給圧力が高い kPa以下、あるいは<br>200 kPa以上の場合に表示されます。<br>の状態では計測を行えません。         定格圧力範囲の 100 kPa ~200 kPa 3<br>供給してください。           ・・・・・         素示可能範囲オーバー<br>(したい確度更モード<br>の時)         ワークの位置が表示可能範囲を超<br>えています。         ワークを検出面に近づけてください。           ・・・・・         タークの位置が表示可能範囲を超<br>えています。         ワークを検出面に近づけてください。           ・・・・・         のUTI 通電流エラー<br>のし         スイッチ出力(0UTI)に、負荷電流<br>80 mA以上流れています。         ワークを検出面に近づけてください。           ・・・・         のUTI 通電流エラー<br>のし         スイッチ出力(0UT2)に、負荷電流<br>80 mA以上流れています。         マークを検出面に近づけてください。           ・・・・         のUTI 通電流エラー<br>のし         スイッチ出力(0UT2)に、負荷電流<br>80 mA以上流れています。         要選を取り除き、用度電源を換入し<br>てください。           ・・・         のUTI 通電流エラー<br>のし         スイッチ出力(0UT2)に、負荷電流<br>80 mA以上流れています。         大気開放伏聴されています。           ・・・         レー<br>クロ クリアエラー         大気開放伏聴されています。         大気開放伏聴されています。           ・・・         ゲロ クリアエラー         大気開放伏聴されています。         大気開放伏聴されています。           ・・・         ディッ リブレーションの<br>(20 kPa) 未満または表示設定範囲上<br>度したした。         SUP ボート側圧力と 0UT ボート側<br>たみまでしたたた。         SUP ボート側圧力と 20UT ボート側<br>たみを行ってください。           ・         ・         ・         ・         SUP ボート側<br>にと力 20 C/C との 20 MPa<br>での、         たきい<br>にた力 20 C/C との 20 MPa<br>の 20 MPa<br>の 20                                                                                                    | メイン画面                        | 名称                                 | 内容                                                                                                    | 机置方法                                                                                       |  |
|----------------------------------------------------------------------------------------------------|------------------------------|------------------------------------|----------------------------------------------------------------------------------------------------|--------------------------------------------------------------------------------------------|--|
| <ul></ul>                                                                                                    |                              | 供給圧力エラー                            | 供給圧力が80 kPa以下、あるいは<br>220 kPa以上の場合に表示されます。<br>この状態では計測を行えません。                                                            | 定格圧力範囲の 100 kPa~200 kPa を<br>供給してください。                                                     |  |
| $Er$<br>$oldoutfl 過電流エラーX^{4} y y z dn unkl zh zn trustright resp.Eige construction Eige construction \\ Eige construction Eige construction \\ Eige construction \\ Ei$ |                              | 表示可能範囲オーバー<br>(しきい値変更モード<br>の時)    | ワークの位置が表示可能範囲を超<br>えています。                                                                                                | ワークを検出面に近づけてください。                                                                          |  |
| ビア<br>$C(2)$ OUT2 過電流エラースイッチ出力(OUT2)に、負荷電流<br>80 mA以上流れています。電源をOFF して、過電流が発生した<br>要因を取り除き、再度電源を投入し<br>てください。ビア<br>$C(2)$ ゼロクリアエラー大気開放状態でゼロクリア操作が<br>行われませんでした。<br>(出荷時の状態でゼ14 kPaの範囲外<br>の圧力が供給されています。大気開放状態でゼロクリア操作を<br>行ってください。ビア<br>$F_{5C2}$ ギャリブレーション時、<br>エカ調整エラーキャリブレーションのUTボート側<br>エカ表示値微調整が正しく行われ<br>ませんでした。<br>(調整後の圧力値が供給と力下限<br>(20 kPa)超過の場合がありま<br>す。)SUP ボート側圧力と 0UT ボート側<br>圧力表示値<br>微調整を行ってください。<br>80 kPa-220 kPa の範囲で設定し<br>てください。ビア<br>$F_{5C2}$ キャリブレーション時、<br>エカ表示内部データエラーの場合表示され<br>ます。SUP ボート側正力と 0UT ボート側<br>エカ表示値<br>微調整を行ってください。<br>80 kPa-220 kPa の範囲で設定し<br>てください。ビア<br>$F_{5C2}$ システムエラー内部データエラーの場合表示され<br>ます。電源を OFF して、再度電源を投入し<br>てください。ビア<br>$F_{5C2}$ バージョン不一致マスタとの10-Linkパージョン<br>ホー致、<br>マスタのパージョンが1.0なので不<br>みて、<br>マスタのパージョンが1.0なので不<br>・支す。デバイスに合わせて、マスタの<br>10-Link パージョンを合わせてくだ<br>さい。サブ画面<br><br><br< th=""><th>Er 1</th><th>OUT1 過電流エラー</th><th>スイッチ出力(OUT1)に、負荷電流<br/>80 mA以上流れています。</th><th>電源を OFF して、過電流が発生した<br/>要因を取り除き、再度電源を投入し<br/>てください。</th></br<>                                                                                                    | Er 1                         | OUT1 過電流エラー                        | スイッチ出力(OUT1)に、負荷電流<br>80 mA以上流れています。                                                                                     | 電源を OFF して、過電流が発生した<br>要因を取り除き、再度電源を投入し<br>てください。                                          |  |
| Er $d$ $d$                                                                                                    |                              | 0UT2 過電流エラー                        | スイッチ出力(OUT2)に、負荷電流<br>80 mA以上流れています。                                                                                     | 電源を OFF して、過電流が発生した<br>要因を取り除き、再度電源を投入し<br>てください。                                          |  |
| $FSL2$ $++ \vee \cup \neg \cup - \vee = 2 \vee OUT \pi' - \lor @$<br>$E \to \exists \exists B \cong = 2 - 2 \vee B^{+}$ $+ \vee \cup \neg \cup - \vee = 2 \vee OUT \pi' - \lor @$<br>$E \to \exists B \boxtimes \Xi = 2 - 2 \vee B^{+}$ Sum $\pi' - \lor @$<br>$E \to C = C = C = C = C = C = C  B = D = D = D = D = D = D = D = D = D = $                                                                                                    | Er 3                         | ゼロクリアエラー                           | 大気開放状態でゼロクリア操作が<br>行われませんでした。<br>(出荷時の状態で±14 kPaの範囲外<br>の圧力が供給されています。                                                    | 大気開放状態でゼロクリア操作を<br>行ってください。                                                                |  |
| ErIこシステムエラー内部データエラーの場合表示され<br>ます。電源を OFF して、再度電源を投入し<br>てください。こビーリロアスタとの10-Linkバージョン<br>アー致。<br>マスタのバージョンが1.0なので不<br>取です。デバイスに合わせて、マスタの<br>10-Link パージョンを合わせてくだ<br>さい。ビーリロバージョン不一致マスタとの10-Linkバージョン<br>アー致。<br>マスタのパージョンが1.0なので不<br>取です。デバイスに合わせて、マスタの<br>10-Link パージョンを合わせてくだ<br>さい。サブ画面エラー名称内容処置方法以出日(株能圧力エラー<br>(サブ画面に圧力値を<br>表示させている時)220 kPaを超える圧力が供給されて<br>以ます。表示可能範囲-20 kPa~220 kPa で<br>ご使用ください。                                                                                                    | Er 30<br>F5C2                | キャリブレーション時、<br>圧力調整エラー             | キャリブレーションの0UTポート側<br>圧力表示値微調整が正しく行われ<br>ませんでした。<br>(調整後の圧力値が供給圧力下限<br>(80 kPa)未満または表示設定範囲上<br>限(220 kPa)超過の場合がありま<br>す。) | SUP ポート側圧力と OUT ポート側<br>圧力を同じ圧力にして圧力表示値<br>微調整を行ってください。<br>80 kPa~220 kPa の範囲で設定し<br>てください |  |
| 上山       バージョン不一致       マスタとの10-Linkバージョン<br>不一致。<br>マスタのバージョンが1.0なので不<br>一致です。       デバイスに合わせて、マスタの<br>10-Link バージョンを合わせてくだ<br>さい。         サブ画面       エラー名称       内容       処置方法         川川       供給圧力エラー<br>(サブ画面に圧力値を<br>表示させている時)       220 kPaを超える圧力が供給されて<br>います。       デバイスに合わせて、マスタの<br>いしています。         東空圧(-20 kPa未満)が供給されて<br>います。       デバイスに合わせて、マスタの<br>いっしつなので不<br>しっしか。                                                                                                    | Er 0<br>Er 4<br>Er 9<br>Er 9 | システムエラー                            | 内部データエラーの場合表示され<br>ます。                                                                                                   | 電源を OFF して、再度電源を投入し<br>てください。                                                              |  |
| サブ画面         エラー名称         内容         処置方法                         供給圧力エラー<br>(サブ画面に圧力値を<br>表示させている時)         220 kPaを超える圧力が供給されて<br>います。         素示可能範囲-20 kPa~220 kPa で<br>ご使用ください。                                                                                                    | Er 15                        | バージョン不一致                           | マスタとの10-Linkバージョン<br>不一致。<br>マスタのバージョンが1.0なので不<br>一致です。                                                                  | デバイスに合わせて、マスタの<br>IO-Link バージョンを合わせてくだ<br>さい。                                              |  |
|                                                                                                    | サブ画面                         | エラー名称                              | 内容                                                                                                    | 処置方法                                                                                       |  |
|                                                                                                    | ННН                          | 供給圧力エラー<br>(サブ画面に圧力値を<br>表示させている時) | 220 kPaを超える圧力が供給されて<br>います。<br>真空圧(-20 kPa未満)が供給されて<br>います。                                                              | 表示可能範囲-20 kPa~220 kPa で<br>ご使用ください。                                                        |  |

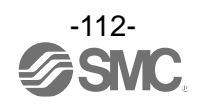

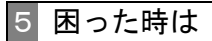

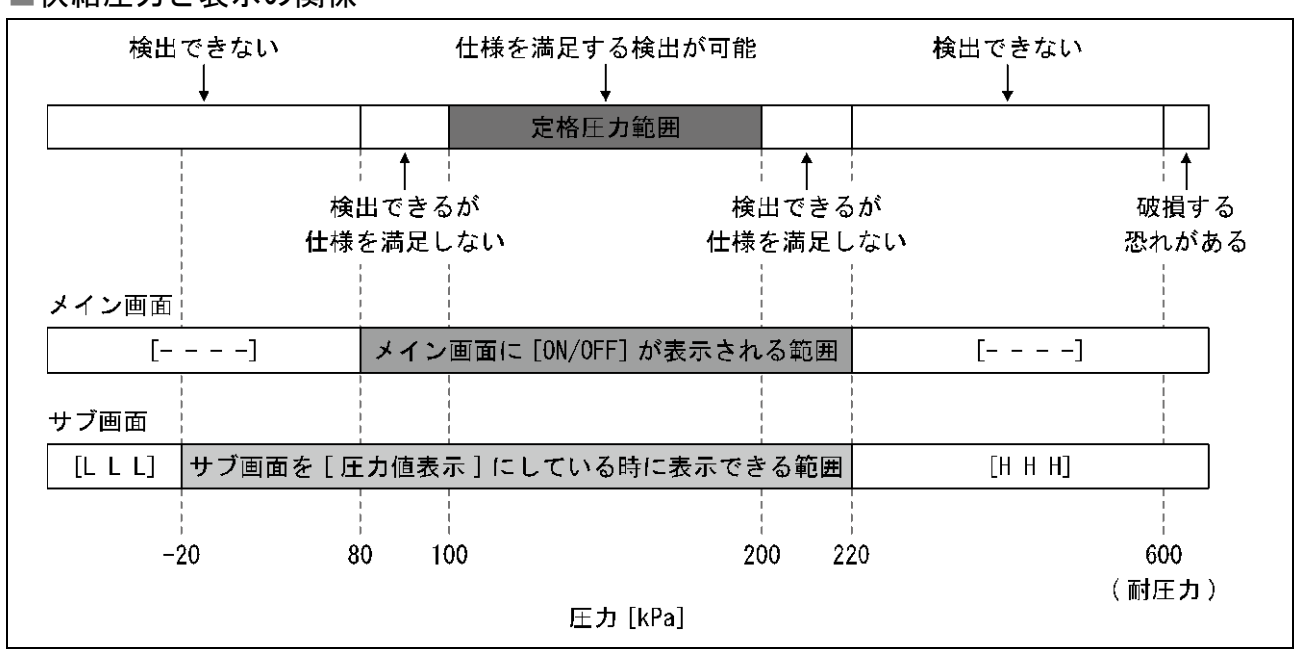

## ■供給圧力と表示の関係

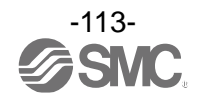

#### 改訂履歴

A版:記載内容変更[2021年10月] B版:記載内容変更[2022年6月] C版:記載内容変更[2023年6月] D版:記載内容変更[2024年6月]

# SMC株式会社お客様相談窓口

URL https://www.smcworld.com

(120-837-838 受付時間/9:00~12:00 13:00~17:00[月~金曜日,祝日,会社休日を除く]

注 この内容は予告なしに変更する場合がありますので、あらかじめご了承ください。
 © SMC Corporation All Rights Reserved

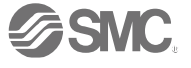